| TML_LIB_S7                                   | Т | E | С | Н | N  | 0   | S            | 0   | F   | Т |
|----------------------------------------------|---|---|---|---|----|-----|--------------|-----|-----|---|
| Motion Control Library for<br>Siemens S7-300 |   |   |   |   |    |     | . R <i>A</i> |     |     |   |
|                                              |   |   |   |   | US | ser |              | lan | lua |   |
|                                              |   |   |   |   |    |     |              |     |     |   |
|                                              |   |   |   |   |    |     |              |     |     |   |
| © Technosoft 2007                            |   |   |   |   |    |     |              |     |     |   |

# TECHNOSOFT

TML\_LIB\_S7 User Manual

P091.040.S7.UM.1007

## Technosoft S.A.

Avenue des Alpes 20 CH-2000 NEUCHATEL Switzerland Tel.: +41 (0) 32 732 5500 Fax: +41 (0) 32 732 5504 contact@technosoftmotion.com www.technosoftmotion.com

## **Read This First**

Whilst Technosoft believes that the information and guidance given in this manual is correct, all parties must rely upon their own skill and judgment when making use of it. Technosoft does not assume any liability to anyone for any loss or damage caused by any error or omission in the work, whether such error or omission is the result of negligence or any other cause. Any and all such liability is disclaimed.

All rights reserved. No part or parts of this document may be reproduced or transmitted in any form or by any means, electrical or mechanical including photocopying, recording or by any information-retrieval system without permission in writing from Technosoft S.A.

## About This Manual

This book describes the motion library **TML\_LIB\_S7**. The TML\_LIB\_S7 is a **IEC61131-3 compatible** collection of motion function blocks, which can be integrated in a Siemens **STEP7** application for the PLC family **SIMATIC S7-300**. With TML\_LIB\_S7 motion library, you can quickly program the desired motion and control the Technosoft intelligent drives and motors (with the drive integrated in the motor case) from a Siemens SIMATIC S7-300 PLC environment. The TML\_LIB\_S7 uses the **CAN300** communication module from Systeme Helmholz, through which a Siemens PLC is connected with the Technosoft Drives/motors via a CAN bus link. The library supports both CAN-bus standards, the CAN 2.0A with 11-bit identifier and the CAN 2.0B with 29-bit identifier.

## Scope of This Manual

This manual applies to the following Technosoft intelligent drives and motors:

- **IDM240 / IDM640** (models IDM240-5EI, IDM240-5LI, IDM640-8EI and IDM640-8LI), with firmware **F000H** or later (revision letter must be equal or after H i.e. I, J, etc.)
- IDS240 / IDS640 (all models), with firmware F000H or later
- ISCM4805 / ISCM8005 (all models), with firmware F000H or later
- IBL2403 (all models), with firmware F020H or later
- **IPS110** (all models), with firmware **F005H** or later
- IM23x (models IS and MA), with firmware F900H or later

**IMPORTANT!** For correct operation, these drives/motors must be programmed with firmware revision H. **EasySetUp**<sup>1</sup> - Technosoft IDE for drives/motors setup, includes a firmware programmer with which you can check your drive/motor firmware version and revision and if needed, update your drive/motor firmware to revision H.

<sup>1</sup> EasySetUp is included in TML\_LIB\_S7 installation package as a component of EasyMotion Studio Demo version. It can also be downloaded free of charge from Technosoft web page

© Technosoft 2007

|||

The difference between the drives/motors with CAN 2.0B compliant protocol and those with the CAN 2.0A compliant protocol is done only through the firmware: all the Technosoft products equipped with CAN2.0A protocol have a firmware number starting with 2 i.e. a firmware code is F2xxY, where 2xx is the firmware number and Y is the firmware revision.

## Notational Conventions

This document uses the following conventions:

- Drive/motor an *intelligent drive* or an *intelligent motor* having the drive part integrated in the motor case
- **TML** Technosoft Motion Language
- □ IU drive/motor internal units
- ACR.5 bit 5 of ACR data
- TMLCAN CAN communication protocol based on the CAN 2.0B standard. The TMLCAN is the default CAN-bus protocol for the Technosoft drives/motors without CANopen
- TechnoCAN CAN communication protocol designed to permit connection of the Technosoft drives/motors without CANopen on a CANopen network where messages are exchanged using CANopen protocol. TechnoCAN and CANopen do not disturb each other and therefore can co-exist on the same physical bus.

## Related Documentation

- MotionChip<sup>™</sup> II TML Programming (part no. P091.055.MCII.TML.UM.xxxx) describes in detail TML basic concepts, motion programming, functional description of TML instructions for high level or low level motion programming, communication channels and protocols. Also give a detailed description of each TML instruction including syntax, binary code and examples.
- *MotionChip II Configuration Setup* (part no. P091.055.MCII.STP.UM.xxxx) describes the MotionChip II operation and how to setup its registers and parameters starting from the user application data. This is a technical reference manual for all the MotionChip II registers, parameters and variables.
- Help of the EasySetUp software describes how to use EasySetUp to quickly setup any Technosoft drive for your application using only 2 dialogues. The output of EasySetUp is a set of setup data that can be downloaded into the drive EEPROM or saved on a PC file. At power-on, the drive is initialized with the setup data read from its EEPROM. With EasySetUp it is also possible to retrieve the complete setup information from a drive previously programmed. EasySetUp includes a firmware programmer with allows you to update your drive firmware to the latest revision. EasySetUp can be downloaded free of charge from Technosoft web page
- Help of the EasyMotion Studio software describes how to use the EasyMotion Studio to create motion programs using in Technosoft Motion Language (TML).
   EasyMotion Studio platform includes EasySetUp for the drive/motor setup, and a Motion Wizard for the motion programming. The Motion Wizard provides a

© Technosoft 2007

IV

simple, graphical way of creating motion programs and automatically generates all the TML instructions. *With EasyMotion Studio you can fully benefit from a key advantage of Technosoft drives – their capability to execute complex motions without requiring an external motion controller, thanks to their built-in motion controller.* A demo version of EasyMotion Studio (with EasySetUp part fully functional) can be downloaded free of charge from Technosoft web page.

## If you Need Assistance ...

| If you want to                                                           | Contact Technosoft at                                                                                                    |
|--------------------------------------------------------------------------|----------------------------------------------------------------------------------------------------|
| Visit Technosoft online                                                  | World Wide Web: http://www.technosoftmotion.com/                                                                                                    |
| Receive general information or assistance                                | World Wide Web: <a href="http://www.technosoftmotion.com/">http://www.technosoftmotion.com/</a><br>Email: <a href="mailto:contact@technosoftmotion.com">contact@technosoftmotion.com</a> |
| Ask questions about<br>product operation or report<br>suspected problems | Fax: (41) 32 732 55 04<br>Email: hotline@technosoftmotion.com                                                                                                    |
| Make suggestions about or<br>report errors in<br>documentation           |                                                                                                    |

© Technosoft 2007

TML\_LIB\_S7 – User Manual

V

© Technosoft 2007

TML\_LIB\_S7 – User Manual

VI

# Contents

| 1 | Intr        | oduction                              | 1        |
|---|-------------|---------------------------------------|----------|
| 2 | Get         | tting started                         | 3        |
|   | 2.1         | Hardware installation                 | 3        |
|   | 2.2         | Software installation                 | 4        |
|   | 2.2.        | .1 Installing EasySetUp               | 4        |
|   | 2.2.        | .2 Installing IML_LIB_S7 library      | 4        |
|   | 2.3         | Drive/motor setup                     | 4        |
|   | 2.4         | CAN300 module setup                   | 5        |
|   | 2.5         | Build a Step7 project with TML_LIB_S7 | 6        |
| 3 | ТМІ         | L_LIB_S7 description                  | 9        |
|   | 3.1         | Basic concepts                        | 9        |
|   | 3.2         | TML_LIB_S7 requirements1              | 1        |
|   | 3.3         | Internal units and scaling factors1   | 12       |
|   | 3.4         | TML data1                             | 2        |
|   | 3.5         | Axis ID Identification1               | 12       |
|   | 3.6         | Functions descriptions1               | 13       |
|   | 3.6.        | .1 FB MC_MoveAbsolute1                | 5        |
|   | 3.6.        | .2 FB MC_MoveRelative 1               | 9        |
|   | 3.6.        | .3 FB MC_MoveAdditive                 | 23       |
|   | 3.6.        | .4 FB TS_MoveSCurveAbsolute           | 27       |
|   | 3.6.        | .5 FB TS_MoveSCurveRelative           | 31       |
|   | 3.6.        | .6 FB MC_MoveVelocity                 | 34       |
|   | 3.6.        | .7 FB TS_SetPVT                       | 36       |
|   | 3.6.        | .8 FB TS_PV1Point                     | 39       |
|   | 3.6.        | 40 ED TS_DEDaint                      | 11       |
|   | 3.0.        | 10 FBIS_PIPOINT4                      | 14<br>16 |
|   | 3.0.<br>3.6 | 12 FB MC Ston                         | ю<br>12  |
|   | 3.0.        | 13 FB TS External Analogue            | 19       |
|   | 3.6.        | .14 FB TS ExternalDigital             | 52       |
|   |             | _ 6                                   |          |

© Technosoft 2007

VII

| 3.6.15 | FB TS_ExternalOnLine        |    |
|--------|-----------------------------|----|
| 3.6.16 | FB MC_GearIn                |    |
| 3.6.17 | FB MC_GearOut               | 61 |
| 3.6.18 | FB MC_CamTableSelect        | 63 |
| 3.6.19 | FB TS_CamIn                 | 65 |
| 3.6.20 | FB MC_CamOut                |    |
| 3.6.21 | FB TS_SetMaster             | 71 |
| 3.6.22 | FB TS_MotionSuperposition   | 74 |
| 3.6.23 | FB MC_Power                 | 75 |
| 3.6.24 | FB MC_Reset                 | 77 |
| 3.6.25 | FB TS_ResetDrive            | 79 |
| 3.6.26 | FB TS_AxisStatus            |    |
| 3.6.27 | FB TS_WriteLongParameter    |    |
| 3.6.28 | FB TS_WriteFixedParameter   |    |
| 3.6.29 | FB TS_WriteIntegerParameter |    |
| 3.6.30 | FB MC_ReadActualPosition    |    |
| 3.6.31 | FB TS_ReadLongParameter     |    |
| 3.6.32 | FB TS_ReadFixedParameter    | 91 |
| 3.6.33 | FB TS_ReadIntegerParameter  |    |
| 3.6.34 | FB MC_ReadStatus            |    |
| 3.6.35 | FB TS_SetGroupID            |    |
| 3.6.36 | FC TS_MessageBuilder        |    |
| 3.6.37 | FC TS_MessageInterpreter    |    |
| 3.6.38 | FC TS_AxisInit              |    |
| 3.6.39 | FC TS_SendCommand           |    |

© Technosoft 2007

TML\_LIB\_S7 – User Manual

VIII

## 1 Introduction

The programming of Technosoft intelligent drives/motors involves 2 steps:

- 1) Drive/motor setup
- 2) Motion programming

For **Step 1 – drive/motor setup**, Technosoft provides **EasySetUp**. EasySetUp is an integrated development environment for the setup of Technosoft drives/motors. The output of EasySetUp is a set of *setup data*, which can be downloaded to the drive/motor EEPROM or saved on your PC for later use. The setup data is copied at power-on into the RAM memory of the drive/motor and is used during runtime. The reciprocal is also possible i.e. to retrieve the complete setup data from a drive/motor EEPROM previously programmed. EasySetUp can be downloaded free of charge from Technosoft web page. It is also provided on the TML\_LIB\_S7 installation CD.

For Step 2 – motion programming, Technosoft offers multiple options, like:

- Use the drives/motors embedded motion controller and do the motion programming in Technosoft Motion Language (TML). For this operation Technosoft provides EasyMotion Studio, an IDE for both drives setup and motion programming. The output of EasyMotion Studio is a set of setup data and a TML program to download and execute on the drive/motor.
- 2) Use a **.DLL** with high-level motion functions which can be integrated in a host application written in C/C++, Delphi Pascal, Visual Basic or LabVIEW
- 3) Use a **IEC61131-3 compatible** library with motion function blocks which can be integrated in a PLC application based on one of the IEC 61136 standard languages
- 4) Combine option 1) with options 2) or 3) to really distribute the intelligence between the master/host and the drives/motors in complex multi-axis applications. Thus, instead of trying to command each step of an axis movement, you can program the drives/motors using TML to execute complex tasks and inform the master when these are done.

**TML\_LIB\_S7** is part of option 3) – is a IEC61131-3 compatible motion library developed for **Siemens SIMATIC S7-300** family of PLCs. The link between the Technosoft drives/motors and the S7-300 PLC is done via the CAN-bus using as interface the **CAN300** communication module developed by Systeme Helmholz. This solution embeds a Technosoft motion control unit in the S7-300 environment, providing simultaneous access to precise motion control and a large number of distributed peripherals (Figure 1.1).

This manual presents how to install and use the components of the **TML\_LIB\_S7** library. These were built following the guidelines described in PLC standards for motion control.

The functionality and the interface of these additional functions comply with the technical specifications of the standard.

## Remarks:

- Option 4) requires using EasyMotion Studio instead of EasySetUp. With EasyMotion Studio you can create high-level motion functions in TML, to be called from your PLC
- EasyMotion Studio is also recommended if your application includes a homing as it comes with 32 predefined homing procedures to select from, with possibility to adapt them

1

© Technosoft 2007

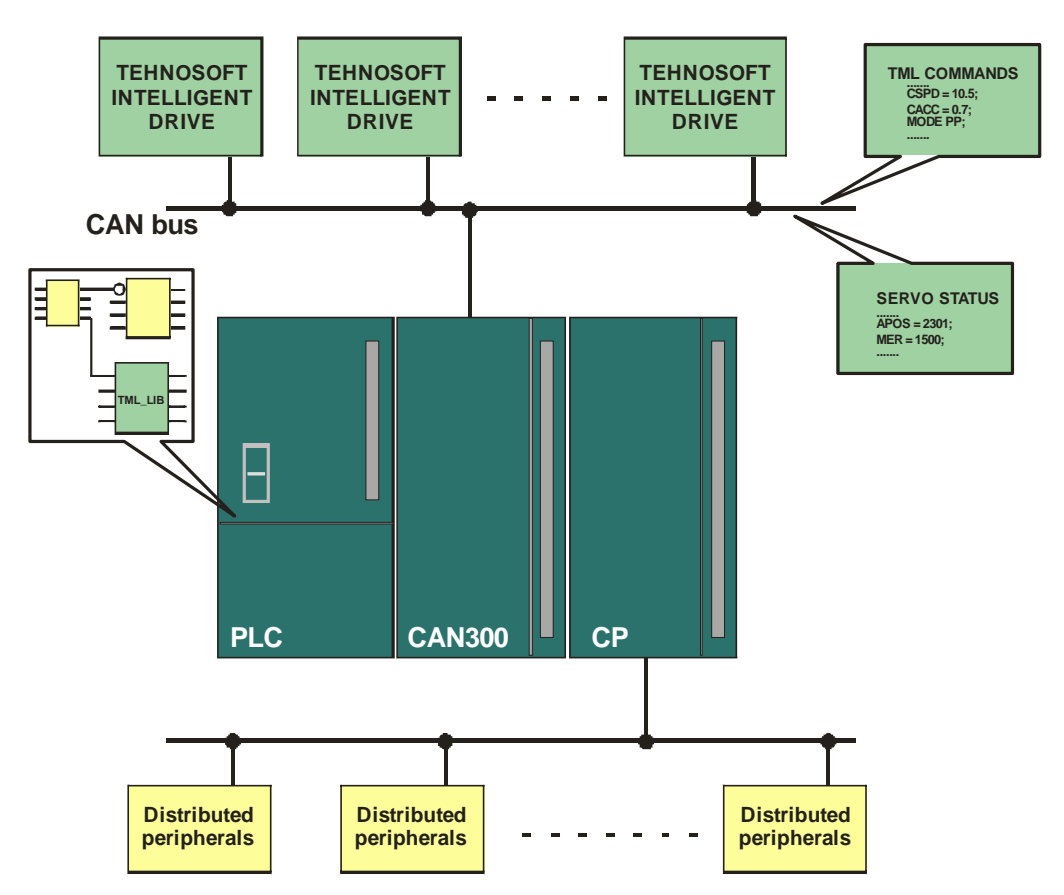

Figure 1.1. Technosoft drives/motors connections with a Siemens S7-300 PLC

© Technosoft 2007

TML\_LIB\_S7 – User Manual

## 2 Getting started

## 2.1 Hardware installation

Figure 2.1 shows how to connect via a CAN-bus link several drives/motors with the Siemens S7-300 PLC + the CAN300 communication module.

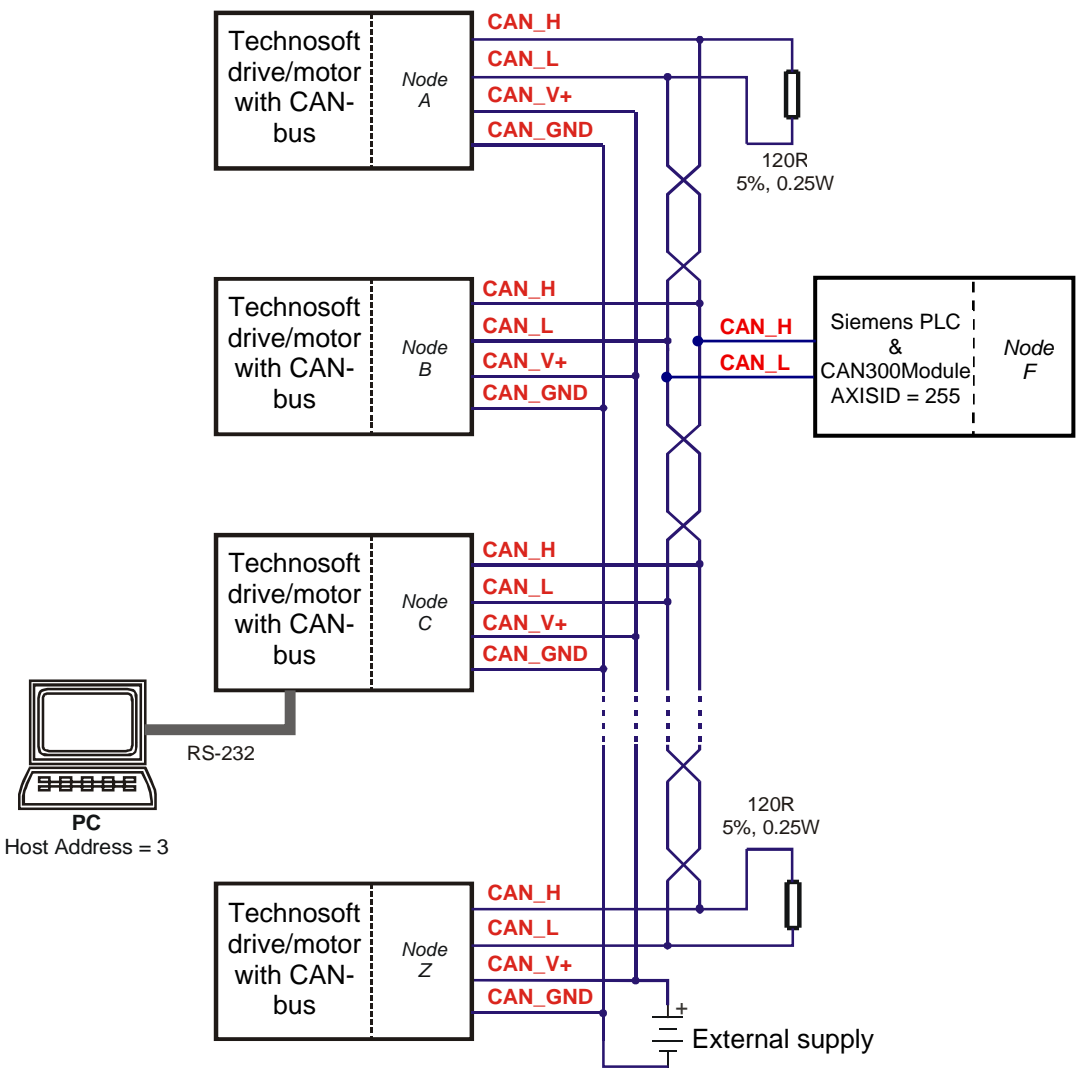

Figure 2.1 Multiple-Axis CAN network

## Remarks:

- The 120 $\Omega$  terminating resistors between CAN-HI and CAN-LO are mandatory
- Some Technosoft products do not require an external supply for the CAN interface

© Technosoft 2007

3

- In comparison with TMLCAN, TechnoCAN has the following restrictions:
  - The maximum number of axes is 31: possible Axis ID values: 1 to 31
  - The maximum number of groups is 5: possible Group ID values: 1 to 5

For the hardware installation of the Technosoft drives/motors see their user manual.

For the hardware installation of the CAN300 communication module see the user manual provided by Systeme Helmholz together with the product.

For drives/motors setup, you can connect your PC to any drive/motor using an RS232 serial link. Through this serial link you can access all the drives/motors from the network. Alternately, you can connect your PC directly on the CAN bus network if it is equipped with one of the CAN interfaces supported by EasySetUp.

## 2.2 Software installation

In order to perform successfully the following software installations, make sure that you have the "Administrator" rights.

## 2.2.1 Installing EasySetUp

On the TML\_LIB\_S7 installation CD you'll find the setup for EasyMotion Studio Demo version. This application includes a fully functional version of EasySetUp and a demo version of EasyMotion Studio. Start the setup and follow the installation instructions.

## 2.2.2 Installing TML\_LIB\_S7 library

Start the TML\_LIB\_S7 setup and follow the installation instructions.

## 2.3 Drive/motor setup

Before starting to send motion commands from your PLC, you need to do the drive/motor setup according with your application needs. For this operation you'll use **EasySetUp**.

**EasySetUp** is an integrated development environment for the setup of Technosoft drives and motors (with the drive integrated in the motor case). The output of **EasySetUp** is a set of setup data, which can be downloaded to the drive/motor EEPROM or saved on your PC for later use.

A setup contains all the information needed to configure and parameterize a Technosoft drive/motor. This information is preserved in the drive/motor EEPROM in the setup table. The setup table is copied at power-on into the RAM memory of the drive/motor and is used during runtime. The reciprocal is also possible i.e. to retrieve the complete setup data from a drive/motor EEPROM previously programmed

## Steps to follow for commissioning a Technosoft drive/motor

## Step 1. Start EasySetUp

From Windows Start menu execute: "Start | Programs | EasySetUp | EasySetUp" or "Start | Programs | EasyMotion Studio | EasySetUp" depending on which installation package you have used.

4

© Technosoft 2007

#### Step 2. Establish communication

EasySetUp starts with an empty window from where you can create a **New** setup, **Open** a previously created setup which was saved on your PC, or **Upload** the setup from the drive/motor.

Before selection one of the above options, you need to establish the communication with the drive/motor you want to commission. Use menu command **Communication | Setup** to check/change your PC communication settings. Press the **Help** button of the dialogue opened. Here you can find detailed information about how to setup your drive/motor and do the connections. Power on the drive/motor and then close the **Communication | Setup** dialogue with OK. If the communication is established, EasySetUp displays in the status bar (the bottom line) the text "**Online**" plus the axis ID of your drive/motor and its firmware version. Otherwise the text displayed is "**Offline**" and a communication error message tells you the error type. In this case, return to the Communication | Setup dialogue, press the Help button and check troubleshoots.

**Remark:** When first started, EasySetUp tries to communicate with your drive/motor via RS-232 and COM1 (default communication settings). If your drive/motor is powered and connected to your PC port COM1 via an RS-232 cable, the communication can be automatically established.

#### Step 3. Setup drive/motor

Press **New** button and select your drive/motor type. Depending on the product chosen, the selection may continue with the motor technology (for example: brushless motor, brushed motor) or the control mode (for example stepper – open-loop or stepper – closed-loop) and type of feedback device (for example: incremental encoder, SSI encoder)

This opens 2 setup dialogues: for **Motor Setup** and for **Drive setup** through which you can configure and parameterize a Technosoft drive/motor, plus several predefined control panels customized for the product selected.

In the **Motor setup** dialogue you can introduce the data of your motor and the associated sensors. Data introduction is accompanied by a series of tests having as goal to check the connections to the drive and/or to determine or validate a part of the motor and sensors parameters. In the **Drive setup** dialogue you can configure and parameterize the drive for your application. In each dialogue you will find a **Guideline Assistant**, which will guide you through the whole process of introducing and/or checking your data. Close the Drive setup dialogue with **OK** to keep all the changes regarding the motor and the drive setup.

## Step 4. Download setup data to drive/motor

Press the **Download to Drive/Motor** button to download your setup data in the drive/motor EEPROM memory in the *setup table*. From now on, at each power-on, the setup data is copied into the drive/motor RAM memory that is used during runtime. It is also possible to **Save** the setup data on your PC and use it in other applications.

## Step 5. Reset the drive/motor to activate the setup data

## 2.4 CAN300 module setup

The CAN300 module is delivered with an installation CD. This includes a setup file, which installs on your PC the **CANparam** application for the CAN300 module configuration. Start this application and:

© Technosoft 2007

TML\_LIB\_S7 – User Manual

**Step1. Set the CAN bus baudrate.** The value selected must match the baud rate set on Technosoft drives/motors (the default value is 500kbaud)

**Step2. Set the CAN bus protocol.** Select **Layer 2 – 11bit** for communication using the TechnoCAN protocol (11 bits identifier) or **Layer 2 – 29bit** if the communication between the PLC and the drives is done using the TMLCAN protocol (29 bits identifier).

**Step3. Set the acceptance masks**. Depending on the CAN-bus protocol selected the acceptance mask must be set as follows:

- For TechnoCAN protocol the acceptance mask lower limit is **101h** and the upper limit is **11Fh**.
- For TMLCAN protocol the acceptance mask depends on the Axis ID assigned to the PLC in the Step7 project (see section 2.5). Figure 2.2 and 2.2 show how to set the acceptance mask lower limit, respectively the upper limit.

| 28 | 27 | 26 | 25 | 24 | 23 | 22 | 21 | 20 | 19 | 18 | 17  | 16  | 15 | 14 | 13 | 12 | 11 | 10 | 9 | 8 | 7 | 6 | 5 | 4 | 3 | 2 | 1 | 0 |
|----|----|----|----|----|----|----|----|----|----|----|-----|-----|----|----|----|----|----|----|---|---|---|---|---|---|---|---|---|---|
| 1  | 1  | 0  | 1  | 0  | 1  | 0  | 0  |    |    | ΡL | C A | xis | ID |    |    | 0  | 0  | 0  | 0 | 0 | 0 | 0 | 0 | 0 | 0 | 0 | 0 | 1 |

| 28 | 27 | 26 | 25 | 24 | 23 | 22 | 21 | 20 | 19 | 18 | 17  | 16  | 15 | 14 | 13 | 12 | 11 | 10 | 9 | 8 | 7 | 6 | 5 | 4 | 3 | 2 | 1 | 0 |
|----|----|----|----|----|----|----|----|----|----|----|-----|-----|----|----|----|----|----|----|---|---|---|---|---|---|---|---|---|---|
| 1  | 1  | 0  | 1  | 0  | 1  | 0  | 0  |    |    | ΡL | C A | xis | ID |    |    | 0  | 0  | 0  | 0 | 1 | 1 | 1 | 1 | 1 | 1 | 1 | 1 | 1 |

Figure 2.3 Acceptance mask upper limit

## Example:

If PLC axis ID is 125 (0111 1101b) then:

• the acceptance mask lower limit is:

| 28 | 27  | 26 | 25 | 24 | 23 | 22 | 21 | 20 | 19 | 18 | 17   | 16   | 15 | 14 | 13 | 12 | 11 | 10 | 9 | 8 | 7 | 6 | 5 | 4 | 3 | 2 | 1 | 0 |
|----|-----|----|----|----|----|----|----|----|----|----|------|------|----|----|----|----|----|----|---|---|---|---|---|---|---|---|---|---|
| 1  | 1   | 0  | 1  | 0  | 1  | 0  | 0  |    |    | PL | _C a | ixis | ID |    |    | 0  | 0  | 0  | 0 | 0 | 0 | 0 | 0 | 0 | 0 | 0 | 0 | 1 |
|    |     |    |    |    |    |    |    | 0  | 1  | 1  | 1    | 1    | 1  | 0  | 1  |    |    |    |   |   |   |   |   |   |   |   |   |   |
| 1  | A 8 |    |    |    | F  |    |    |    |    | A  | 4    |      |    | (  | )  |    |    | 0  | ) |   |   | 1 |   |   |   |   |   |   |

• the acceptance mask upper limit is:

| 28 | 27 | 26 | 25 | 24 | 23 | 22 | 21 | 20 | 19 | 18 | 17   | 16  | 15 | 14 | 13 | 12 | 11 | 10 | 9 | 8 | 7 | 6 | 5 | 4 | 3 | 2 | 1 | 0 |
|----|----|----|----|----|----|----|----|----|----|----|------|-----|----|----|----|----|----|----|---|---|---|---|---|---|---|---|---|---|
| 1  | 1  | 0  | 1  | 0  | 1  | 0  | 0  |    |    | ΡL | .C a | xis | ID |    |    | 0  | 0  | 0  | 0 | 1 | 1 | 1 | 1 | 1 | 1 | 1 | 1 | 1 |
|    |    |    |    |    |    |    |    | 0  | 1  | 1  | 1    | 1   | 1  | 0  | 1  |    |    |    |   |   |   |   |   |   |   |   |   |   |
| 1  |    | A  | ۹  |    |    | 8  | 3  |    |    | F  |      |     |    | A  | ۹  |    |    | 1  |   |   |   | F | - |   |   | F | - |   |

## 2.5 Build a Step7 project with TML\_LIB\_S7

The TML\_LIB\_S7 library is provided as a collection of STL source files. For each library component, function or function block, you will find a source code file with extension .awl identifiable by the file name. The next steps detail how to include the TML\_LIB\_S7 components in a STEP7 project.

1. Create an Step7 project. Launch SIMATIC Manager and create a new project. For details on how to create the Step7 project read the SIMATIC Manager online help.

© Technosoft 2007

6

- Add Layer 2 communication function. Add an S7 program to the project. And add the CANRCV and CANSEND function provided by provided by Systeme Helmholz on the CAN300 module installation CD. The TML\_LIB\_S7 library use CANRCV and CANSEND functions for layer 2 communication
- Add TML\_LIB\_S7 source files. From project tree select the Sources subfolder and press the right mouse button to open the context menu. From the menu select Insert New Object | External Source... The command opens the dialogue in which you browse for the source files installation folder (default C:\Program Files\Technosoft\TML\_LIB\_S7\Library). Once reached the installation folder select the functions required by your application.

#### Remarks:

- The sources of functions TS\_MessageBuilder and TS\_MessageInterpreter are mandatory since they are used by library components.
- The functions TS\_MessageBuilder and TS\_MessageInterpreter have 2 source files each, for each CAN-bus protocol, TechnoCAN or TMLCAN. The name of the source files are suffixed with the CAN identifier length for easier identification of the protocol supported.
- 4. **Functions and function blocks declaration**. Each function or function block must be declared in the **Symbol table** of the STEP7 program.
- **5. Compile the functions and function blocks.** First you must compile the functions TS\_MessageInterpreter and TS\_MessageBuilder and then the rest of the functions
- 6. Create TML\_DB data block. The axes information (PLC and Technosoft drives/motors) is stored, on the PLC, in a shared data block. The name of data block must be TML\_DB since the function blocks use symbolic addressing. The structure of this data block is:
  - First entry in DB **must** contain PLC information stored in a **structure** with the following fields:
    - First field is a variable of type integer. It stores the PLC's axis ID in the CAN network. The range of the PLC's axis ID depends on the CAN protocol selected, for CAN 2.0B protocol it can be any value between 1 and 255 while for CAN 2.0A protocol it can have any value between 1 and 31.
    - A variable of type **integer**; used to store the CAN300 module base address identical with the value set through **CANparam** application.
  - Each Technosoft drive/motor must have an entry in the data block of type **structure**. The structure must have the following fields:
    - A variable of type **integer**; contains Technosoft drive's axis ID in the CAN network. The axis ID is a unique number between 1 and 255.
    - A variable of type **byte**; used by function blocks to exchange information about axis status between them
    - A variable of type **byte**; stores the axis state. The initial value must be equal with 1.
    - A variable of type **word**; stores the low part of motion status register sent automatically by Technosoft drives towards PLC

© Technosoft 2007

7

- A variable of type word; used to store the high part of motion status register or PVT, PT motion mode status, sent automatically by Technosoft drives towards PLC
- A variable of type **word**; used to store the motion error register sent automatically by the drive
- A variable of type **word**; used to store the low part of a 32-bit value received by the PLC from the axis as a response to a request
- A variable of type **word**; used to store the high part of a 32-bit value received by the PLC from the axis as a response to a data request.
- A variable of type **word**; used to store the address of the variable's value received form axis as a response to a data request.

# Remark: The information from TML\_DB is updated by the library's function blocks and it shouldn't be changed by the user's functions or function blocks.

| Address | Name                    | Туре       | Initial value | Comment              |
|---------|-------------------------|------------|---------------|----------------------|
| 0.0     |                         | STRUCT     |               |                      |
| +0.0    | PLC                     | STRUCT     |               |                      |
| +0.0    | PLCID                   | INT        | 255           | PLCID in CAN networl |
| +2.0    | CANModuleID             | INT        | 256           | CAN module base add: |
| =4.0    |                         | END_STRUCT |               |                      |
| +4.0    | Axis_1                  | STRUCT     |               |                      |
| +0.0    | AxisID                  | INT        | 1             |                      |
| +2.0    | Flag                    | BYTE       | B#16#0        |                      |
| +3.0    | Axis_state              | BYTE       | B#16#3        |                      |
| +4.0    | Drive_status_register_L | WORD       | W#16#0        |                      |
| +6.0    | Drive_status_register_H | WORD       | W#16#0        |                      |
| +8.0    | Drive_error_register    | WORD       | W#16#0        |                      |
| +10.0   | Data_low                | WORD       | W#16#0        |                      |
| +12.0   | Data_high               | WORD       | W#16#0        |                      |
| +14.0   | Var_Address             | WORD       | W#16#0        |                      |
| =16.0   |                         | END_STRUCT |               |                      |
| +20.0   | Axis_4                  | STRUCT     |               |                      |
| +0.0    | AxisID                  | INT        | 4             |                      |
| +2.0    | Flag                    | BYTE       | B#16#0        |                      |
|         | 3                       | T-SPITE    | D#16#0        |                      |

Figure 2.4 Structure of a TML\_DB data block

8

7. **Create your application**. Build the motion application using the functions supplied with TML\_LIB\_S7.

© Technosoft 2007

# 3 TML\_LIB\_S7 description

## 3.1 Basic concepts

The TML\_LIB\_S7 library allows you to implement motion control in a STEP7 application with minimal knowledge of Technosoft Motion Language. With the functions and the function blocks you control the Technosoft drive/motors individually or grouped by sending commands for simple (MC\_MoveAbsolute), complex (TS\_SetPVT, TS\_PVTPoint) or synchronized (MC\_GearIn) motions. The library is completed by several non-motion driving functions and functions blocks necessary for drive/motor administration (MC\_Power, TS\_WriteIntegerParameter).

The TML\_LIB\_S7 elements were built following the guidelines described in PLC standards for motion control.

Each Technosoft drive/motor is represented at PLC level using the term **Axis**. Its behavior is defined through up to 8 states. During operation an axis can be in only one state. Figure 3.1 presents the axis behavior implemented in TML\_LIB\_S7 and the function blocks which have influence on the states. The current state for each axis is stored on the PLC, in the **TML\_DB**. Table 3.1 shows the axis states and their corresponding values.

| State               | State code | State byte value |
|---------------------|------------|------------------|
| Disabled            | 0          | 1                |
| StandStill          | 1          | 2                |
| Discrete Motion     | 2          | 4                |
| Continuous Motion   | 3          | 8                |
| Synchronized Motion | 4          | 16               |
| Stopping            | 5          | 32               |
| ErrorStop           | 6          | 64               |
| Homing              | 7          | 128              |

Table 3.1 Axis states

When the drive/motor is powered up its state is set to **Disabled**. In this state the drive/motor power stage is disabled and none of motion function blocks is executed. During **Disabled** state you must call **TS\_AxisInit** and **MC\_Power**. The function TS\_AxisInit enables the drive/motor to send automatically its status information towards the PLC. This feature is required for proper operation of TML\_LIB\_S7 components. With function block MC\_Power the power stage of the drive/motor is enabled and, if no error occurs, the axis is transferred to StandStill state. If the drive/motor responds with an error message, the axis is transferred to **ErrorStop** state. When the axis reaches the state **StandStill** you can start sending motion commands. From this moment each motion function block transfers the axis in its associated state. Administrative functions (no driving motion) have no influence on axis state.

The axis is transferred to **ErrorStop** if on the drive/motor an error occurs due to:

- Invalid setup data
- Protection triggered
- Control error

No motion function block is executed when the axis is ErrorStop state. From this state the axis can be transferred to **StandStill** state with function block MC\_Reset or to **Disabled** state with

9

<sup>©</sup> Technosoft 2007

function block TS\_ResetDrive. Function block MC\_Reset resets all drive/motor internal error and re-enables the power stage. With function block TS\_ResetDrive you perform a software reset of the drive/motor. If the drive/motor parameters where changed during normal operation and you want to use the same parameters after drive/motor reset, execute function TS\_SaveParameters prior issuing TS\_ResetDrive call. The function TS\_SaveParameters saves the drive/motor actual parameters in the EERPOM memory and thus enabling you to use them after a drive/motor reset or power off.

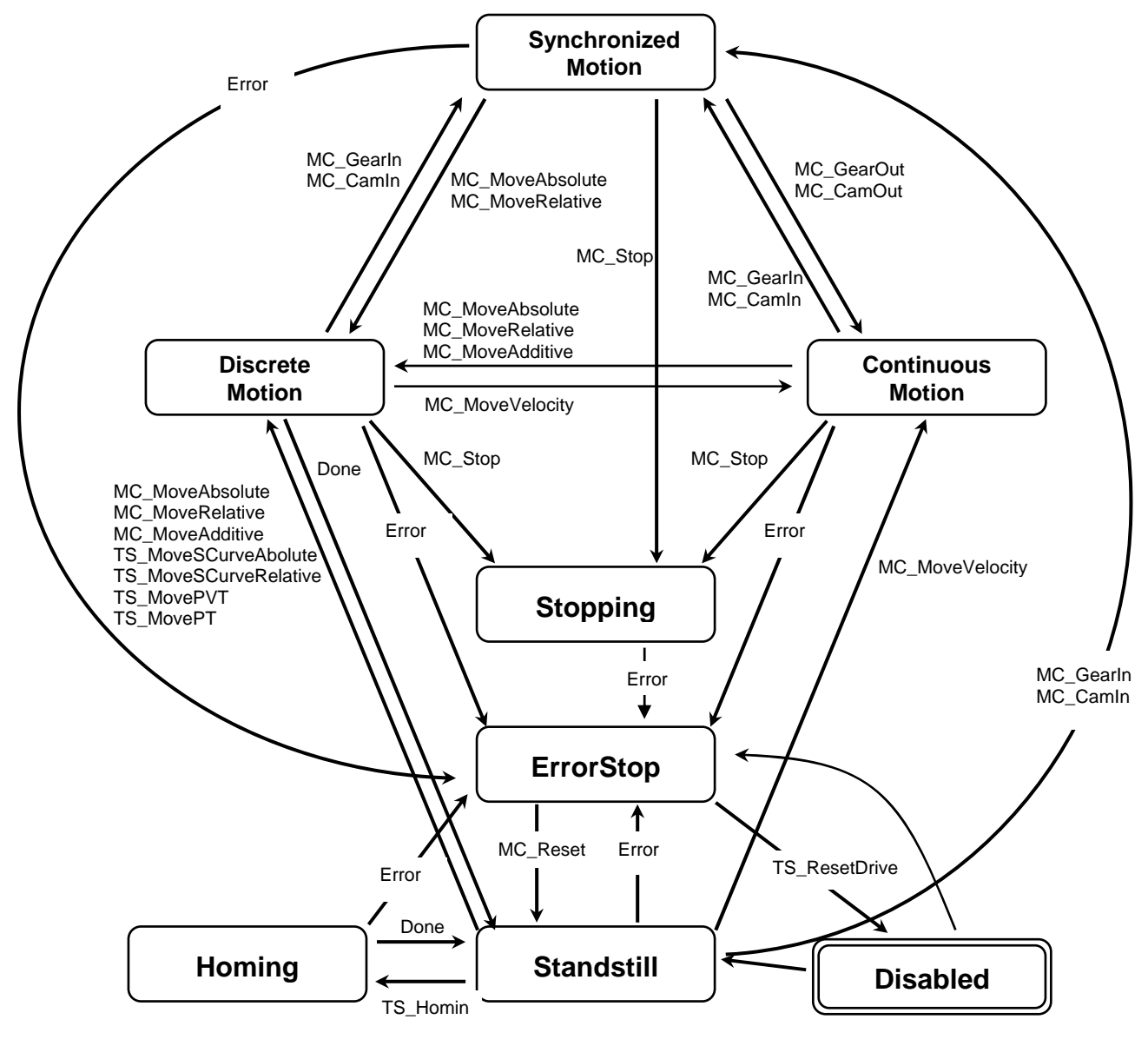

Figure 3.1 Axis behaviour

© Technosoft 2007

10

The TML commands issued by the functions and function blocks are encapsulated according with the CAN protocol selected with TS\_MessageBuilder function. At its turn the function calls the CANSEND function which transfers the CAN message to the CAN300 module and triggers the transmission of the message.

The CAN messages received by the CAN300 module are filtered according with the acceptance masks set during its setup. When a message is accepted the CANRCV function enables the TS\_MessageInterpreter function to interpret and save the message data in the TML\_DB data block. The information stored in data block is available for all library components.

**Remark:** Systeme Helmholz supplies the CANSEND and CANRCV functions. The user must include these functions in the project and cannot change their name. Also the memory locations **MB1** and **MW10** are reserved, being used by the CANSEND and CANRCV functions.

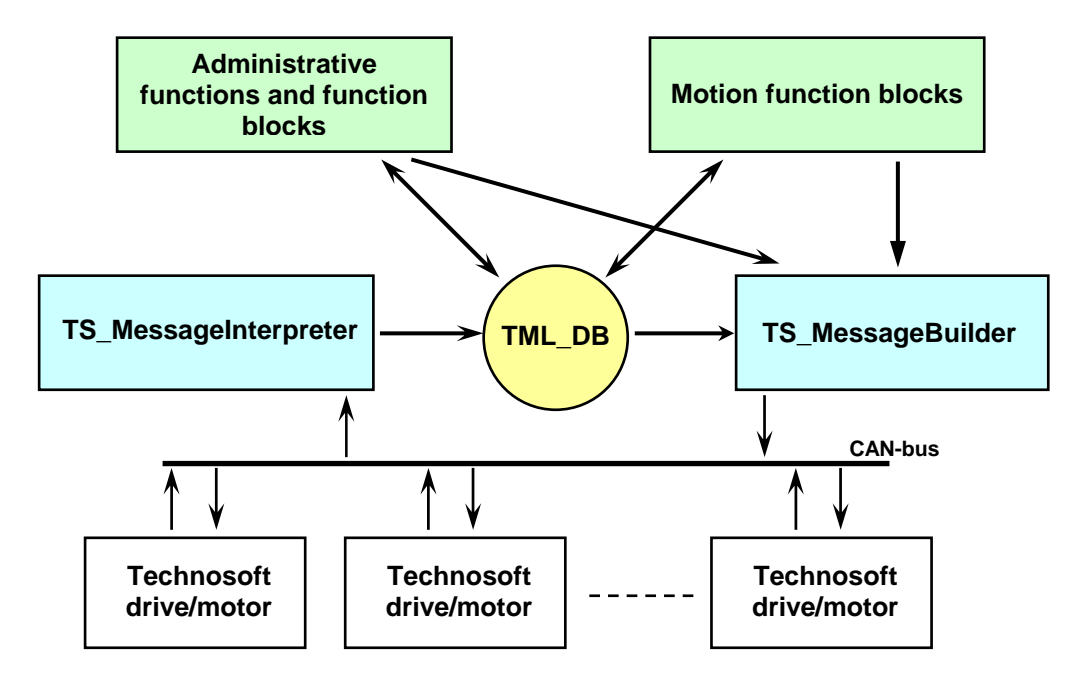

Figure 3.2.TML\_LIB\_S7 functionality

## 3.2 TML\_LIB\_S7 requirements

In order to use TML\_LIB\_S7 for Siemens you must have the following minimal hardware configuration:

- One or more Technosoft drives/motors, connected through a CAN-bus network
- A SIMATIC S7-300 PLC
- A CAN300 module from Systeme Helmholz

The software required in order to implement an application on the previous configuration consists of:

- EasySetUp for setup of Technosoft drives/motors
- SIMATIC Step7 V5.1 + SP6 for hardware configuration and programming of the PLC

© Technosoft 2007

11

• CANparam from Systeme Helmholz to configure the CAN300 communication module

## 3.3 Internal units and scaling factors

Technosoft drives/motors work with parameters and variables represented in internal units (IU). The parameters and variables may represent various signals: position, speed, current, voltage, etc. Each type of signal has its own internal representation in IU and a specific scaling factor. In order to easily identify each type of IU, these have been named after the associated signals. For example the **position units** are the internal units for position, the **speed units** are the internal units for speed, etc.

The scaling factor of each internal unit shows the correspondence with the international standard units (SI). The scaling factors are dependent on the product, motor and sensor type. Put in other words, the <u>scaling factors depend on the setup configuration</u>.

In order to find the internal units and the scaling factors for a specific case, select the application in the project window and then execute menu command Help | Setup Data Management | Internal Units and Scaling Factors.

*Important:* The *Help |* Setup Data Management | *Internal Units and Scaling Factors* command provides customized information, function of the application setup. If you change the drive, the motor technology or the feedback device, check again the scaling factors with this command. It may show you other relations!

## 3.4 TML data

The TML uses the following data types:

- int 16-bit signed integer
- uint 16-bit unsigned integer
- fixed 32-bit fixed-point data with the 16MSB for the integer part and the 16LSB for the factionary part.
- long **32-bit signed integer**
- ulong 32-bit unsigned integer

Since the motion defining parameters, i.e. position (distance), speed, acceleration and jerk have different data types in TML, for consistency, they are represented at the PLC level using only data type **real**, the conversion to TML data types is performed automatically by he function block.

## 3.5 Axis ID Identification

The data exchanged on the CAN bus is done using messages. Each message contains one TML instruction to be executed by the receiver of the message. Apart from the binary code of the TML instruction attached, any message includes information about its destination: an axis (drive/motor) or group of axes. This information is grouped in the **Axis/Group ID Code**. Each drive/motor has its own 8-bit Axis ID and Group ID.

## Remarks:

1. The Axis ID of a drive/motor must be **unique** and is set during the drive/motor setup phase with **EasySetUp**. The TML\_LIB\_S7 doesn't contain a function or function block for changing the value of Axis ID.

© Technosoft 2007

12

- 2. A drive/motor belongs, by default, to the group ID = 1. You can set/change the group ID of a drive/motor with function block TS\_SetGroupID.
- The Axis ID and Group ID of a drive/motor are stored in TML variable AAR(uint@0x030C). Use TS\_ReadIntegerParameter to read the value of the Axis ID and Group ID.

The Group ID represents a way to identify a group of axes, for a multicast transmission. This feature allows the PLC to send a command simultaneously to several axes, for example to start or stop the axes motion in the same time. When a function block sends a command to a group, all the axes members of this group will receive the command. For example, if the axis is member of group 1 and group 3, it will receive all the messages that in the group ID include group 1 and group 3.

Each axis can be programmed to be member of one or several of the 8 possible groups.

| Group No. | Group ID value    |
|-----------|-------------------|
| 1         | 1 (0000 0001b)    |
| 2         | 2 (0000 0010b)    |
| 3         | 4 (0000 0100b)    |
| 4         | 8 (0000 1000b)    |
| 5         | 16 ( 0001 0000b ) |
| 6         | 32 ( 0010 0000b ) |
| 7         | 64 ( 0100 0000b ) |
| 8         | 128 (1000 0000b ) |

Table 3.2 Definition of the groups

**Remark:** In comparison with TMLCAN, TechnoCAN has the following restrictions:

- The maximum number of axes is 31: possible Axis ID values: 1 to 31
- The maximum number of groups is 5: possible Group ID values: 1 to 5

By default the function blocks send the commands to one axis. Several function blocks can also send commands to a group of axes. The destination of the command (single axis or group of axes) is set through function block's input **ControlWord**. If ControlWord.15 is set when the function block is executed the commands are sent to the axes having the Group ID equal with the value read from input **Axis**.

**Remark:** If your application requires group commands, add a structure for a "dummy" axis in the TML\_DB data block. In the first word of the structure set the Group ID you want to use. When a function block must send a group command use as parameters the dummy axis and set ControlWord.15. The function block uses only the axis ID information found in the structure.

## 3.6 Functions descriptions

The section presents the functions and function blocks implemented in the **TML\_LIB\_S7** library. The following convention in naming the functions applies to library's elements: function name starting with "MC" refers to a function that complies with PLC standard, for example MC\_MoveAbsolute. The functions name starting with "TS" refer to a function specific to Technosoft drives/motors, for example TS\_MovePVT.

The implemented function blocks are classified as:

- Motion related
  - MC\_MoveAbsolute

© Technosoft 2007

13

- o MC\_MoveRelative
- o MC\_MoveAdditive
- TS\_MoveSCurveAbsolute
- TS\_MoveSCurveRelative
- MC\_MoveVelocity
- o TS\_ExternalAnalogue
- o TS\_ExternalDigital
- o TS\_ExternalOnline
- TS\_SetPVT
- TS\_PVTPoint
- TS\_SetPT
- TS\_PTPoint
- o MC\_GearIn
- MC\_GearOut
- MC\_CamIn
- MC\_CamOut
- MC\_Stop
- TS\_Homing
- Administrative (no driving motion).
  - MC\_ReadActualPosition
  - MC\_ReadStatus
  - o MC\_Power
  - MC\_CamTableSelect
  - o TS\_SetMaster
  - o TS\_WriteLongParameter
  - $\circ$  TS\_WriteFixedParameter
  - TS\_WriteIntegerParameter
  - o TS\_ReadLongParameter
  - o TS\_ReadFixedParamter
  - $\circ \quad \mathsf{TS}\_\mathsf{ReadIntegerParameter}$
  - TS\_SetGroupID
  - TS\_ResetFault
  - TS\_ResetDrive
  - o TS\_AxisStatus
  - TS\_SendCommand
  - TS\_SaveParameters

For each function you will find the following information:

- The FB symbol in FBD representation
- Parameters description with their name and associated data type
- A functional description
- Remarks regarding drive/motor setup
- An example that illustrates how to use the function or function block

**Remark:** The library components type, i.e. function and function blocks, is specified in the description title. A function block title starts with **FB**, while for function it starts with **FC**.

© Technosoft 2007

14

## 3.6.1 FB MC\_MoveAbsolute

#### Symbol:

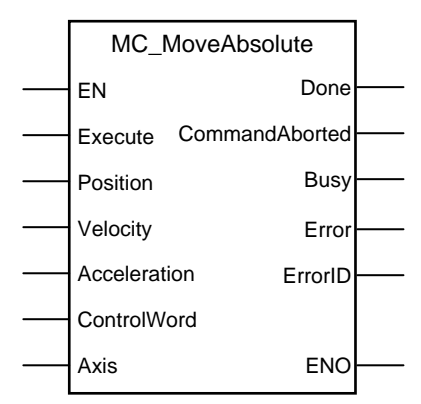

## Parameters description:

|              | Parameters     | Data type | Description                                                                                                    |  |
|--------------|----------------|-----------|----------------------------------------------------------------------------------------------------|--|
|              | EN             | BOOL      | Enable function execution                                                                                                    |  |
|              | Execute        | BOOL      | Send motion commands at rising edge                                                                                          |  |
|              | Position       | REAL      | Position to reach expressed in TML position internal units                                                                   |  |
| Input        | Velocity       | REAL      | The slew speed expressed in TML speed internal units                                                                         |  |
|              | Acceleration   | REAL      | Acceleration increment expressed in TML acceleration internal units.                                                         |  |
|              | ControlWord    | WORD      | Selects the block options                                                                                                    |  |
| Input/Output | Axis           | STRUCT    | Axis information                                                                                                    |  |
|              | Done           | BOOL      | Commanded position reached                                                                                                   |  |
|              | CommandAborted | BOOL      | The function block is aborted by another motion function block                                                               |  |
| Output       | Busy           | BOOL      | Signal the function block is waiting for motion complete                                                                     |  |
| Output       | Error          | BOOL      | Signal if an error has occurred in the execution<br>of the function block or an error message was<br>received from the drive |  |
|              | ErrorID        | WORD      | Information about the error occurred                                                                                         |  |
|              | ENO            | BOOL      | Status of function block execution                                                                                           |  |

**Description:** The function block programs an absolute positioning with trapezoidal speed profile. You specify the position to reach plus the velocity (maximum travel) and the acceleration/deceleration rate. The velocity and acceleration must be positive. Negative values are taken in modulus.

On detecting a rising edge at the **Execute** input, the function block starts sending motion commands and sets the **Busy** output. The **Busy** output remains set until the drive/motor signals target reached, moment when the function block sets the **Done** output and resets **Busy**.

© Technosoft 2007

15

The **CommandAborted** output is set if another motion function block sends motion commands to the same drive/motor. If a drive's error register information is received during the execution of the function block, the output **Error** is set and its value is passed to **ErrorID**.

All outputs remain set until **Execute** input is reset, but at least for one block call.

During motion execution the axis is transferred into **DiscreteMotion** state, when the target is reached (**Done** output is set) the axis is transferred to **Standstill** state.

Once set, the motion parameters are memorized on the drive/motor. If you intend to use values previously defined (by a different motion function block or different instance of the same function block) for the acceleration rate, the velocity or the position to reach, you don't need to send their values again in the following trapezoidal profiles. Through **ControlWord** input you can select the motion parameters sent by the function block to the drive/motor.

If ControlWord.15 is set then the axis ID read from **Axis** input is interpreted as a group ID. The function block will send the motion commands to drives/motors members of the group. In this case the done output is set after the motion commands are sent.

| Bit  | Value                           | Description                                                                           |
|------|---------------------------------|---------------------------------------------------------------------------------------|
| 0    | 0                               | Send position value                                                                   |
| 0    | 1                               | Don't send the position value                                                         |
| 1    | 0                               | Send the speed value                                                                  |
| 1    | 1                               | Don't send the speed value                                                            |
| 2    | 2 0 Send the acceleration value |                                                                                       |
| 2    | 1                               | Don't send the acceleration value                                                     |
|      | 0                               | Target Update Mode 1 (TUM1). Generates new trajectory starting from the actual values |
| 3    | 0                               | of position and speed reference                                                       |
|      | 1                               | Target Update Mode 0 (TUM0). Generates new trajectory starting from the actual values |
|      | 1                               | of load/motor position and speed                                                      |
| 4-14 | 0                               | Reserved                                                                              |
| 15   | 0                               | The motion commands are sent to a single drive/motor                                  |
| 15   | 1                               | The motion commands are sent to a group of drives/motors.                             |

| Table 3 | 3.3 Cont | rolWord | bits | descri | ption |
|---------|----------|---------|------|--------|-------|
|         |          |         |      |        |       |

#### Remarks:

- 1. The function block requires drive/motor position loop to be closed. During the drive/motor setup select **Position** at Control Mode and perform the position controller tuning.
- 2. If the application requires switching between discrete motion (position control) and continuous motion (speed control) you must also close the speed loop and perform the tuning of the speed controller.

## Example:

The example shows how to concatenate two absolute positioning commands for the same axis. The first motion is triggered when "Go\_1" becomes TRUE. The second motion can be triggered by "Done\_1", when the first motion is completed, or by "Override" before the first motion completes. If the second motion is triggered with "Override" it will abort the first motion. In Figure 3.3 is displayed the signals state for the two cases.

© Technosoft 2007

16

#### Network 8: First motion

The function block sends all position profile parameters. The motion profile is computed starting from actual values of load/motor position and speed (TUMO, ControlWord.3)

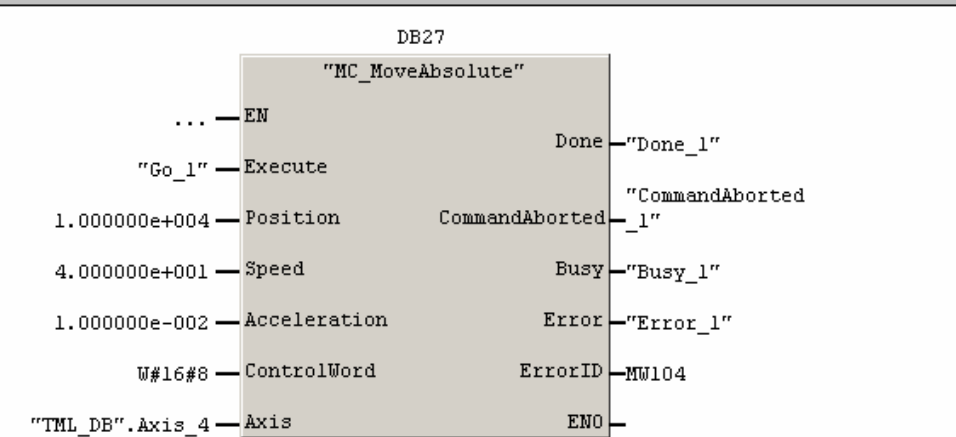

#### Network 9: Second motion

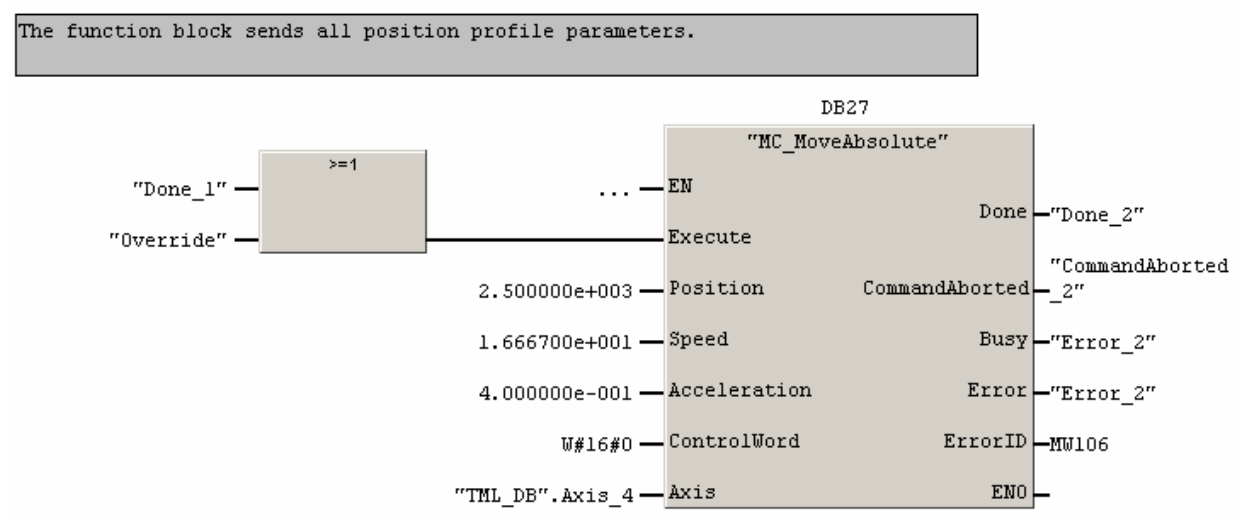

© Technosoft 2007

TML\_LIB\_S7 – User Manual

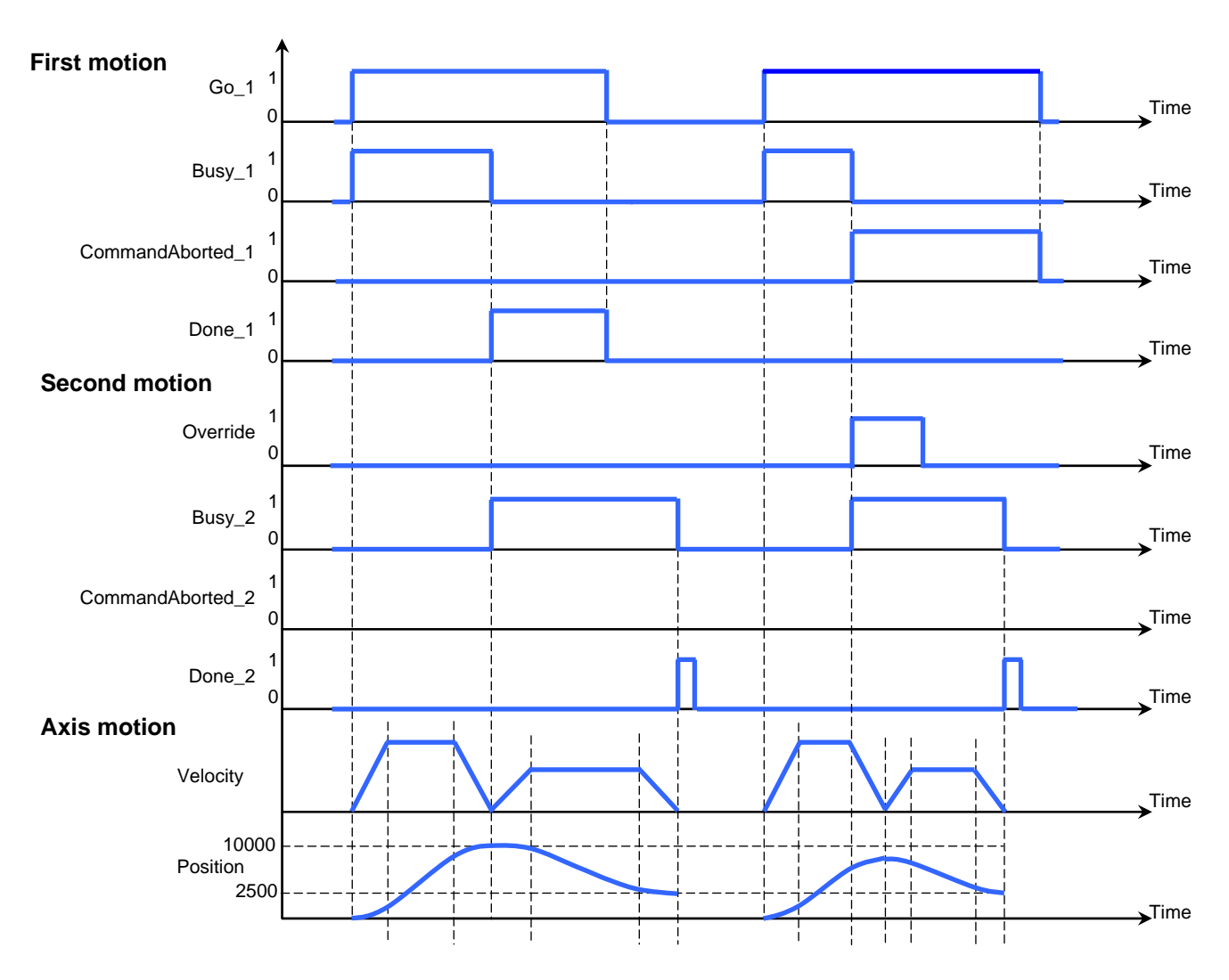

Figure 3.3. Time diagram for 2 consecutive absolute motions

© Technosoft 2007

TML\_LIB\_S7 – User Manual

## 3.6.2 FB MC\_MoveRelative

#### Symbol:

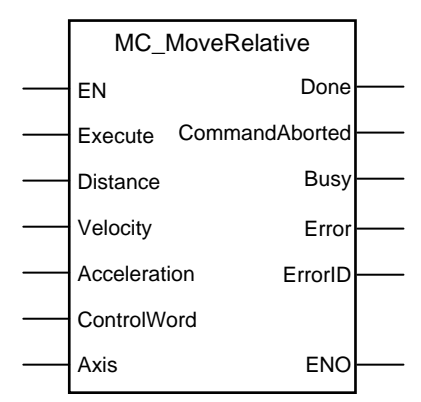

## Parameters description:

|              | Parameters     | Data type | Description                                                                                                    |  |  |
|--------------|----------------|-----------|----------------------------------------------------------------------------------------------------|--|--|
|              | EN             | BOOL      | Enable function block execution                                                                                              |  |  |
|              | Execute        | BOOL      | Send motion commands at rising edge                                                                                          |  |  |
|              | Distance       | REAL      | Position increment expressed in TML position internal units                                                                  |  |  |
| Input        | Velocity       | REAL      | The slew speed expressed in TML speed internal units                                                                         |  |  |
|              | Acceleration   | REAL      | Acceleration rate expressed in TML acceleration internal units.                                                              |  |  |
|              | ControlWord    | WORD      | Selects the block options                                                                                                    |  |  |
| Input/Output | Axis           | STRUCT    | Axis information                                                                                                    |  |  |
|              | Done           | BOOL      | Signal the motion complete                                                                                                   |  |  |
|              | CommandAborted | BOOL      | The function block is aborted by another motion function block                                                               |  |  |
| Output       | Busy           | BOOL      | Signal the function block is waiting for motio                                                                               |  |  |
| Output       | Error          | BOOL      | Signal if an error has occurred in the execution of<br>the function block or an error message was<br>received from the drive |  |  |
|              | ErrorID        | WORD      | Information about the error occurred                                                                                         |  |  |
|              | ENO            | BOOL      | Status of function block execution                                                                                           |  |  |

**Description:** The function block programs a relative positioning with trapezoidal speed profile. You specify the position increment plus the velocity (maximum travel speed) and the acceleration/deceleration rate. The values of velocity and acceleration must be positive. Negative values are taken in modulus.

On detecting a rising edge at the **Execute** input, the function block starts sending motion commands and sets the **Busy** output. The **Busy** output remains set until the drive/motor signals target reached, moment when the function block sets the **Done** output and resets **Busy**.

© Technosoft 2007

19

The **CommandAborted** output is set if another motion function block sends motion commands to the same drive/motor. If a drive's error register information is received during the execution of the function block, the output **Error** is set and its value is passed to **ErrorID**.

All outputs remain set until **Execute** input is reset, but at least for one block call.

During motion execution the axis is transferred to **DiscreteMotion** state, when the target is reached (**Done** output is set) the axis is transferred to **Standstill** state.

Once set, the motion parameters are memorized on the drive/motor. If you intend to use values previously defined (by a different motion function block or different instance of the same function block) for the acceleration rate, the velocity or the position to reach, you don't need to send their values again in the following trapezoidal profiles. Through **ControlWord** input you can select the motion parameters sent by the function block to the drive/motor.

If ControlWord.15 is set then the axis ID read from **Axis** input is interpreted as a group ID. The function block will send the motion commands to drives/motors members of the group. In this case the done output is set after the motion commands are sent.

| Bit                    | Value                                                  | Description                                                                           |
|------------------------|--------------------------------------------------------|---------------------------------------------------------------------------------------|
| 0                      | 0                                                      | Send position value                                                                   |
| 0                      | 1                                                      | Don't send the position value                                                         |
| 0 Send the speed value |                                                        | Send the speed value                                                                  |
| 1                      | 1                                                      | Don't send the speed value                                                            |
| 2                      | 0                                                      | Send the acceleration value                                                           |
| 2                      | 1                                                      | Don't send the acceleration value                                                     |
|                        | 0                                                      | Target Update Mode 1 (TUM1). Generates new trajectory starting from the actual values |
| 3                      | 0                                                      | of position and speed reference                                                       |
| 5                      | 1                                                      | Target Update Mode 0 (TUM0). Generates new trajectory starting from the actual values |
|                        | •                                                      | of load/motor position and speed                                                      |
| 4-14                   | 0                                                      | Reserved for new features                                                             |
| 15                     | 0 The motion commands are sent to a single drive/motor |                                                                                       |
| 15                     | 1                                                      | The motion commands are sent to a group of drives/motors.                             |

|  | Table 3.4 | ControlWord | bits | description |
|--|-----------|-------------|------|-------------|
|--|-----------|-------------|------|-------------|

#### Remarks:

- 1. The function block requires drive/motor position loop to be closed. During the drive/motor setup select **Position** at Control Mode and perform the position controller tuning.
- 2. If the application requires switching between discrete motion (position control) and continuous motion (speed control) you must also close the speed loop and perform the tuning of the speed controller.

## Example:

The example shows how to concatenate two relative positioning commands for the same axis. The first motion is triggered when "Go\_1" becomes TRUE. The second motion can be triggered by "Done\_1", when the first motion is completed, or by "Override" before the first motion completes. If the second motion is triggered with "Override" it will abort the first motion. Figure 3.4 displays the signals state for the two cases.

The second motion sends only the position increment command.

© Technosoft 2007

20

#### Network 6: First motion

The function block sends all position profile parameters.

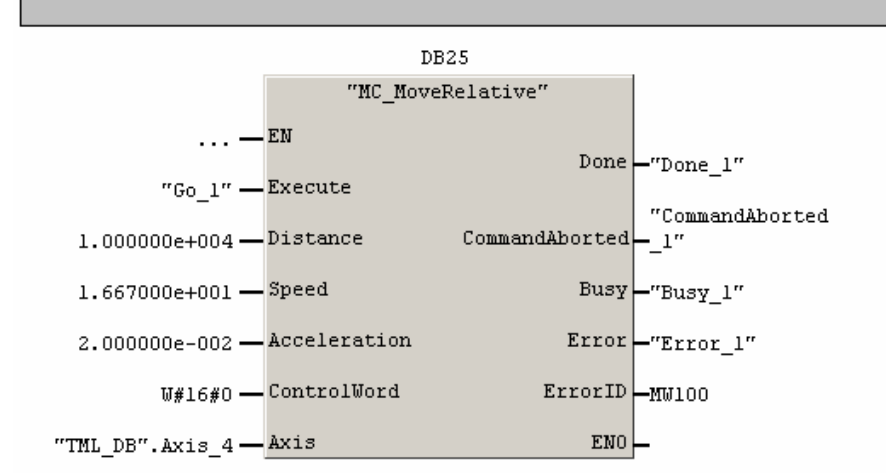

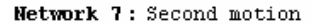

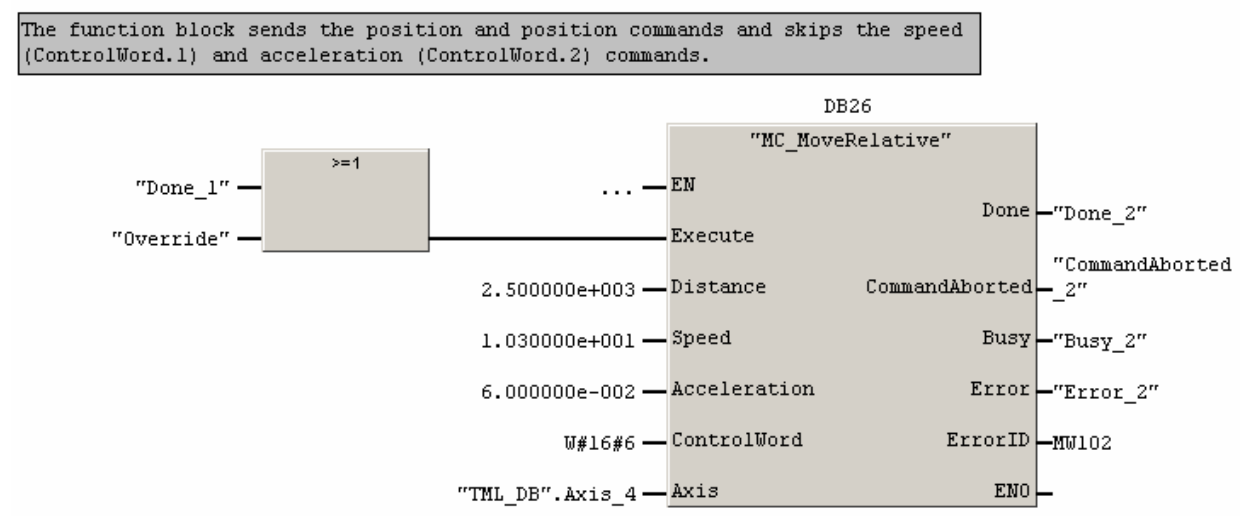

21

© Technosoft 2007

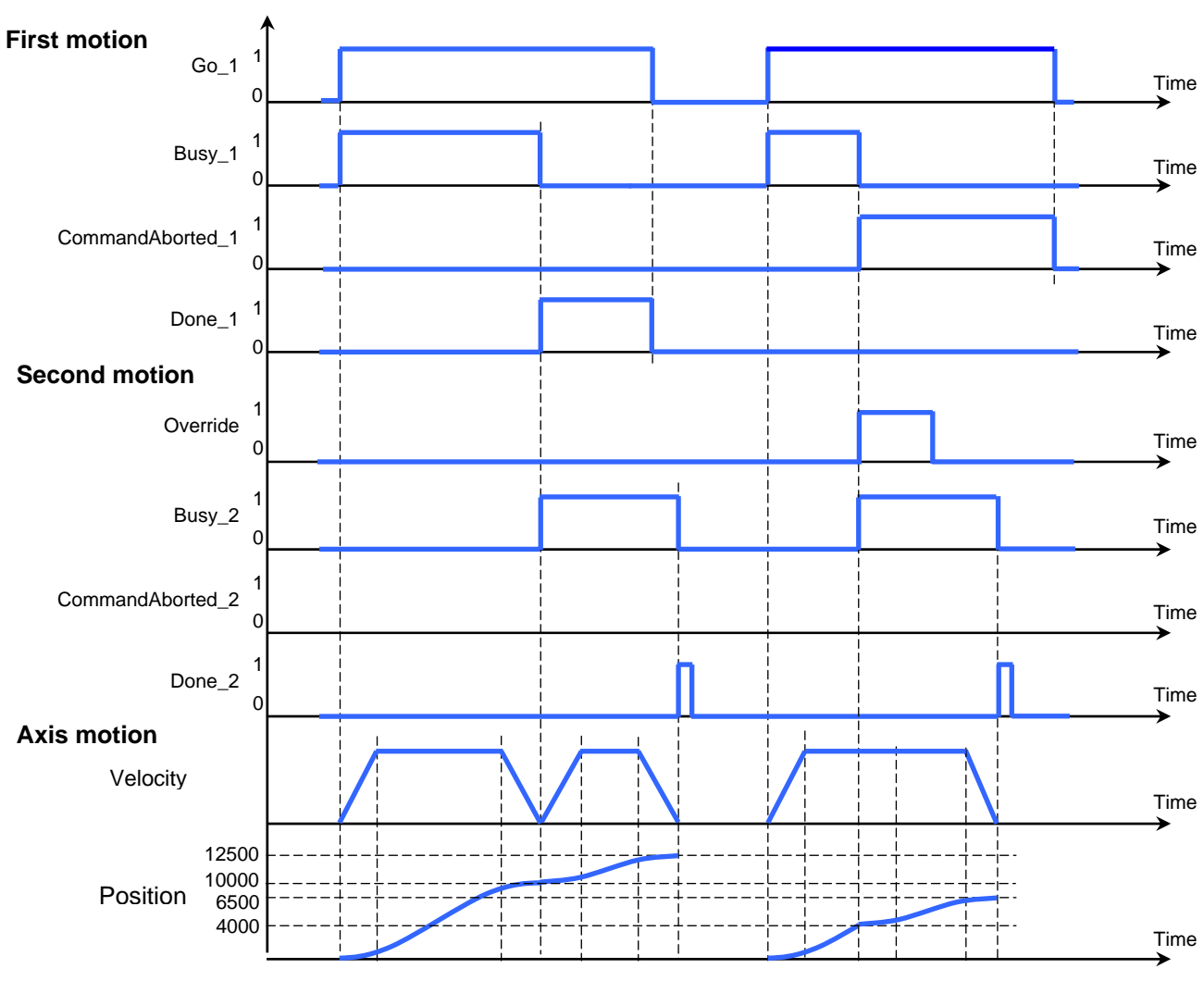

Figure 3.4Time diagram for 2 consecutive relative motions

© Technosoft 2007

TML\_LIB\_S7 – User Manual

## 3.6.3 FB MC\_MoveAdditive

#### Symbol:

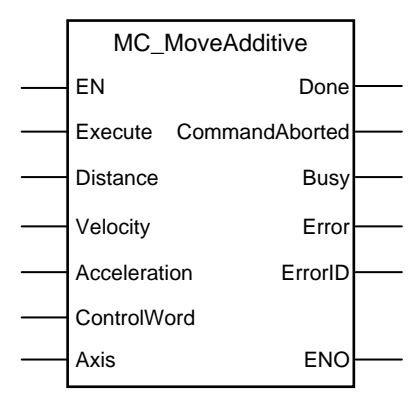

Parameters description:

|              | Parameters     | Data type | Description                                                                                                    |  |  |
|--------------|----------------|-----------|----------------------------------------------------------------------------------------------------|--|--|
|              | EN             | BOOL      | Enable function execution                                                                                                   |  |  |
|              | Execute        | BOOL      | Send motion commands at rising edge                                                                                         |  |  |
|              | Distance       | REAL      | Position increment expressed in TML position internal units                                                                 |  |  |
| Input        | Velocity       | REAL      | The slew speed expressed in TML speed internal units                                                                        |  |  |
|              | Acceleration   | REAL      | Acceleration rate expressed in TML acceleration internal units.                                                             |  |  |
|              | ControlWord    | WORD      | Selects the block options                                                                                                   |  |  |
| Input/Output | Axis           | STRUCT    | Axis information                                                                                                    |  |  |
|              | Done           | BOOL      | Signal the motion complete                                                                                                  |  |  |
|              | CommandAborted | BOOL      | The function block is aborted by another motion function block                                                              |  |  |
| Output       | Busy           | BOOL      | Signal the function block is waiting for motion complete                                                                    |  |  |
| Output       | Error          | BOOL      | Signal if an error has occurred in the execution of<br>the function block or an error message was receive<br>from the drive |  |  |
|              | ErrorID        | WORD      | Information about the error occurred                                                                                        |  |  |
|              | ENO            | BOOL      | Status of function block execution                                                                                          |  |  |

**Description:** The function block programs a relative positioning with trapezoidal speed profile. The position to reach is computed by adding the position increment to the previous position to reach, independently of the moment when the command was issued. You specify the position increment plus the velocity (maximum travel speed) and the acceleration/deceleration rate. The values of velocity and acceleration must be positive. Negative values are taken in modulus on the drive/motor.

Once set, the motion parameters are memorized on the drive/motor. If you intend to use values previously defined (by a different motion function block or different instance of the same function

© Technosoft 2007

23

block) for the acceleration rate, the velocity or the position to reach, you don't need to send their values again in the following trapezoidal profiles. Through **ControlWord** input you can select the motion parameters sent by the function block to the drive/motor.

If ControlWord.15 is set then the axis ID read from **Axis** input is interpreted as a group ID. The function block will send the motion commands to drives/motors members of the group. In this case the done output is set after the motion commands are sent.

| Bit  | Value | Description                                                                           |  |
|------|-------|---------------------------------------------------------------------------------------|--|
| 0    | 0     | Send position value                                                                   |  |
| 0    | 1     | Don't send the position value                                                         |  |
| 1    | 0     | Send the speed value                                                                  |  |
|      | 1     | Don't send the speed value                                                            |  |
| 2    | 0     | 0 Send the acceleration value                                                         |  |
| 2    | 1     | Don't send the acceleration value                                                     |  |
|      | 0     | Target Update Mode 1 (TUM1). Generates new trajectory starting from the actual values |  |
| 3    | 0     | of position and speed reference                                                       |  |
| 5    | 1     | Target Update Mode 0 (TUM0). Generates new trajectory starting from the actual values |  |
|      | 1     | of load/motor position and speed                                                      |  |
| 4-14 | 0     | Reserved for new features                                                             |  |
| 15   | 0     | The motion commands are sent to a single drive/motor                                  |  |
| 15   | 1     | The motion commands are sent to a group of drives/motors.                             |  |

| Table 3.5 | ControlWord | bits | description |
|-----------|-------------|------|-------------|
|-----------|-------------|------|-------------|

#### Remarks:

- 1. The function block requires drive/motor position loop to be closed. During the drive/motor setup select **Position** at Control Mode and perform the position controller tuning.
- 2. If the application requires switching between discrete motion (position control) and continuous motion (speed control) you must also close the speed loop and perform the tuning of the speed controller.

On detecting a rising edge at the **Execute** input, the function block starts sending motion commands and sets the **Busy** output. The **Busy** output remains set until the drive/motor signals target reached, moment when the function block sets the **Done** output and resets **Busy**.

The **CommandAborted** output is set if another motion function block sends motion commands to the same drive/motor. If a drive's error register information is received during the execution of the function block, the output **Error** is set and its value is passed to **ErrorID**.

All outputs remain set until Execute input is reset, but at least for one block call.

During motion execution the axis is transferred to **DiscreteMotion** state, when the target is reached (**Done** output is set) the axis is transferred to **Standstill** state.

#### Example:

The example implements two consecutive motions for the drive/motor with axis ID defined in the structure TML\_LIB.Axis\_4. The first motion is an absolute positioning at 6000 IU implemented with function block FB101 MC\_MoveAbsolute. The second motion is a relative positioning additive to the first motion implemented with FB MC\_MoveAdditive.

The first motion is triggered when "Go\_1" becomes TRUE. The second motion can be triggered by "Done\_1", when the first motion is completed, or by "Override" before the first motion

© Technosoft 2007

24

completes. If the second motion is triggered with "Override" it will abort the first motion. In Figure 3.5 is displayed the signals state for the two cases.

#### Network 11: First motion

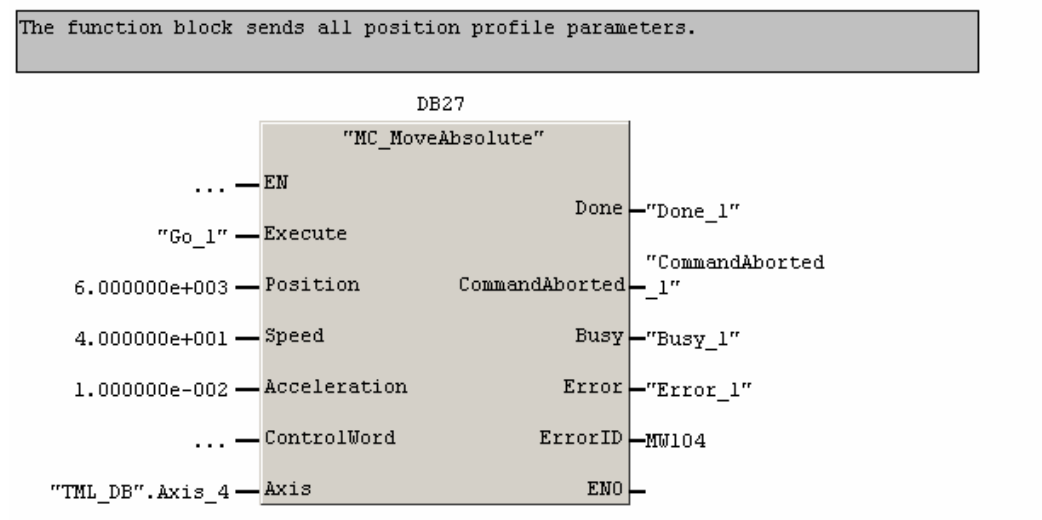

Network 12: Second motion

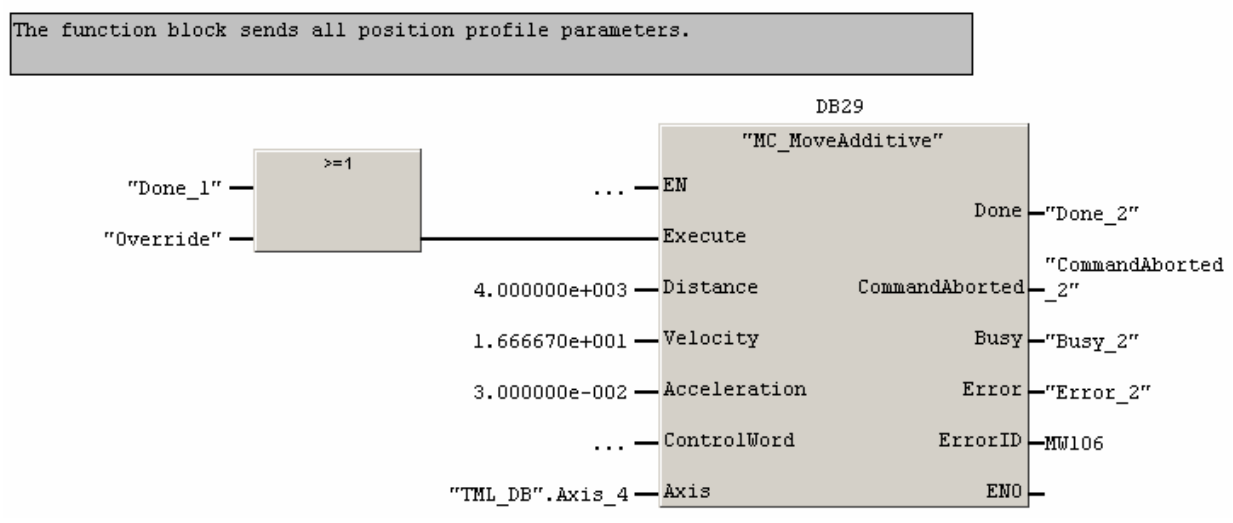

© Technosoft 2007

TML\_LIB\_S7 – User Manual

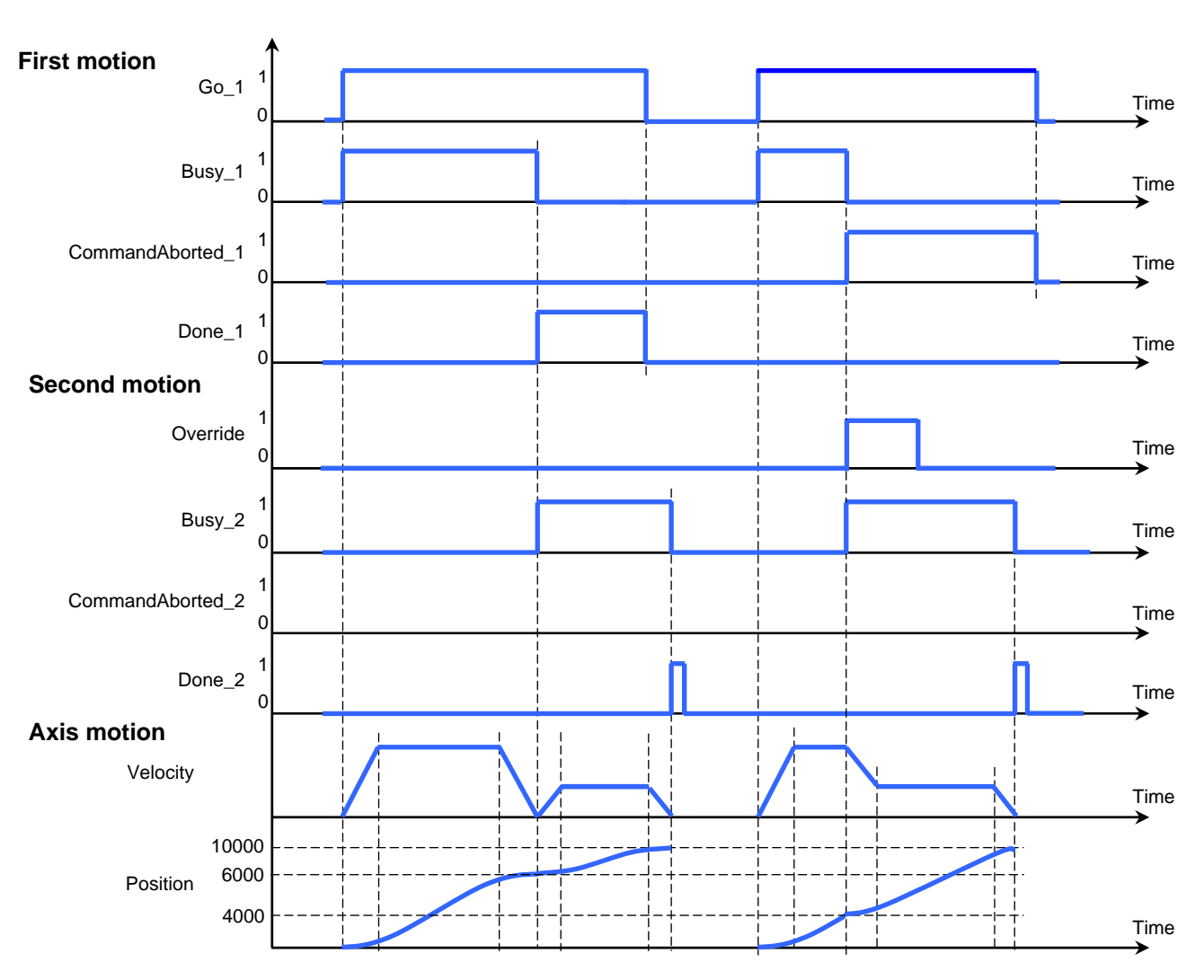

Figure 3.5 Time diagram for an absolute motion concatenated with an additive motion

© Technosoft 2007

TML\_LIB\_S7 – User Manual
# 3.6.4 FB TS\_MoveSCurveAbsolute

# Symbol:

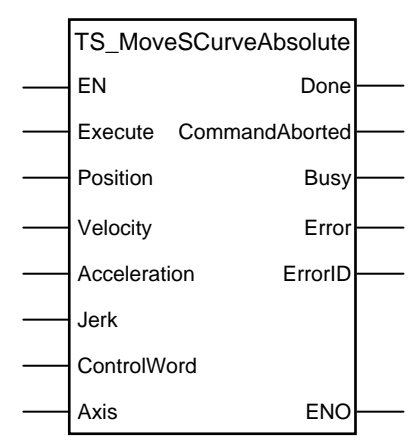

# Parameter description:

|              | Parameters     | Data type | Description                                                                                                    |  |
|--------------|----------------|-----------|----------------------------------------------------------------------------------------------------|--|
|              | EN             | BOOL      | Enable function block execution                                                                                        |  |
|              | Execute        | BOOL      | Send motion commands at rising edge                                                                                    |  |
|              | Position       | REAL      | Position to reach expressed in TML position internal<br>units                                                          |  |
| Input        | Velocity       | REAL      | The slew speed expressed in TML speed internal units                                                                   |  |
|              | Acceleration   | REAL      | Acceleration rate expressed in TML acceleration internal units.                                                        |  |
|              | Jerk           | REAL      | Acceleration maximum jerk expressed in TML jerk internal units                                                         |  |
|              | ControlWord    | WORD      | Selects the block options                                                                                              |  |
| Input/Output | Axis           | STRUCT    | Axis information                                                                                                    |  |
|              | Done           | BOOL      | Signal the motion complete                                                                                             |  |
|              | CommandAborted | BOOL      | The function block is aborted by another motion function block                                                         |  |
| Output       | Busy           | BOOL      | Signal the function block is waiting for motion complete                                                               |  |
|              | Error          | BOOL      | Signal if an error has occurred in the execution of the function block or an error message was received from the drive |  |
|              | ErrorID        | WORD      | Information about the error occurred                                                                                   |  |
|              | ENO            | BOOL      | Status of function block execution                                                                                     |  |

**Description:** The function block programs an absolute positioning with an S-curve shape of the speed. This shape is due to the jerk limitation, leading to a trapezoidal or triangular profile for the acceleration and an S-curve profile for the speed. You specify the position to reach plus the velocity (maximum travel speed), the maximum acceleration/deceleration rate and the jerk rate.

© Technosoft 2007

27

The function block can be executed only from **Standstill** state. During motion the parameters should not be changed. Therefore when executing successive motions with TS\_MoveSCurveAbsolute function blocks, you should wait for the previous motion to end before setting the new motion parameters and starting next motion.

When the motion is stopped with function block MC\_Stop, the deceleration phase can be done in 2 ways:

- Smooth, using an S-curve speed profile, when ControlWord.3 = 0, or
- Fast using a trapezoidal speed profile, when ControlWord.3 = 1

On detecting a rising edge at the **Execute** input, the function block starts sending motion commands and sets the **Busy** output. The **Busy** output remains set until the drive/motor signals target reached, moment when the function block sets the **Done** output and resets **Busy**.

The **CommandAborted** output is set if another motion function block sends motion commands to the same drive/motor. If a drive's error register information is received during the execution of the function block, the output **Error** is set and its value is passed to **ErrorID**.

All outputs remain set until Execute input is reset, but at least for one block call.

During motion execution the axis is transferred to **DiscreteMotion** state, when the target position is reached (**Done** output is set) the axis is transferred to **Standstill** state.

Once set, the motion parameters are memorized on the drive/motor. If you intend to use values previously defined (by a different motion function block or different instance of the same function block) for the acceleration rate, the velocity or the position to reach, you don't need to send their values again in the following trapezoidal profiles. Through **ControlWord** input you can select the motion parameters sent by the function block to the drive/motor.

If ControlWord.15 is set then the axis ID read from **Axis** input is interpreted as a group ID. The function block will send the motion commands to drives/motors members of the group. In this case the done output is set after the motion commands are sent.

| Bit  | Value | Description                                                                         |
|------|-------|-------------------------------------------------------------------------------------|
| 0    | 0     | Send position value                                                                 |
| 0    | 1     | Don't send the position value                                                       |
| 1    | 0     | Send the speed value                                                                |
|      | 1     | Don't send the speed value                                                          |
| 2    | 0     | Send the acceleration value                                                         |
|      | 1     | Don't send the acceleration value                                                   |
| 2    | 0     | Smooth stop, using an S-curve speed profile, when function block MC_Stop is called  |
| 3    | 1     | Fast stop, using a trapezoidal speed profile, when function block MC_Stop is called |
| 4-14 | 0     | Reserved                                                                            |
| 15   | 0     | The motion commands are sent to a single drive/motor                                |
| 15   | 1     | The motion commands are sent to a group of drives/motors.                           |

Table 3.6 ControlWord bits description

# Remarks:

1. The function block requires drive/motor position loop to be closed. During the drive/motor setup select **Position** at Control Mode and perform the position controller tuning.

© Technosoft 2007

28

- 2. If the application requires switching between discrete motion (position control) and continuous motion (speed control) you must also close the speed loop and perform the tuning of the speed controller.
- 3. For stopping with trapezoidal profile, the deceleration value is read from TML parameter CDEC (fixed @0x0859). Use TS\_WriteFixedParameter in order to change its value. The default value is 0.5 IU.

#### Example:

The example implements two consecutive motions for the drive/motor with axis ID defined in the structure TML\_LIB.Axis\_4. The first motion is a relative positioning at 10000 IU implemented with function block MC\_MoveRelative. The second motion is an absolute positioning at 6000 IU implemented with FB TS\_MoveSCurveAbsolute.

The first motion is triggered when "Go\_1" becomes TRUE. The second motion can be triggered ONLY when "Done\_1" is set, when the first motion is completed and "Override" is set too. In Figure 3.6 is displayed the signals state for the two cases.

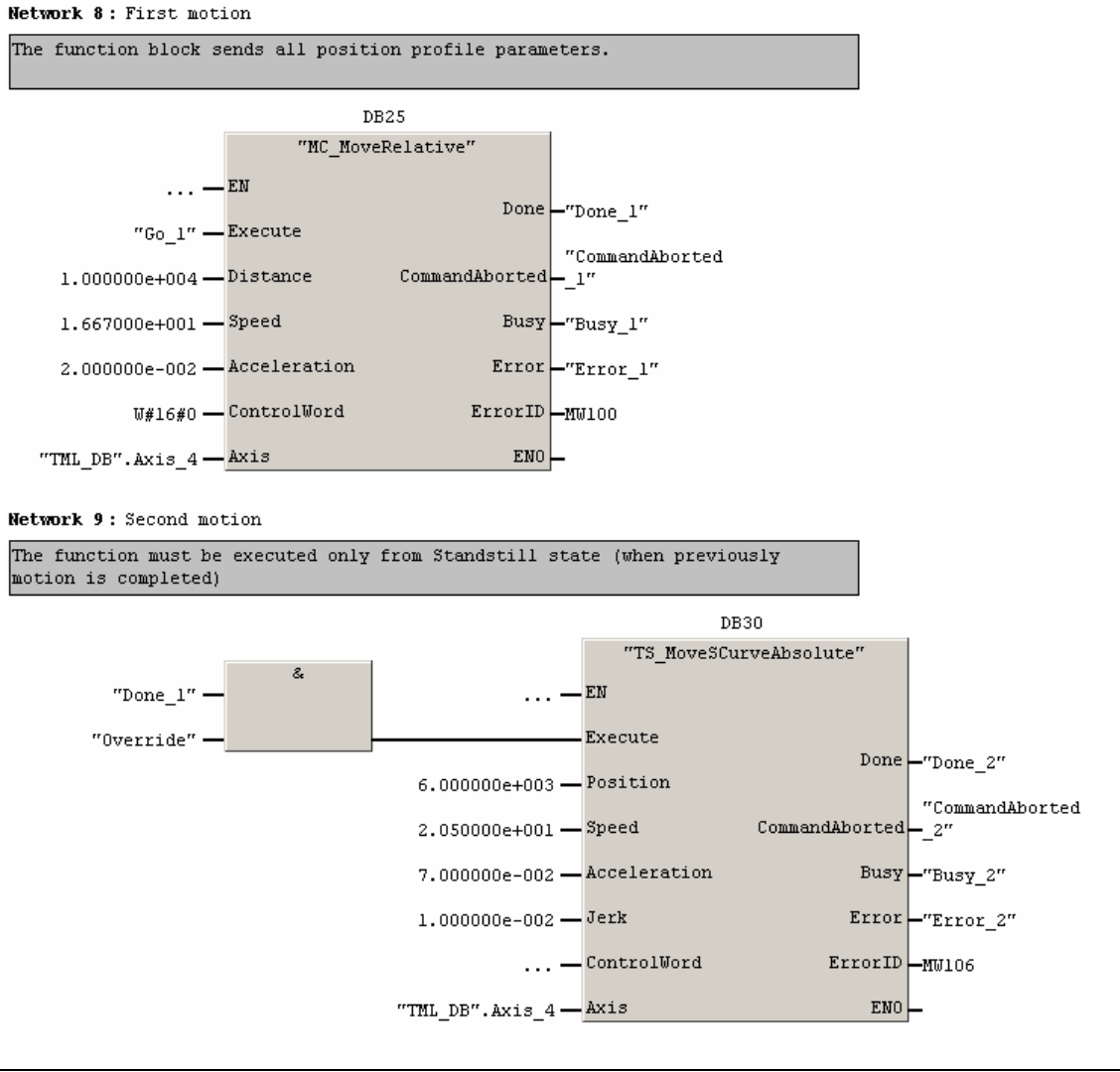

© Technosoft 2007

29

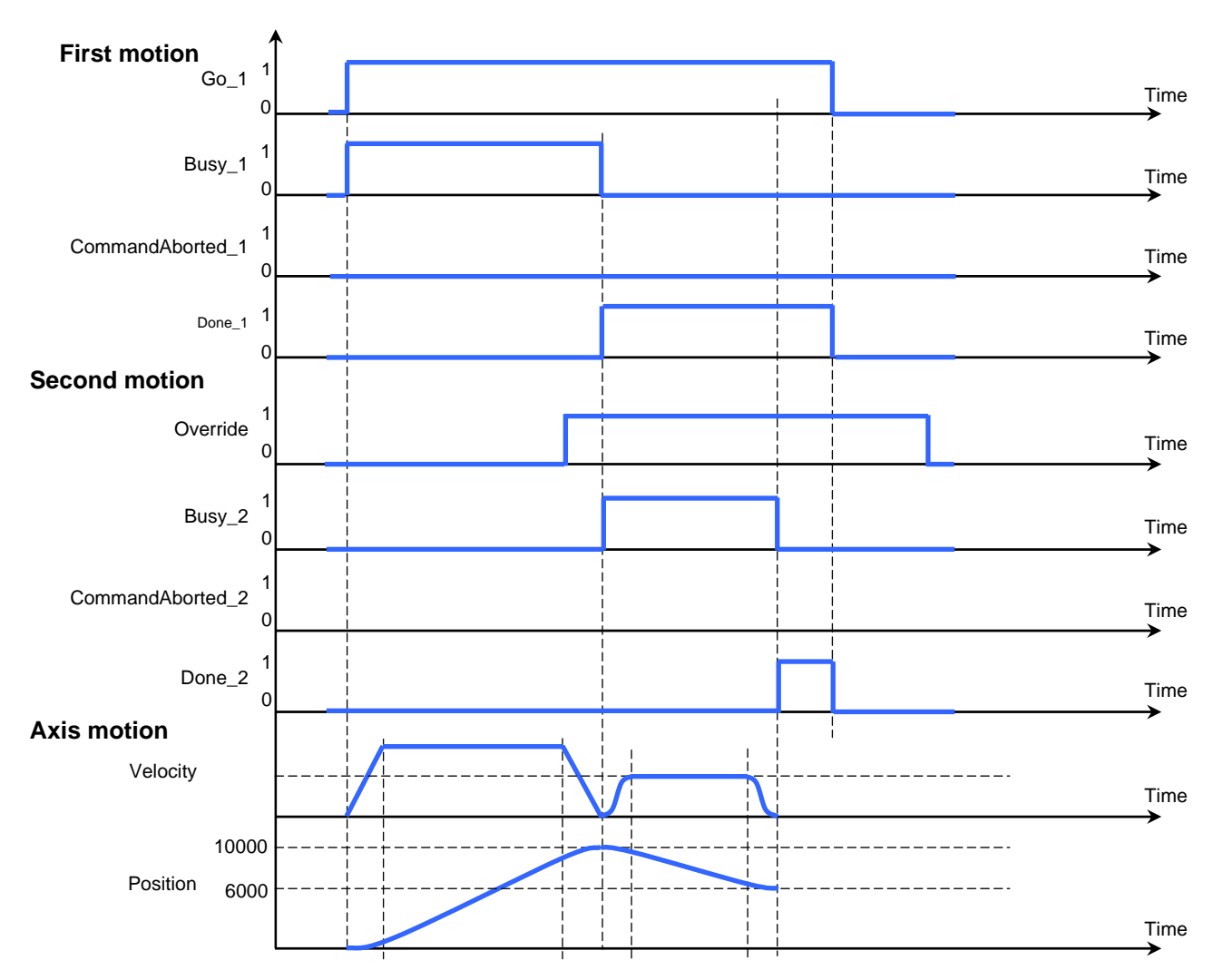

Figure 3.6 Time diagram for 2 concatenated motions

© Technosoft 2007

TML\_LIB\_S7 – User Manual

# 3.6.5 FB TS\_MoveSCurveRelative

# Symbol:

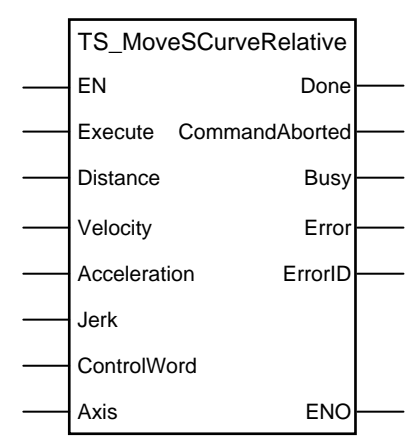

# Parameter description:

|              | Parameters           | Data type | Description                                                                                                    |
|--------------|----------------------|-----------|----------------------------------------------------------------------------------------------------|
|              | EN                   | BOOL      | Enable function execution                                                                                              |
|              | Execute              | BOOL      | Send motion commands at rising edge                                                                                    |
|              | Distance             | REAL      | Position increment expressed in TML position internal<br>units                                                         |
| Input        | Velocity             | REAL      | The slew speed expressed in TML speed internal units                                                                   |
| -            | Acceleration         | REAL      | Acceleration rate expressed in TML acceleration internal units.                                                        |
|              | Jerk                 | REAL      | Acceleration's maximum jerk expressed in TML jerk internal units                                                       |
|              | ControlWord BOOL Sel |           | Selects the block options                                                                                              |
| Input/Output | Axis                 | STRUCT    | Axis information                                                                                                    |
|              | Done                 | BOOL      | The motion is complete                                                                                                 |
| Output       | CommandAborted       | BOOL      | The function block is aborted by another motion function block                                                         |
|              | Busy                 | BOOL      | Signal the function block is waiting for motion complete                                                               |
|              | Error                | BOOL      | Signal if an error has occurred in the execution of the function block or an error message was received from the drive |
|              | ErrorID              | WORD      | Information about the error occurred                                                                                   |
|              | ENO                  | BOOL      | Status of function block execution                                                                                     |

**Description:** The function block programs a relative positioning with an S-curve shape of the speed. This shape is due to the jerk limitation, leading to a trapezoidal or triangular profile for the acceleration and an S-curve profile for the speed. You specify the position to reach plus the velocity (maximum travel speed), the maximum acceleration/deceleration rate and the jerk rate.

© Technosoft 2007

31

The function block can be executed only from **Standstill** state. During motion the parameters should not be changed. Therefore when executing successive motions with TS\_MoveSCurveAbsolute function blocks, you should wait for the previous motion to end before setting the new motion parameters and starting next motion.

When the motion is stopped with function block MC\_Stop, the deceleration phase can be done in 2 ways:

- Smooth, using an S-curve speed profile, when ControlWord.3 = 0, or
- Fast using a trapezoidal speed profile, when ControlWord.3 = 1

On detecting a rising edge at the **Execute** input, the function block starts sending motion commands and sets the **Busy** output. The **Busy** output remains set until the drive/motor signals target reached, moment when the function block sets the **Done** output and resets **Busy**.

The **CommandAborted** output is set if another motion function block sends motion commands to the same drive/motor. If a drive's error register information is received during the execution of the function block, the output **Error** is set and its value is passed to **ErrorID**.

All outputs remain set until Execute input is reset, but at least for one block call.

During motion execution the axis is transferred to **DiscreteMotion** state, when the target position is reached (**Done** output is set) the axis is transferred to **Standstill** state.

Once set, the motion parameters are memorized on the drive/motor. If you intend to use values previously defined (by a different motion function block or different instance of the same function block) for the acceleration rate, the velocity or the position to reach, you don't need to send their values again in the following trapezoidal profiles. Through **ControlWord** input you can select the motion parameters sent by the function block to the drive/motor.

If ControlWord.15 is set then the axis ID read from **Axis** input is interpreted as a group ID. The function block will send the motion commands to drives/motors members of the group. In this case the done output is set after the motion commands are sent.

| Bit  | Value | Description                                                                         |
|------|-------|-------------------------------------------------------------------------------------|
| 0    | 0     | Send position value                                                                 |
| 0    | 1     | Don't send the position value                                                       |
| 1    | 0     | Send the speed value                                                                |
| I    | 1     | Don't send the speed value                                                          |
| 2    | 0     | Send the acceleration value                                                         |
|      | 1     | Don't send the acceleration value                                                   |
| 2    | 0     | Smooth stop, using an S-curve speed profile, when function block MC_Stop is called  |
| 3    | 1     | Fast stop, using a trapezoidal speed profile, when function block MC_Stop is called |
| 4-14 | 0     | Reserved for new features                                                           |
| 15   | 0     | The motion commands are sent to a single drive/motor                                |
|      | 1     | The motion commands are sent to a group of drives/motors.                           |

Table 3.7 ControlWord bits description

#### Remarks:

1. The function block requires the drive/motor position loop to be closed. During the drive/motor setup select **Position** at Control Mode and perform the position controller tuning.

© Technosoft 2007

32

- 2. If the application requires switching between discrete motion (position control) and continuous motion (speed control) you must also close the speed loop and perform the tuning of the speed controller.
- 3. For stopping with trapezoidal profile the deceleration value is read from TML parameter CDEC (fixed @0x0859). Use TS\_WriteFixedParameter in order to change its value. The default value is 0.5 IU.

#### Example:

```
Network 10 : First motion
```

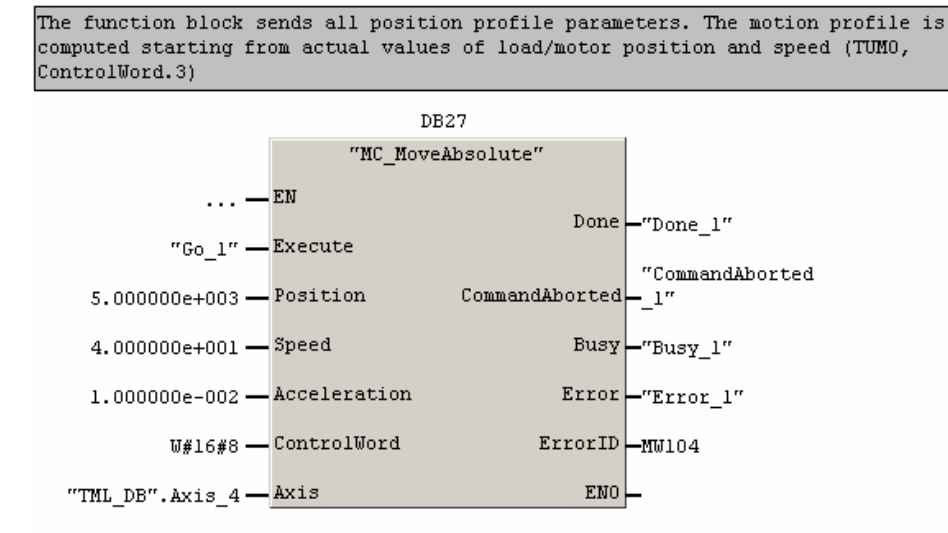

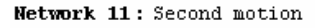

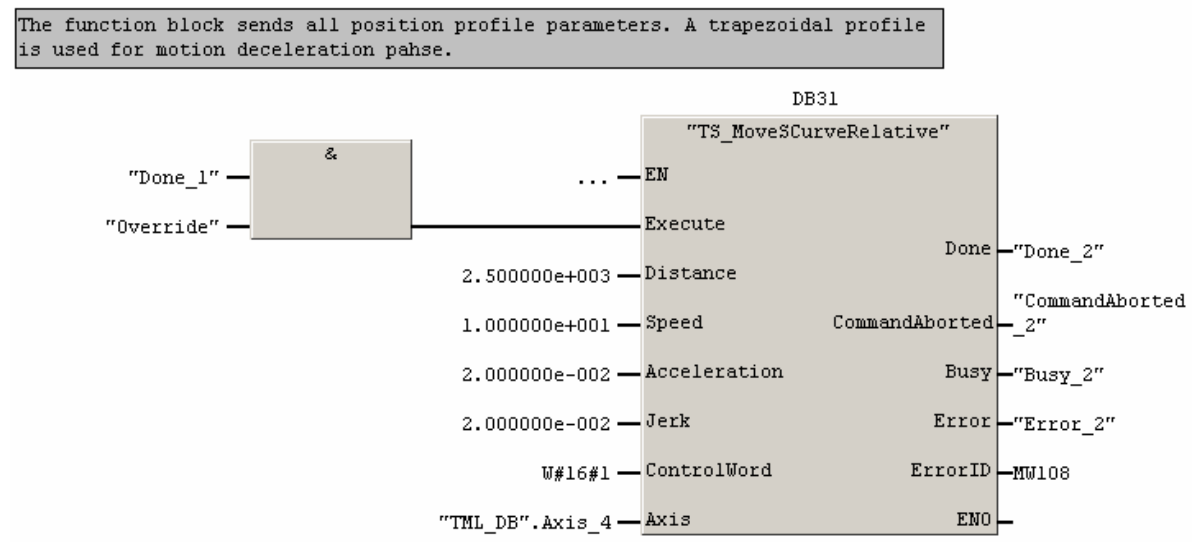

© Technosoft 2007

33

# 3.6.6 FB MC\_MoveVelocity

# Symbol:

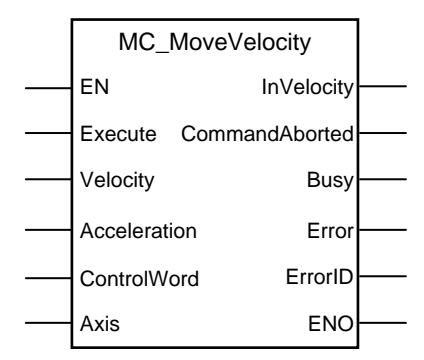

# Parameter description:

|              | Parameters     | Data type | Description                                                                                                    |  |
|--------------|----------------|-----------|----------------------------------------------------------------------------------------------------|--|
|              | EN             | BOOL      | Enable function execution                                                                                              |  |
|              | Execute        | BOOL      | Send motion commands at rising edge                                                                                    |  |
| Innut        | Velocity       | REAL      | The jog speed expressed in TML speed internal units                                                                    |  |
| input        | Acceleration   | REAL      | Acceleration rate expressed in TML acceleration internal units.                                                        |  |
|              | ControlWord    | WORD      | Selects the block options                                                                                              |  |
| Input/Output | Axis           | STRUCT    | Axis information                                                                                                    |  |
| Output       | InVelocity     | BOOL      | BOOL Signal that commanded velocity reached                                                                            |  |
|              | CommandAborted | BOOL      | The function block is aborted by another motion function block                                                         |  |
|              | Busy           | BOOL      | The function block is waiting for velocity to reach the target speed command                                           |  |
|              | Error          | BOOL      | Signal if an error has occurred in the execution of the function block or an error message was received from the drive |  |
|              | ErrorID        | WORD      | Information about the error occurred                                                                                   |  |
|              | ENO            | BOOL      | Status of function block execution                                                                                     |  |

**Description:** The function block commands a trapezoidal speed profile.

At the rising edge of the **Execute** input, the motion command is sent and the output **Busy** is set. The axis is transferred to ContinuousMotion state. When the jog speed is reached, the **Done** output is set and **Busy** is reset.

The **CommandAborted** is set if another function block starts sending motion commands. If a drive's motion error register information is received during the execution of the function block, the output **Error** is set and its value is passed to **ErrorID**. All outputs are reset when **Execute** is reset.

34

© Technosoft 2007

#### Remarks:

- 1. The function block requires drive/motor speed loop to be closed. During the drive/motor setup, in the **Drive Setup** dialogue, select **Speed** at Control Mode and perform the speed controller tuning.
- 2. If the application requires switching between continuous motion (speed control) and discrete motion (position control) the position loop must be closed, also. In the Drive setup dialogue select Position at Control Mode, then enter the Advanced dialogue and close the speed loop. After the selection perform the tuning of the position controller and speed controller.

#### Example:

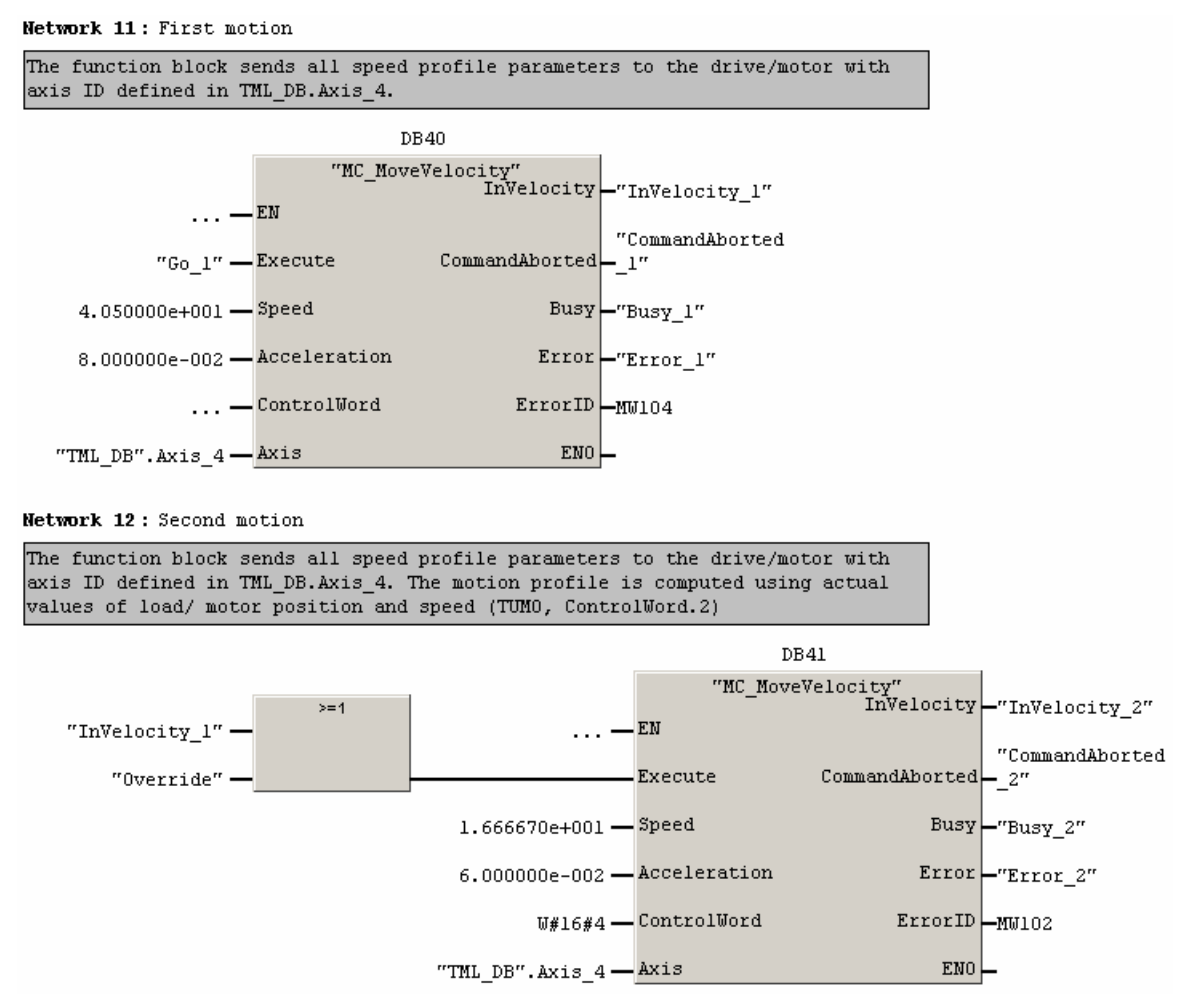

TML\_LIB\_S7 - User Manual

© Technosoft 2007

# 3.6.7 FB TS\_SetPVT

### Symbol:

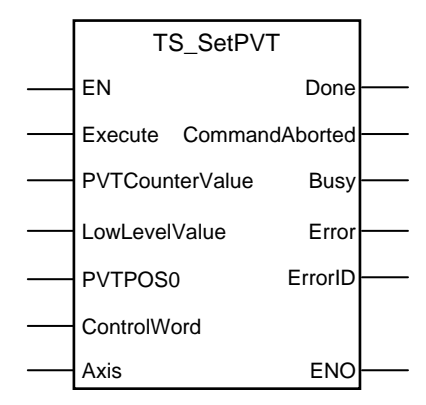

### Parameter description:

|              | Parameters             | Data type                 | Description                                                                                                    |
|--------------|------------------------|---------------------------|----------------------------------------------------------------------------------------------------|
|              | EN                     | BOOL                      | Enable function execution                                                                                              |
|              | Execute                | BOOL                      | At rising edge the command is sent                                                                                     |
| Input        | <b>PVTCounterValue</b> | INT                       | The new counter value for the first PVT point                                                                          |
| input        | LowLevelValue          | INT                       | The new value for low buffer signaling                                                                                 |
|              | PVTPOS0                | REAL                      | The initial position for absolute PVT mode                                                                             |
|              | ControlWord            | WORD                      | Selects the block options                                                                                              |
| Input/Output | Axis                   | s STRUCT Axis information |                                                                                                    |
|              | Done                   | BOOL                      | Signal the path described through PVT points ended correctly, the last point has velocity zero                         |
|              | CommandAborted         | BOOL                      | The motion command is aborted by another motion command                                                                |
| Output       | Busy                   | BOOL                      | The function block is processing the command                                                                           |
| output       | Error                  | BOOL                      | Signal if an error has occurred in the execution of the function block or an error message was received from the drive |
|              | ErrorID                | WORD                      | Information about the error occurred                                                                                   |
|              | ENO                    | BOOL                      | Status of function block execution                                                                                     |

**Description:** The function programs a drive/motor to work in PVT motion mode. In PVT motion mode the drive/motor performs a positioning path described through a series of points. Each point specifies the desired **P**osition, **V**elocity and **T**ime, i.e. contains a PVT data. Between the points the built-in reference generator performs a 3rd order interpolation.

**Remark:** The function block just programs the drive/motor for PVT mode, the motion mode is activated from function block TS\_PVTPoint, and therefore the TS\_PVTPoint must follow TS\_SetPVT call. Also, the function block TS\_PVTPoint sends the PVT points to the drive/motor.

A key factor for getting a correct positioning path in PVT mode is to set correctly the distance in time between the points. Typically this is 10-20ms, the shorter the better. If the distance in time between the PVT points is too big, the 3rd order interpolation may lead to important variations compared with the desired path.

© Technosoft 2007

36

The PVT motion mode can be started only when the previous motion is complete. However, you can switch at any moment to another motion mode.

The PVT mode can be relative (ControlWord.0 = 0) or absolute (ControlWord.0 = 1). In the absolute mode, each PVT point specifies the position to reach. The initial position may be either the current position reference TML variable **TPOS** (ControlWord.12=1) or a preset value read from the TML parameter **PVTPOSO** (ControlWord.12=0). In the relative mode, each PVT point specifies the position increment relative to the previous point. In both cases, the time is relative to the previous point i.e. represents the duration of a PVT segment. For the first PVT point, the time is measured from the starting of the PVT mode.

Each time when the drive receives a new PVT point, it is saved into the PVT buffer. The reference generator empties the buffer as the PVT points are executed. The PVT buffer is of type FIFO (first in, first out). The default length of the PVT buffer is 7 PVT points. Each entry in the buffer is made up of 9 words, so the default length of the PVT buffer in terms of how much memory space is reserved is 63 (3Fh) words. The drive/motor automatically sends messages to the PLC when the buffer is full, low or empty. The messages contain the PVT status (TML variable **PVTSTS**). The buffer full condition occurs when the number of PVT points in the buffer is less or equal with a programmable value. When ControlWord.7=1 the buffer low level is programmed with the value read from **LowLevelValue** input. The buffer empty condition occurs when the buffer is event the buffer is empty and the execution of the last PVT point is over. When the PVT buffer becomes empty the drive/motor:

- Remains in PVT mode if the velocity of last PVT point executed is zero and waits for new points to receive
- Enters in quick stop mode if the velocity of last PVT point executed is not zero

Therefore, a correct PVT sequence must always end with a last PVT point having velocity zero.

# Remarks:

- 1. The PVT and PT modes share the same buffer. Therefore the TML parameters and variables associated with the buffer management are the same.
- Both the PVT buffer size and its start address are programmable via TML parameters (int@0x0864) and PVTBUFLEN (int@0x0865). Therefore if needed, the PVT buffer size can be substantially increased. Use TS\_WriteIntegerParameter to change the PVT buffer parameters.

| Bit  | Value | Description                                                                                                    |
|------|-------|----------------------------------------------------------------------------------------------------|
| Δ    | 0     | The PVT mode is relative                                                                                                    |
| 0    | 1     | The PVT mode is absolute                                                                                                    |
| 0    |       | Target update mode 1. Generates new trajectory starting from the actual values of position and speed reference (i.e. don't update the reference values with load/motor position and speed) |
| 1    | 1     | Target update mode 0. Generates new trajectory starting from the actual values of load/motor position and speed (i.e. update the reference values with load/motor position and speed)      |
| 6-2  | 0     | Reserved                                                                                                    |
| 7    | 0     | No change in the buffer low parameter                                                                                                    |
|      | 1     | Change the buffer low parameter with the value specified in LowLevelvalue                                                                                                    |
| 11-8 | 0     | Reserved                                                                                                    |

| Table 3.8. | ControWord bits | description |
|------------|-----------------|-------------|
|            |                 |             |

© Technosoft 2007

37

| 12 | 0 | If PVT mode is set as absolute, the initial position is taken from TML parameter PVTPOS0 (default = 0). The initial position is used to compute the distance to move up to the first PVT point. |
|----|---|----------------------------------------------------------------------------------------------------|
|    | 1 | If PVT mode is set as absolute, the initial position is taken from TML variable <b>TPOS</b> . The initial position is used to compute the distance to move up to the first PVT point.           |
| 10 | 0 | No change to the internal integrity counter                                                                                                    |
| 15 | 1 | Change internal integrity counter with the value specified in <b>PVTCounterValue</b>                                                                                                    |
| 14 | 0 | Integrity checking is active                                                                                                    |
|    | 1 | Integrity checking inactive                                                                                                    |
| 15 | 0 | Nothing                                                                                                    |
|    | 1 | Clear PVT buffer                                                                                                    |

On detecting a rising edge at **Execute** input the function block reads the inputs and sends the motion commands to the drive/motor. The output **Busy** is set and remains set until the function block **TS\_PVTPoint** signals "motion mode active" moment when the **Done** output is set and **Busy** reset.

#### Remarks:

- 1. The function block requires the drive/motor position loop to be closed. During the drive/motor setup select **Position** at Control Mode and perform the position controller tuning.
- 2. If the application requires switching between discrete motion (position control) and continuous motion (speed control) the speed loop must be closed, also. In the Drive setup dialogue select Position at Control Mode, then enter the Advanced dialogue and close the speed loop. After the selection perform the tuning of the position controller and speed controller.

#### Example:

Network 3: Set PVT mode

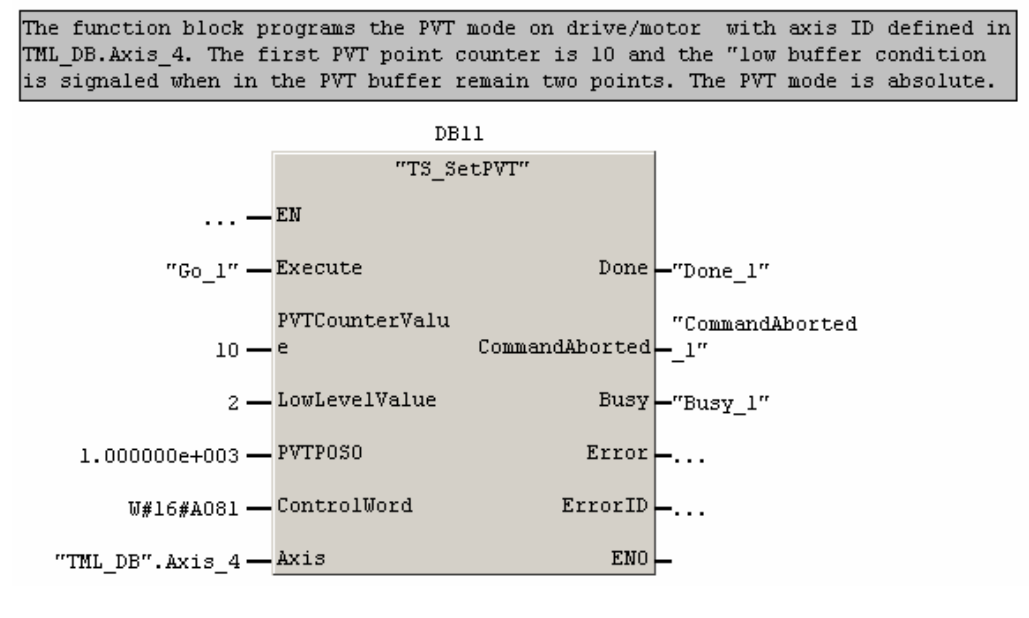

38

© Technosoft 2007

# 3.6.8 FB TS\_PVTPoint

### Symbol:

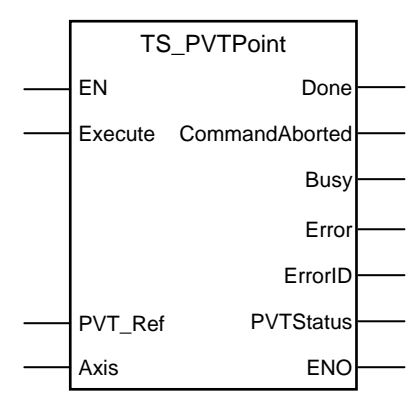

### Parameter description:

|              | Parameters     | Data type | Description                                                                     |
|--------------|----------------|-----------|---------------------------------------------------------------------------------|
| Input        | EN             | BOOL      | Enable function execution                                                       |
| input        | Execute        | BOOL      | At rising edge the command is sent                                              |
| Innut/Outnut | PVT_Ref        | STRUCT    | Description of PVT point                                                        |
| input/Output | Axis           | STRUCT    | Axis information                                                                |
|              | Done           | BOOL      | Signal that commanded velocity is reached                                       |
|              | CommandAborted | BOOL      | The motion command is aborted by another motion command                         |
|              | Busy           | BOOL      | The function block is processing the command                                    |
| Output       | Error          | BOOL      | Signal if an error message was received from the drive/motor while <b>!Done</b> |
|              | ErrorID        | WORD      | Information about the error occurred                                            |
|              | PVTStatus      | WORD      | The PVT status send by the drive/motor                                          |
|              | ENO            | BOOL      | Status of function block execution                                              |

**Description:** The function block activates the PVT motion mode and sends the PVT points to a drive/motor previously programmed with function block TS\_SetPVT to work in PVT motion mode. In PVT motion mode the drive/motor performs a positioning path described through a series of points. Each point specifies the desired **P**osition, **V**elocity and **T**ime, i.e. contains a PVT data. Between the points the built-in reference generator performs a 3rd order interpolation.

Each PVT point is defined in a structure with the following elements:

| Component | Data type | Description                                                                           |
|-----------|-----------|---------------------------------------------------------------------------------------|
| Position  | REAL.     | Represents the position to be reached at the end of the PVT segment                   |
| Velocity. | REAL      | Is the velocity at the of the PVT segment                                             |
| Time      | INT       | Represents the time interval of the PVT segment. The maximum time interval is 511 IU. |
| Counter   | INT       | The counter value for the current point. The maximum value for the counter is 127.    |

© Technosoft 2007

39

On detecting a rising edge at **Execute** input the function block reads the inputs and sends the PVT point to the drive/motor. The output **Busy** is set and remains set until the drive signals the motion is complete, moment when the **Done** output is set and **Busy** reset. If the last point sent to has non-zero velocity the drive/motor signals the condition quick stop and the function block sets the output **Error**.

The function block sends a PVT point every time detects a rising edge at input Execute.

When the PLC receives a message from the drive/motor containing the PVT status, the function transfers its value to output **PVTStatus**.

| BIT | VALUE | DESCRIPTION                                                                                     |
|-----|-------|-------------------------------------------------------------------------------------------------|
| 15  | 0     | PVT buffer is not empty                                                                         |
|     | 1     | PVT buffer is empty – there is no PVT point in the buffer and the execution of the              |
|     |       | current PVT segment is over. If <b>PVTSENDOFF</b> = 0 (default), the drive/motor will send      |
|     |       | the <b>PVTSTS</b> each time this bit goes from 0 to 1                                           |
| 14  | 0     | PVT buffer is not low                                                                           |
|     | 1     | PVT buffer is low – the number of PVT points from the buffer is equal or less than the          |
|     |       | low limit set using <b>SETPVT</b> . If <b>PVTSENDOFF</b> = 0 (default), the drive will send the |
|     |       | <b>PVTSTS</b> each time this bit goes from 0 to 1                                               |
| 13  | 0     | PVT buffer is not full                                                                          |
|     | 1     | PVT buffer is full – the number of PVT points from the buffer is equal with the buffer          |
|     |       | dimension. If <b>PVTSENDOFF</b> = 0 (default), the drive will send the <b>PVTSTS</b> each time  |
|     |       | this bit goes from 0 to 1                                                                       |
| 12  | 0     | No integrity counter error                                                                      |
|     | 1     | Integrity counter error. If integrity counter error checking is enabled and                     |
|     |       | <b>PVTSENDOFF</b> = 0 (default), the drive will send the <b>PVTSTS</b> each time this bit goes  |
|     |       | from 0 to 1                                                                                     |
| 11  | 0     | The drive has kept the PVT motion mode after a PVT buffer empty condition, because              |
|     |       | the velocity of the last PVT point was 0                                                        |
|     | 1     | The drive has performed a Quick stop, following a PVT buffer empty condition,                   |
|     |       | because the velocity of the last PVT point was different from 0                                 |
| 10  | 0     | Normal operation. Data received are PVT points                                                  |
|     | 1     | A PT point was received while PVT mode is active. The PT point was discharged. If               |
|     |       | <b>PVTSENDOFF</b> = 0 (default), the drive/motor will send the <b>PVTSTS</b> each time this bit |
|     |       | goes from 0 to 1                                                                                |
| 97  | 0     | Reserved                                                                                        |
| 60  | 0127  | Current integrity counter value                                                                 |

Table 3.9 PVT motion mode status

**Remarks:** The function block just sends the PVT points, the motion mode is programmed with function block TS\_SetPVT, and therefore the TS\_PVTPoint must follow TS\_SetPVT call.

© Technosoft 2007

TML\_LIB\_S7 – User Manual

# 3.6.9 FB TS\_SetPT

### Symbol:

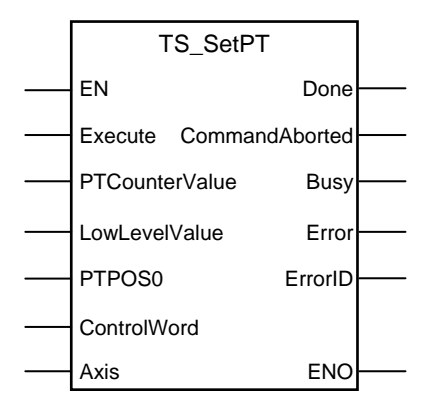

### Parameter description:

|              | Parameters     | Data type | Description                                                                                                    |
|--------------|----------------|-----------|----------------------------------------------------------------------------------------------------|
|              | EN             | BOOL      | Enable function execution                                                                                                    |
|              | Execute        | BOOL      | At rising edge the command is sent                                                                                           |
| Innut        | PTCounterValue | INT       | The new counter value for the first PT point                                                                                 |
| input        | LowLevelValue  | INT       | The new value for low buffer signaling                                                                                       |
|              | PTPOS0         | REAL      | The initial position for absolute PT mode                                                                                    |
|              | ControlWord    | WORD      | Selects the block options                                                                                                    |
| Input/Output | Axis           | STRUCT    | Axis information                                                                                                    |
|              | Done           | BOOL      | Signal that PT motion mode programmed successfully                                                                           |
|              | CommandAborted | BOOL      | The motion command is aborted by another motion command                                                                      |
|              | Busy           | BOOL      | The function block is processing the command                                                                                 |
| Output       | Error          | BOOL      | Signal if an error has occurred in the execution of the<br>function block or an error message was received from the<br>drive |
|              | ErrorID        | WORD      | Information about the error occurred                                                                                         |
|              | ENO            | BOOL      | Status of function block execution                                                                                           |

**Description:** The function block programs a drive/motor to work in PT motion mode. In PT motion mode the drive/motor performs a positioning path described through a series of points. Each point specifies the desired **P**osition and **T**ime, i.e. contains a PT data. Between the points the built-in reference generator performs a linear interpolation.

**Remarks:** The function block just programs the drive/motor for PT mode, the motion mode is activated from function block TS\_PTPoint, and therefore the TS\_PTPoint must follow TS\_SetPT call. Also, the function block TS\_PTPoint sends the PT points to the drive/motor.

The PT motion mode can be started only when the previous motion is complete. However, you can switch at any moment to another motion mode by calling a different function block with

The PT mode can be relative (ControlWord.0 = 0) or absolute (ControlWord.0 = 1). In the absolute mode, each PT point specifies the position to reach. The initial position may be either the

© Technosoft 2007

41

current position reference TML variable **TPOS** (ControlWord.12=1) or a preset value read from the TML parameter **PTPOS0** (ControlWord.12=0). In the relative mode, each PT point specifies the position increment relative to the previous point. In both cases, the time is relative to the previous point i.e. represents the duration of a PT segment. For the first PT point, the time is measured from the starting of the PT mode.

Each time when a new PT point is received it is saved into the PT buffer. The reference generator empties the buffer as the PT points are executed. The PT buffer is of type FIFO (first in, first out). The default length of the PT buffer is 7 PT points. Each entry in the buffer is made up of 9 words, so the default length of the PT buffer in terms of how much memory space is reserved is 63 (3Fh) words. The drive/motor automatically sends messages to the PLC when the buffer is full, low or empty. The messages contain the PT status (TML variable **PVTSTS**). The buffer full condition occurs when the number of PT points in the buffer is equal with the buffer size. The buffer low condition occurs when the number of PT points in the buffer is programmed with the value read from LowLevelValue input. The buffer empty condition occurs when the last PVT point is over. When the PT buffer becomes empty the drive/motor hen the PT buffer becomes empty the drive/motor hen the PT buffer becomes empty the drive/motor keeps the position reference unchanged.

### Remark:

- 1. The PVT and PT modes share the same buffer. Therefore the TML parameters and variables associated with the buffer management are the same.
- Both the PT buffer size and its start address are programmable via TML parameters (int@0x0864) and PVTBUFLEN (int@0x0865). Therefore if needed, the PT buffer size can be substantially increased. Use TS\_WriteIntegerParameter to change the PT buffer parameters.

On detecting a rising edge at **Execute** input the function block reads the inputs and sends the motion commands to the drive/motor. The output **Busy** is set and remains set until the function block **TS\_PTPoint** signals "motion mode active", moment when the **Done** output is set and **Busy** reset.

| Bit                          | Value | Description                                                                                                    |  |  |
|------------------------------|-------|----------------------------------------------------------------------------------------------------|--|--|
| 0                            | 0     | The PT mode is relative                                                                                                    |  |  |
| 0                            | 1     | The PT mode is absolute                                                                                                    |  |  |
| 1                            | 0     | Target update mode 1. Generates new trajectory starting from the actual values of position and speed reference (i.e. don't update the reference values with load/motor position and speed)    |  |  |
| I                            | 1     | Target update mode 0. Generates new trajectory starting from the actual values of load/motor position and speed (i.e. update the reference values with load/motor position and speed)         |  |  |
| 7                            | 0     | No change in the buffer low parameter                                                                                                    |  |  |
| / 1 Change the buffer low pa |       | Change the buffer low parameter with the value specified in LowLevelvalue                                                                                                    |  |  |
| 11-8                         | 0     | Reserved for new features                                                                                                    |  |  |
| 12                           | 0     | If PT mode is set as absolute, the initial position is taken from TML parameter PVTPOS0 (default = 0). The initial position is used to compute the distance to move up to the first PT point. |  |  |

42

Table 3.10. ControWord bits description

© Technosoft 2007

|      | 1 | If PT mode is set as absolute, the initial position is taken from TML variable <b>TPOS</b> . The initial position is used to compute the distance to move up to the first PT point. |
|------|---|----------------------------------------------------------------------------------------------------|
| 12   | 0 | No change to the internal integrity counter                                                                                                    |
| 15   | 1 | Change internal integrity counter with the value specified in <b>PTCounterValue</b>                                                                                                 |
| 11 0 |   | Integrity checking is active                                                                                                    |
| 14   | 1 | Integrity checking inactive                                                                                                    |
| 15   | 0 | Nothing                                                                                                    |
| 10   | 1 | Clear PVT buffer                                                                                                    |

#### Remarks:

- 1. The function block requires the drive/motor position loop to be closed. During the drive/motor setup select **Position** at Control Mode and perform the position controller tuning.
- 2. If the application requires switching between discrete motion (position control) and continuous motion (speed control) the speed loop must be closed, also. In the Drive setup dialogue select Position at Control Mode, then enter the Advanced dialogue and close the speed loop. After the selection perform the tuning of the position controller and speed controller.

### Example:

Network 4 : Set PT mode

The function block programs the PT mode on drive/motor with axis ID defined in TML DB.Axis 4. The first PT point counter is 3. The PVT mode is relative.

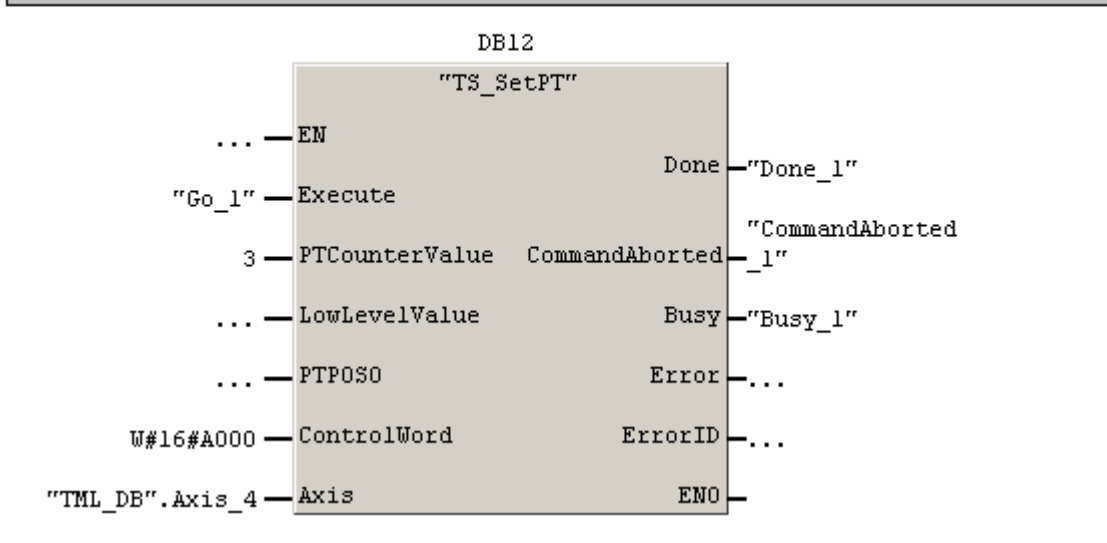

43

© Technosoft 2007

# 3.6.10 FB TS\_PTPoint

# Symbol:

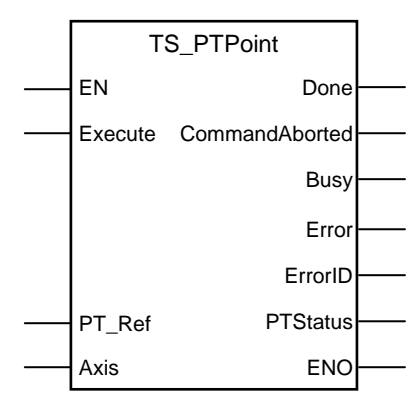

### Parameter description:

|                 | Parameters     | Data type | Description                                                                     |  |
|-----------------|----------------|-----------|---------------------------------------------------------------------------------|--|
| Input           | EN             | BOOL      | Enable function execution                                                       |  |
| mput            | Execute        | BOOL      | At rising edge the command is sent                                              |  |
| Innut/Outnut    | PT_Ref         | STRUCT    | Description of PT point                                                         |  |
| mpuvouipui      | Axis           | STRUCT    | Axis information                                                                |  |
|                 | Done           | BOOL      | Signal the commanded motion is completed after the last point PT sent           |  |
|                 | CommandAborted | BOOL      | The motion command is aborted by another motion command                         |  |
| Output          | Busy           | BOOL      | The function block is processing the command                                    |  |
| Output          | Error          | BOOL      | Signal if an error message was received from the drive/motor while <b>!Done</b> |  |
|                 | ErrorID        | WORD      | Information about the error occurred                                            |  |
|                 | PVTStatus      | WORD      | The PVT status send by the drive/motor                                          |  |
| ENO BOOL Status |                | BOOL      | Status of function block execution                                              |  |

**Description:** The function block activates the PT motion mode and sends the PT points to a drive/motor previously programmed with function block TS\_SetPT to work in PT motion mode. In PT motion mode the drive/motor performs a positioning path described through a series of points. Each point specifies the desired **P**osition and **T**ime, i.e. contains a PT data. Between the points the built-in reference generator performs a linear interpolation.

Each PVT point is defined in a structure with the following elements:

| Component | Data type | Description                                                                                      |
|-----------|-----------|--------------------------------------------------------------------------------------------------|
| Position  | REAL.     | Represents the position to be reached at the end of the PT segment                               |
| Time      | INT       | Represents the time interval of the PT segment. The maximum value for time interval is 65535 IU. |
| Counter   | INT       | The counter value for the current point. The maximum value for the counter is 127.               |

© Technosoft 2007

44

On detecting a rising edge at **Execute** input the function block reads the inputs and sends the PT point to the drive/motor. The output **Busy** is set and remains set until the drive signals the motion is complete, moment when the **Done** output is set and **Busy** reset. If the last point sent to has non-zero velocity the drive/motor signals the condition quick stop and the function block sets the output **Error**.

The function block sends a PT point every time detects a rising edge at input Execute.

When the PLC receives a message from the drive/motor with PT status the function transfers its value to output **PTStatus**.

| BIT | VALUE | DESCRIPTION                                                                               |
|-----|-------|-------------------------------------------------------------------------------------------|
| 15  | 0     | PT buffer is not empty                                                                    |
|     | 1     | PT buffer is empty – there is no PT point in the buffer and the execution of              |
|     |       | the current PT segment is over. If <b>PVTSENDOFF</b> = 0 (default), the                   |
|     |       | drive/motor will send the <b>PVTSTS</b> each time this bit goes from 0 to 1               |
| 14  | 0     | PT buffer is not low                                                                      |
|     | 1     | PT buffer is low – the number of PT points from the buffer is equal or less               |
|     |       | than the low limit set using <b>SETPT</b> . If <b>PVTSENDOFF</b> = 0 (default), the drive |
|     |       | will send the <b>PVTSTS</b> each time this bit goes from 0 to 1                           |
| 13  | 0     | PT buffer is not full                                                                     |
|     | 1     | PT buffer is full – the number of PT points from the buffer is equal with the             |
|     |       | buffer dimension. If <b>PVTSENDOFF</b> = 0 (default), the drive will send the             |
|     |       | <b>PVTSTS</b> each time this bit goes from 0 to 1                                         |
| 12  | 0     | No integrity counter error                                                                |
|     | 1     | Integrity counter error. If the integrity counter error checking is enabled and           |
|     |       | <b>PVTSENDOFF</b> = 0 (default), the drive will send the <b>PVTSTS</b> each time this     |
|     |       | bit goes from 0 to 1                                                                      |
| 11  | 0     | Reserved                                                                                  |
| 10  | 0     | Normal operation. Data received are PT points                                             |
|     | 1     | A PVT point was received while PT mode is active. The PVT point was                       |
|     |       | discharged. If <b>PVTSENDOFF</b> = 0 (default), the drive/motor will send the             |
|     |       | <b>PVTSTS</b> each time this bit goes from 0 to 1                                         |
| 97  | 0     | Reserved                                                                                  |
| 60  | 0127  | Current integrity counter value                                                           |

| Table  | 3.11 | PT | motion    | mode | status |
|--------|------|----|-----------|------|--------|
| i unic | 0    |    | 111011011 | mouo | otatao |

**Remarks:** The function block just sends the PT points, the motion mode is programmed with function block TS\_SetPT, and therefore the TS\_PTPoint must follow TS\_SetPT call.

© Technosoft 2007

TML\_LIB\_S7 – User Manual

# 3.6.11 FB TS\_Homing

Symbol:

| TS_Homir          |         |  |
|-------------------|---------|--|
| <br>EN            | Done    |  |
| <br>Execute       | Busy    |  |
| <br>Position      | Error   |  |
| <br>HomingAddress | ErrorID |  |
| <br>Slave         | ENO     |  |

Parameters description:

|              | Parameter     | Data type | Description                                                                                                    |
|--------------|---------------|-----------|----------------------------------------------------------------------------------------------------|
|              | EN            | BOOL      | Enable function block execution                                                                                        |
| Input        | Execute       | BOOL      | Send the stop command at rising edge                                                                                   |
| mpar         | Position      | REAL      | The position set at the end of the homing procedure                                                                    |
|              | HomingAddress | WORD      | Program memory address of the homing procedure                                                                         |
| Input/Output | Axis          | STRUCT    | Axis information                                                                                                    |
|              | Done          | BOOL      | The homing procedure ended successfully                                                                                |
|              | Busy          | BOOL      | The function is waiting for homing procedure to end                                                                    |
| Output       | Error         | BOOL      | Signal if an error has occurred in the execution of the function block or an error message was received from the drive |
|              | ErrorID       | WORD      | Information about the error occurred                                                                                   |
|              | ENO           | BOOL      | State of function block execution                                                                                      |

**Description:** The function block starts a homing procedure programmed on the drive/motor defined in structure **Axis**.

The search for the home position can be done in numerous ways. In order to offer maximum flexibility, the TML does not impose the homing procedures but lets you define your own, according with your application needs.

The homing procedures are programmed and downloaded on the drive/motor using **EasyMotion Studio** tool. Technosoft provides for each intelligent drive/motor a collection of up to 32 homing procedures. You may use any of these homing procedures as they are, or use them as a starting point for your own homing routines.

Steps to program the drive/motor for homing:

- Start **EasyMotion Studio** and load the project associated to your application
- Select from the list with all the defined homing procedures one or several to be used
- Select the menu command **Application | Motion | Build** to compile and link the TML program, the result is a file with out extension ready to be downloaded to the drive/motor.
- Establish the communication with your drive and download the TML program with menu command Application | Motion | Download Program

© Technosoft 2007

46

• Open the **Command interpreter** tool window and interrogate the drive/motor about the program memory address of the homing procedure using the command "**?Homing**XX" where **XX** is the homing procedure number.

| 🔲 Command Interpreter                | - D ×   |
|--------------------------------------|---------|
| TML> ?Homing2                        | <b></b> |
| Homing2 is label with address 0x4031 |         |
| TML> ?Homing9                        |         |
| Homing9 is label with address 0x40AB |         |
| TML>                                 |         |
|                                      |         |
|                                      |         |
|                                      |         |
|                                      |         |
|                                      |         |
|                                      |         |
|                                      | -       |
|                                      |         |

• In the PLC program call TS\_Homing with the address of homing procedure and the home position.

On detecting a rising edge at the input **Execute**, the function block sends the home position and starts the homing procedure on the drive/motor. The **Busy** output is set and remains set until the drive/motor signals homing procedure completed. When the drive/motor message is received the function block sets the **Done** output and resets **Busy**. Outputs **Error** and **ErrorID** have no associated functionality.

#### Example:

Network 5: Homing procedure

The function block starts a homing procedure for axis defined in TML\_DB.Axis\_4 The homing procedure is downloaded on the drive/motor starting with address HomingAddress. The HomingAddress is obtained from EasyMotion Studio.

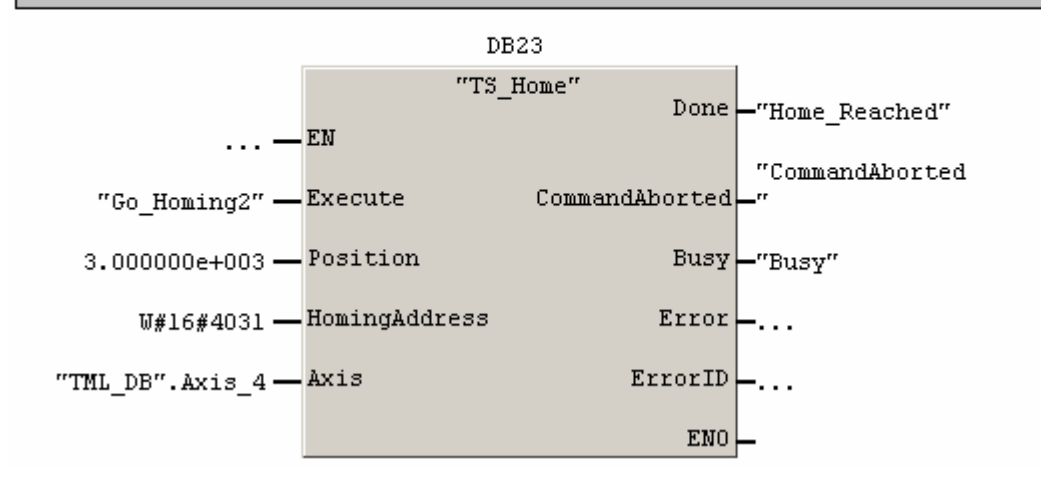

© Technosoft 2007

47

# 3.6.12 FB MC\_Stop

Symbol:

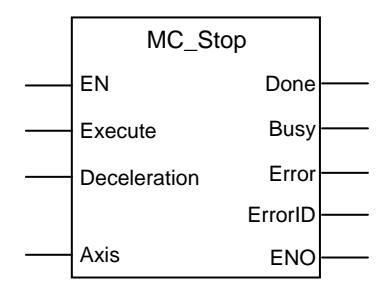

# Parameters description:

|              | Parameter    | Data type | Description                                                                                                    |
|--------------|--------------|-----------|----------------------------------------------------------------------------------------------------|
|              | EN           | BOOL      | Enable function block execution                                                                                        |
| Input        | Execute      | BOOL      | Send the stop command at rising edge                                                                                   |
| mpar         | Deceleration | REAL      | Deceleration rate expressed in TML acceleration internal units.                                                        |
| Input/Output | Axis         | STRUCT    | Axis information                                                                                                    |
|              | Done         | BOOL      | Signal drive velocity zero.                                                                                            |
| Output       | Error        | BOOL      | Signal if an error has occurred in the execution of the function block or an error message was received from the drive |
|              | ErrorID      | WORD      | Information about the error occurred                                                                                   |
|              | ENO          | BOOL      | State of function block execution                                                                                      |

**Description:** The function block stops the drive/motor motor with the deceleration rate set in **Deceleration** input. The drive/motor decelerates following a trapezoidal position or speed profile. The stop command is sent to the drive/motor defined in structure **Axis**.

On detecting a rising edge at **Execute** input the function block sends the stop command and sets the **Busy** output. **Busy** remains set until the drive/motor signals "velocity zero", moment when the function block sets the **Done** output and resets the **Busy**.

If the drive/motor error register is received, while the output **Done** is not set, the output Error is set and the

When the function block is called the axis is transferred to state **Stopping** and aborts the current motion function block. In the **Stopping** state no motion function block can be called.

The axis remains in state **Stopping** until the input **Execute** is reset when the axis is transferred to state **Standstill**.

If a drive's motion error register information is received during the execution of the function block, the output **Error** is set and its value is passed to **ErrorID**.

Example:

© Technosoft 2007

TML\_LIB\_S7 – User Manual

# 3.6.13 FB TS\_ExternalAnalogue

### Symbol:

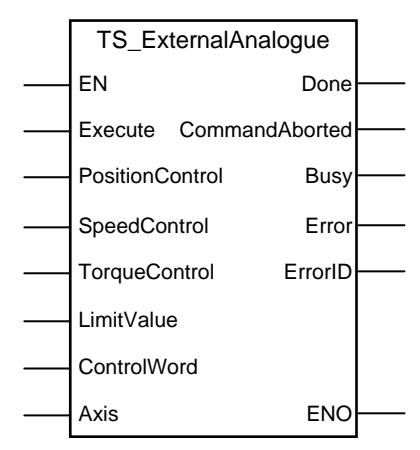

# Parameter description:

|              | Parameters      | Data type | Description                                                             |
|--------------|-----------------|-----------|-------------------------------------------------------------------------|
|              | EN              | BOOL      | Enable function execution                                               |
|              | Execute         | BOOL      | At rising edge the command is sent                                      |
|              | PositionControl | BOOL      | The analogue reference is a position reference                          |
| Input        | SpeedControl    | BOOL      | The analogue reference is a speed reference                             |
|              | TorqueControl   | BOOL      | The analogue reference is a torque reference                            |
|              | Limit value     | REAL      | Speed/acceleration limit value for position/speed control               |
|              | ControlWord     | WORD      | Selects the block options                                               |
| Input/Output | Axis            | STRUCT    | Axis information                                                        |
|              | Done            | BOOL      | Motion commands sent successfully                                       |
|              | CommandAborted  | BOOL      | The function block is aborted by another motion function block          |
| Output       | Busy            | BOOL      | The function block is processing the command                            |
| Output       | Error           | BOOL      | Signal if an error has occurred in the execution of the function block. |
|              | ErrorID         | WORD      | Information about the error occurred                                    |
|              | ENO             | BOOL      | Status of function block execution                                      |

**Description:** The function block programs the drive/motor to work with an external analogue reference read via a dedicated analogue input (10-bit resolution). The analogue signal can be interpreted as a position, speed or torque analogue reference. Through inputs **PositionControl**, **SpeedControl** and **TorqueControl** you select the control type performed by the drive/motor. Table 3.1 shows the correspondence between the control type, inputs and the axis state.

Remark: During the drive/motor setup, in the Drive setup dialogue, you have to:

- 1. Select the appropriate control type for your application at Control Mode.
- 2. Perform the tuning of controllers associated with the selected control mode.

© Technosoft 2007

49

3. Setup the analogue reference. You specify the reference values corresponding to the upper and lower limits of the analogue input. In addition, a dead-band symmetrical interval and its center point inside the analogue input range may be defined.

| Control type | Input           | Axis state       |
|--------------|-----------------|------------------|
| Position     | PositionControl | DiscreteMotion   |
| Speed        | SpeedControl    | ContinuousMotion |
| Torque       | TorqueControl   | ContinuousMotion |

On detecting a rising edge at the **Execute** input, the function block checks the inputs **PositionControl**, **SpeedControl**, **TorqueControl** and starts sending the motion commands according with the **first input found set**. The output **Busy** is set and remains set until the last motion command is sent, moment when the function block sets the **Done** output and resets **Busy**.

If none of the inputs **PositionControl**, **SpeedControl**, **TorqueControl** is set when the **Execute** rising edge is detected the function block sets the **Error** output and transfers the value 0x8000 at the output **ErrorID**.

The **CommandAborted** output is set if another motion function block sends motion commands to the same drive/motor.

In position control you can limit the maximum speed at sudden changes of the position reference and thus to reduce the mechanical shocks. In speed control you can limit the maximum acceleration at sudden changes of the speed reference and thus to get a smoother transition. These features are activated by setting ControlWord.0 = 1 and the maximum speed/acceleration value at **LimitValue** input.

In torque control you can choose how often to read the analogue input: at each slow loop sampling period or at each fast loop sampling period. The selection is made through ControlWord.1.

If ControlWord.15 is set then the axis ID read from **Axis** input is interpreted as a group ID. The function block will send the motion commands to drives/motors members of the group. In this case the **Done** output is set after the motion commands are sent.

| Bit  | Value | Description                                                        |
|------|-------|--------------------------------------------------------------------|
| 0    | 0     | No speed/acceleration limit for position/speed external mode       |
| 0    | 1     | The speed/acceleration is limited for position/speed external mode |
| 1    | 0     | The analogue reference is read at each slow loop sampling          |
| I    | 1     | The analogue reference is read at each fast loop sampling          |
| 2-14 | 0     | Reserved                                                           |
| 15   | 0     | The motion commands are sent to a single drive/motor               |
| 15   | 1     | The motion commands are sent to a group of drives/motors.          |

Table 3.13 ControlWord bits description

# Example:

The example programs the drive/motor to work with analogue external reference. The analogue signal is interpreted as a speed reference with limited acceleration. The drive/motor information is stored in structure TML\_DB.Axis\_4.

© Technosoft 2007

50

Network 14 : External Analogue

The function block programs the drive/motor to work with an external analogue reference. The reference represents a speed command with limited acceleration.

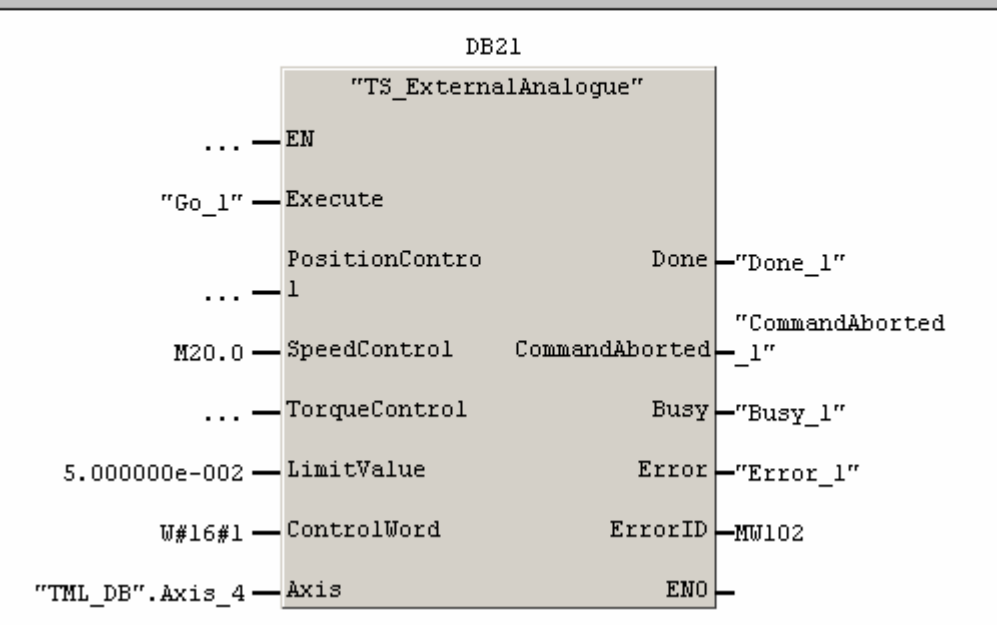

51

© Technosoft 2007

# 3.6.14 FB TS\_ExternalDigital

# Symbol:

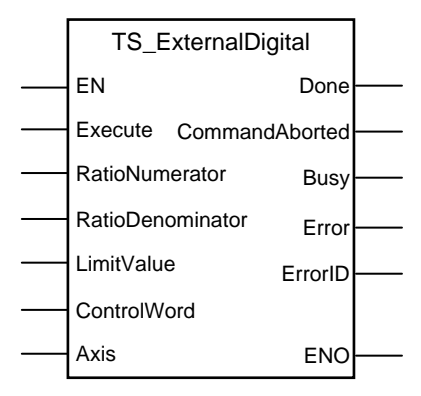

# Parameter description:

|              | Parameters       | Data type | Description                                                                                                    |
|--------------|------------------|-----------|----------------------------------------------------------------------------------------------------|
|              | EN               | BOOL      | Enable input                                                                                                    |
|              | Execute          | BOOL      | At rising edge the command is sent                                                                                     |
| Innut        | RatioNumerator   | INT       | Gear ratio numerator                                                                                                   |
| mpar         | RatioDenominator | INT       | Gear ratio denominator                                                                                                 |
|              | LimitValue       | REAL      | Acceleration limit value                                                                                               |
|              | ControlWord      | WORD      | Selects the block options                                                                                              |
| Input/Output | Axis             | STRUCT    | Axis information                                                                                                    |
|              | Done             | BOOL      | The motion command send successfully                                                                                   |
|              | CommandAborted   | BOOL      | The motion command is aborted by another motion command                                                                |
|              | Busy             | BOOL      | The function block is processing the command                                                                           |
| Output       | Error            | BOOL      | Signal if an error has occurred in the execution of the function block or an error message was received from the drive |
|              | ErrorID          | WORD      | Information about the error occurred                                                                                   |
|              | ENO              | BOOL      | Enable output                                                                                                    |

**Description:** The function block programs the drive/motor to work with an external digital reference provided as pulse & direction or quadrature encoder signals. In either case, the drive/motor performs a position control with the reference computed from the external signals.

# Remarks:

- 1. The function block requires the drive/motor position loop to be closed. During the drive/motor setup select **Position** at Control Mode and perform the position controller tuning.
- 2. If the application requires switching between discrete motion (position control) and continuous motion (speed control) the speed loop must be closed, also. In the Drive setup dialogue select Position at Control Mode, then enter the Advanced dialogue and close the speed loop. After the selection perform the tuning of the position controller and speed controller.

© Technosoft 2007

52

3. The option for the input signals: pulse & direction or quadrature encoder is established during the drive/motor setup.

On detecting a rising edge at the **Execute** input the function block starts sending the motion commands. The output **Busy** is set and remains set until the last motion command is sent, moment when the function block sets the **Done** output and resets **Busy**.

The **CommandAborted** output is set if another motion function block sends motion commands to the same drive/motor.

Set ControlWord.0 if you want to follow the external position reference with a different ratio than 1:1. The gear ratio is specified as a ratio of 2 integer values: **RatioNumerator** / **RatioDenominator**. The **RatioNumerator** value is signed, while the **RatioDenominator** is unsigned. The sign indicates the direction of movement: positive – same as the external reference, negative – reversed to the external reference.

You can limit the maximum acceleration at sudden changes of the external reference and thus to get a smoother transition. This feature is activated by setting ControlWord.0 = 1 and the maximum acceleration value at **LimitValue** input. The default value for acceleration is 0.5IU.

If ControlWord.15 is set then the axis ID read from **Axis** input is interpreted as a group ID. The function block will send the motion commands to drives/motors members of the group. In this case the **Done** output is set after the motion commands are sent.

| Bit  | Value | Description                                                         |
|------|-------|---------------------------------------------------------------------|
| 0    | 0     | The acceleration is not limited                                     |
| 0    | 1     | The acceleration is limited at the value read from LimitValue input |
| 1    | 0     | The gear ratio is 1:1                                               |
| 1    | 1     | The gear ratio is RatioNumerator: RatioDenominator                  |
| 2-14 | 0     | Reserved for new features                                           |
| 15   | 0     | The motion commands are sent to a single drive/motor                |
| 10   | 1     | The motion commands are sent to a group of drives/motors.           |

Table 3.14 ControlWord bits description

# Example:

The example programs a drive/motor to use digital external reference. The position reference is followed with a ratio of 2:3 and the drive/motor acceleration is limited to 0.001IU. The drive/motor information is stored in structure TML\_DB.Axis\_4.

© Technosoft 2007

TML\_LIB\_S7 – User Manual

Network 16: External Digital

The function block programs the drive/motor to work with an external digital reference. The reference represents a position command with limited acceleration.

54

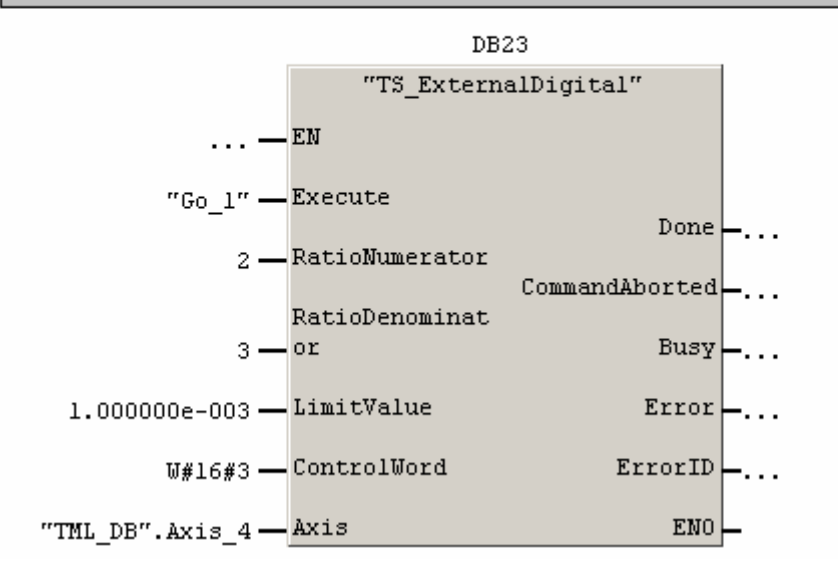

© Technosoft 2007

# 3.6.15 FB TS\_ExternalOnLine

### Symbol:

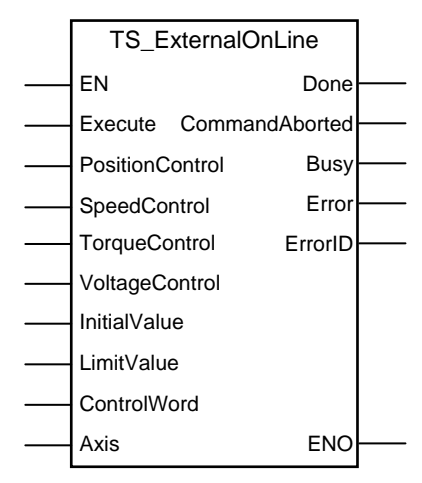

# Parameter description:

|                                           | Parameters      | Data type        | Description                                                                                                    |  |
|-------------------------------------------|-----------------|------------------|----------------------------------------------------------------------------------------------------|--|
|                                           | EN              | BOOL             | Enable function execution                                                                                                    |  |
|                                           | Execute         | BOOL             | Send motion commands at rising edge                                                                                          |  |
|                                           | PositionControl | BOOL             | The external reference is a position reference                                                                               |  |
|                                           | SpeedControl    | BOOL             | The external reference is a speed reference                                                                                  |  |
| Innut                                     | TorqueControl   | BOOL             | The external reference is a torque reference                                                                                 |  |
| mpar                                      | VoltageControl  | BOOL             | The external reference is a voltage reference                                                                                |  |
|                                           | InitialValue    | REAL             | The initial value for reference received on-line.                                                                            |  |
|                                           | LimitValue      | REAL             | Speed/acceleration limit value for position/speed control                                                                    |  |
|                                           | ControlWord     | WORD             | Selects the block options                                                                                                    |  |
| Input/Output Axis STRUCT Axis information |                 | Axis information |                                                                                                    |  |
|                                           | Done            | BOOL             | The motion commands sent successfully                                                                                        |  |
|                                           | CommandAborted  | BOOL             | The motion command is aborted by another motion command                                                                      |  |
|                                           | Busy            | BOOL             | The function block is processing the command                                                                                 |  |
| Output                                    | Error           | BOOL             | Signal if an error has occurred in the execution of the<br>function block or an error message was received from<br>the drive |  |
|                                           | ErrorID         | WORD             | Information about the error occurred                                                                                         |  |
|                                           | ENO             | BOOL             | Status of function block execution                                                                                           |  |

**Description:** The function block programs the drive/motor to work with an external reference read via a communication channel. Depending on the control mode chosen, the external reference is saved in one of the TML variables:

- EREFP, which becomes the position reference if the input PositionControl is set
- EREFS, which becomes the speed reference if the input SpeedControl is set
- EREFT, which becomes the torque reference if the input TorqueControl is set

© Technosoft 2007

55

### • EREFV, which becomes voltage reference if the input VoltageControl is set

*Remark:* During the drive/motor setup, in the *Drive setup* dialogue, you have to:

- 1. Select the appropriate control type for your application at Control Mode.
- 2. Perform the tuning of controllers associated with the selected control mode.

When the external reference is sent from the PLC use:

- Function block **TS\_WriteLongParameter** to update the variable **EREFP** (long@0x02A8)
- Function block TS\_WriteFixedParameter to update the variable EREFS (fixed@0x02A8)
- Function block TS\_WriteIntegerParameter to update the variable EREFT or EREFV (int@0x02A9)

| Control type | Input           | Axis state       |
|--------------|-----------------|------------------|
| Position     | PositionControl | DiscreteMotion   |
| Speed        | SpeedControl    | ContinuousMotion |
| Torque       | TorqueControl   | ContinuousMotion |
| Voltage      | VoltageControl  | ContinuousMotion |

Table 3.15

On detecting a rising edge at the **Execute** input, the function block checks the inputs **PositionControl**, **SpeedControl**, **TorqueControl**, **VoltageControl** and starts sending the motion commands according with the first input found set. The output **Busy** is set and remains set until the last motion command is sent, moment when the function block sets the **Done** output and resets **Busy**.

If none of the inputs **PositionControl**, **SpeedControl**, **TorqueControl** or **VoltageControl** is set when the **Execute** rising edge is detected the function block sets the **Error** output and transfers the value 0x8000 at the output **ErrorID**.

The **CommandAborted** output is set if another motion function block sends motion commands to the same drive/motor.

In position control you can limit the maximum speed at sudden changes of the position reference and thus to reduce the mechanical shocks. In speed control you can limit the maximum acceleration at sudden changes of the speed reference and thus to get a smoother transition. These features are activated by setting ControlWord.0 = 1 and the maximum speed/acceleration value at **LimitValue** input.

If the external device starts sending the reference AFTER the external online mode is activated, it may be necessary to initialize EREFP, EREFS, EREFT or EREFV. If ControlWord.1 is found set, when the **Execute** rising edge is detected, the function block initialize the TML variable (EREFP, EREFS, EREFT or EREFV) with the value read from **InitialValue** input.

If ControlWord.15 is set then the axis ID read from **Axis** input is interpreted as a group ID. The function block will send the motion commands to drives/motors members of the group. In this case the **Done** output is set after the motion commands are sent.

| Bit | Value | Description                                                        |
|-----|-------|--------------------------------------------------------------------|
| 0   | 0     | No speed/acceleration limit for position/speed external mode       |
| 0   | 1     | The speed/acceleration is limited for position/speed external mode |
| 1   | 0     | Don't initialize EREFP, EREFS, EREFT or EREFV                      |
| 1   | 0     | Don't initialize EREFP, EREFS, EREFT or EREFV                      |

| Table 3 | 3.16 | ControlWord | bits | description |
|---------|------|-------------|------|-------------|
|---------|------|-------------|------|-------------|

© Technosoft 2007

56

|      | 1 | Initialize EREFP, EREFS, EREFT or EREFV                   |
|------|---|-----------------------------------------------------------|
| 2-14 | 0 | Reserved                                                  |
| 15   | 0 | The motion commands are sent to a single drive/motor      |
| 15   | 1 | The motion commands are sent to a group of drives/motors. |

### Example:

The example programs the drive/motor to use external online reference. The reference represents a speed command with limited acceleration. The TML variable EREFS is initialized with 3.33IU.

#### Network 15: External Online

The function block programs the drive/motor to work with an external online reference. The reference represents a speed command with limited acceleration.

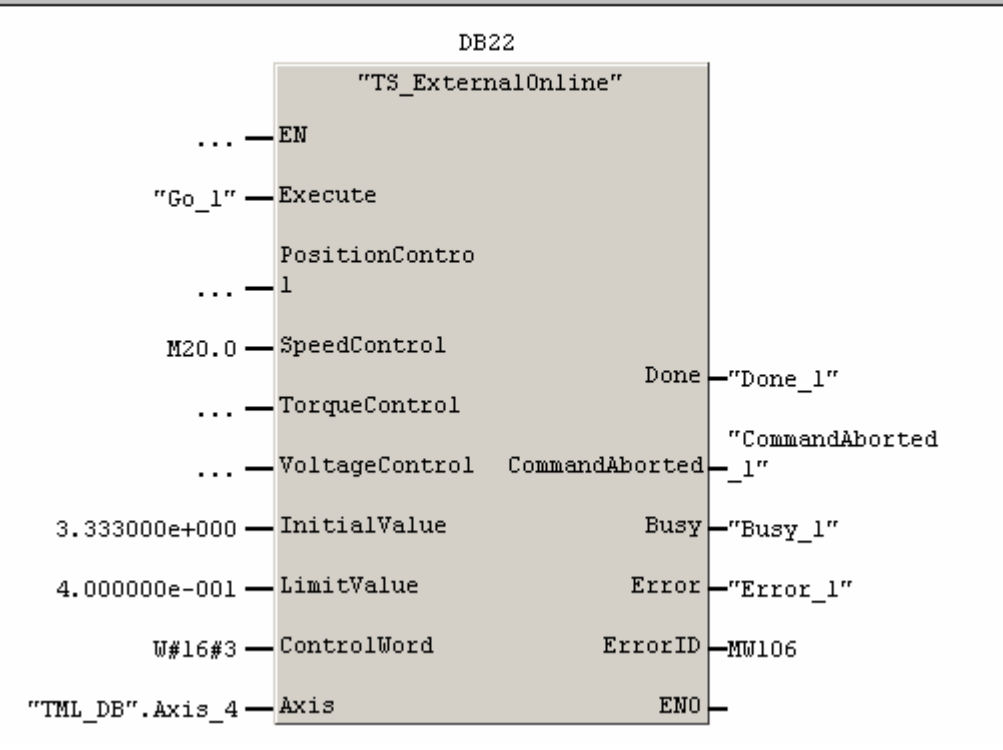

57

© Technosoft 2007

# 3.6.16 FB MC\_GearIn

### Symbol:

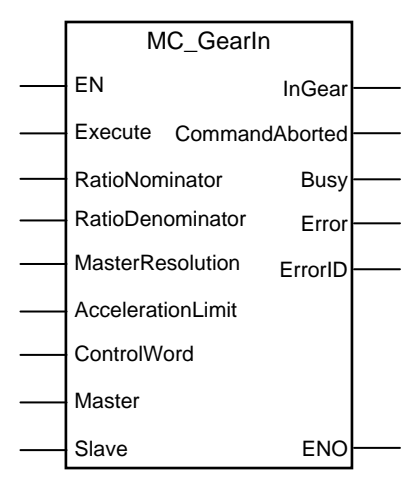

### Parameter description:

|              | Parameter         | Data type | Description                                                               |
|--------------|-------------------|-----------|---------------------------------------------------------------------------|
|              | EN                | BOOL      | Enable function execution                                                 |
|              | Execute           | BOOL      | Send motion commands at rising edge                                       |
|              | RatioNumerator    | INT       | Gear ratio numerator (negative or positive)                               |
| Input        | RatioDenominator  | INT       | Gear ratio denominator (only positive)                                    |
|              | MasterResolution  | DINT      | Master's position sensor resolution                                       |
|              | AccelerationLimit | REAL      | Acceleration limit when the slave is coupling                             |
|              | ControlWord       | WORD      | Selects the block options                                                 |
| Input/Output | Master            | STRUCT    | Master axis information                                                   |
| input/Output | Slave             | STRUCT    | Slave axis information                                                    |
|              | InGear            | BOOL      | Is set when the gear ratio reached                                        |
|              | CommandAborted    | BOOL      | The function block is aborted by another function block                   |
| Output       | Busy              | BOOL      | The function block is waiting the salve to reach the gear ratio           |
|              | Error             | BOOL      | Is set if drive's/motor's error register is received while <b>!InGear</b> |
|              | ErrorID           | WORD      | Information about the error occurred                                      |
|              | ENO               | BOOL      | Status of function block execution                                        |

**Description:** The function block programs a drive/motor to operate as slave in electronic gearing. In electronic gearing slave mode the drive/motor performs a position control. At each slow loop sampling period, the slave computes the master's position increment and multiplies it with its programmed gear ratio. The result is the slave's position reference increment, which added to the previous slave position reference gives the new slave position reference.

The gear ratio is a fixed value containing the result of the division **RatioNumerator** / **RatioDenominator**. **RatioNumerator** is a signed integer, while the **RatioDenominator** is unsigned integer.

© Technosoft 2007

58

**RatioNumerator** sign indicates the direction of movement: positive – same as the master, negative – reversed to the master. **RatioNumerator** and **RatioDenominator** are used by an automatic compensation procedure that eliminates the round off errors, which occur when the gear ratio is an irrational number like: 1/3 (Slave = 1, Master = 3).

The slave can get the master position in two ways:

- 1. Via a communication channel (ControlWord.5 = 0), from a drive/motor set as master with function block TS\_SetMaster
- Via an external digital reference of type pulse & direction or quadrature encoder (ControlWord.5 = 1)

When master position is provided via the external digital interface, the slave computes the master position by counting the pulse & direction or quadrature encoder signals. The initial value of the master position is set by default to 0. Use function block TS\_WriteLongParameter to change its value by writing the desired value in the TML variable APOS2 (long@0x091C).

### Remarks:

- 1. The function block requires drive/motor position loop to be closed. During the drive/motor setup select **Position** at Control Mode and perform the position controller tuning.
- 2. If the application requires switching between synchronized motion (position control) and continuous motion (speed control), i.e. use MC\_GearOut, you must also close the speed loop and perform the speed controller tuning.
- 3. Use function block **TS\_SetMaster** to program a drive/motor as master in electronic gearing
- 4. When the reference is read from second encoder or pulse & direction inputs you don't need to program a drive/motor as master in electronic gearing

You can smooth the slave coupling with the master, by limiting the maximum acceleration on the slave. This is particularly useful when the slave must couple with a master running at high speed. Setting ControlWord.7 and the maximum acceleration value **LimitValue** input activates the feature.

On detecting a rising edge at the **Execute** input the function block starts sending the motion commands. The output **Busy** is set and remains set until the drive/motor signals gear ratio reached, moment when the function block sets the **InGear** output and resets **Busy**.

If another motion function block starts sending motion commands while the output **InGear** is not set, the function block is aborted and the **CommandAborted** output is set. Also if the drive error register is received while the output **InGear** is not set, the output **Error** is set and the error register value is passed to **ErrorID**.

All outputs remain set until **Execute** input is reset, but at least for one block call.

During motion execution the axis is transferred into **SynchronousMotion** state and remains in this state until a new motion function block (except MC\_GearIn and MC\_CamIn) starts sending motion commands to the same drive/motor.

© Technosoft 2007

TML\_LIB\_S7 – User Manual

#### Table 3.17 ControlWord bits description

| Bit  | Value | Description                                                                      |
|------|-------|----------------------------------------------------------------------------------|
| 0    | 0     | Reserved                                                                         |
| 1    | 0     | Enable operation as slave in electronic gearing                                  |
| I    | 1     | Don't enable operation as slave in electronic gearing                            |
| 2    | 0     | Send gear ratio parameters                                                       |
| 2    | 1     | Don't send the gear ratio parameters                                             |
| 2    | 0     | Send the master resolution                                                       |
| 3    | 1     | Don't send the master resolution                                                 |
| 1    | 0     | Use master resolution read from input MasterResolution                           |
| 4    | 1     | Master resolution is 0x80000001 IU                                               |
| Б    | 0     | Master position is received via communication channel                            |
| 5    | 1     | Master position is read from 2 <sup>nd</sup> encoder or pulse & direction inputs |
| 6    | 0     | TUMO                                                                             |
| 0    | 1     | TUM1                                                                             |
| 7    | 0     | The acceleration is not limited                                                  |
|      | 1     | Limit the acceleration                                                           |
| 8-14 | 0     | Reserved for new features                                                        |
| 15   | 0     | The motion commands are sent to a single drive/motor                             |
| 1D   | 1     | The motion commands are sent to a group of drives/motors.                        |

#### Example:

Network 13: Set electonic gearing slave

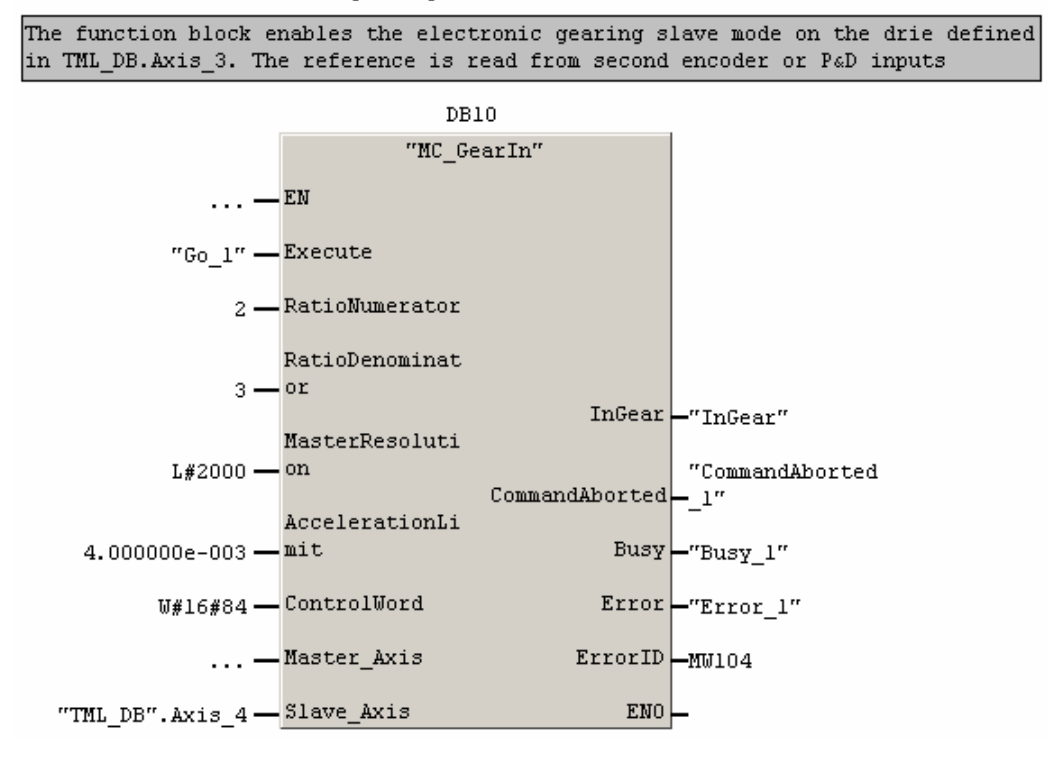

© Technosoft 2007

60

# 3.6.17 FB MC\_GearOut

### Symbol:

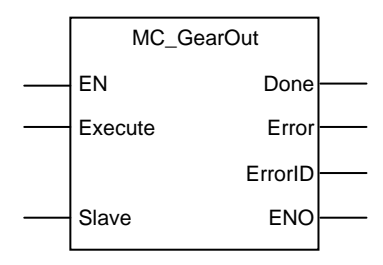

# Parameters description:

|              | Parameter | Data type | Description                                                      |
|--------------|-----------|-----------|------------------------------------------------------------------|
| Input        | EN        | BOOL      | Enable function execution                                        |
|              | Execute   | BOOL      | Start disengaging process at rising edge                         |
| Input/Output | Slave     | STRUCT    | Slave axis information                                           |
|              | Done      | BOOL      | Disengaging completed.                                           |
| Output       | Error     | BOOL      | Is set if drive's/motor's error register is received while !Done |
|              | ErrorID   | WORD      | Information about the error occurred                             |
|              | ENO       | BOOL      | Enable output                                                    |

**Description:** The function block disengages a slave drive/motor in electronic gearing from its master.

On detecting a rising edge at the input **Execute** the function block sends the motion commands for decoupling from the master and sets the **Busy** output. The **Done** output is set when the disengaging process was successfully executed.

The function block changes the slave axis state from SynchronizedMotion to ContinuousMotion, keeping the velocity from the moment when the function block was called.

If the drive's/motor's error register is received, while the output **Done** is not set, the output **Error** is set and its value is passed to **ErrorID**.

All outputs remain set until **Execute** input is reset, but at least for one block call.

# Remark:

The function block requires the drive/motor position and speed loops to be closed. During the drive/motor setup select **Position** at Control Mode and in **Advanced** dialogue choose option **Close Position, Speed and Current loop**. After the selection perform the controllers tuning.

© Technosoft 2007

TML\_LIB\_S7 – User Manual

#### Example:

Network 13: Set electonic gearing slave

The function block enables the electronic gearing slave mode on the drie defined in TML\_DB.Axis\_4. The reference is read from second encoder or P&D inputs

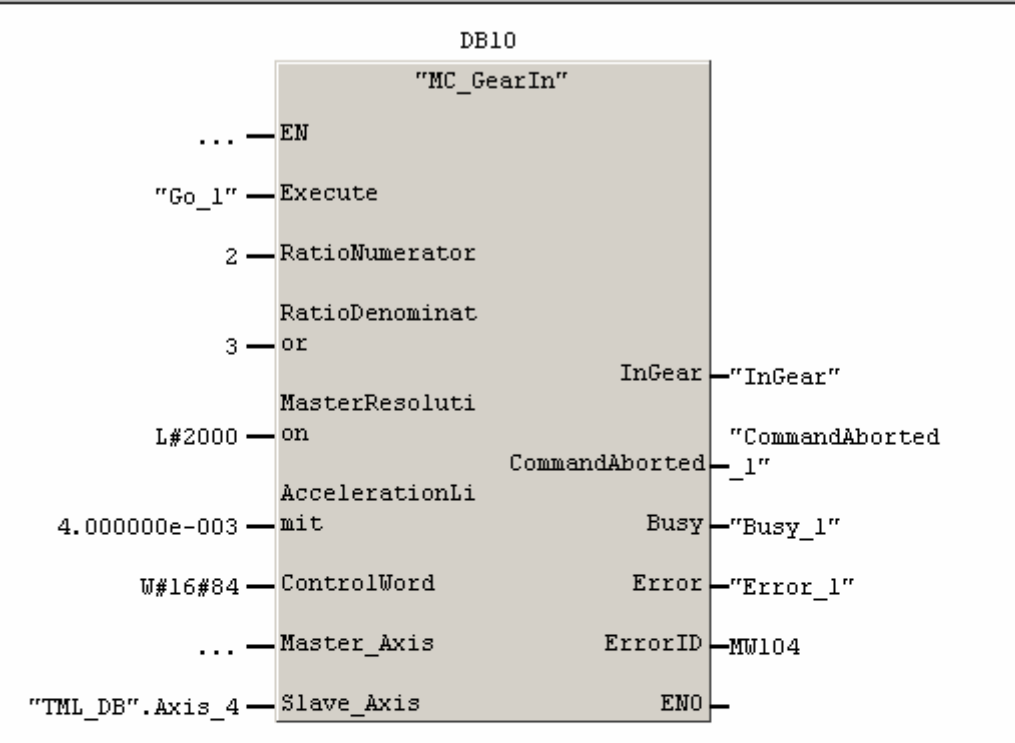

#### Network 14 : Disable electronic gearing mode

The function block disables the electronic gearing mode on the drive defined in TML\_DB.Axis\_4.

62

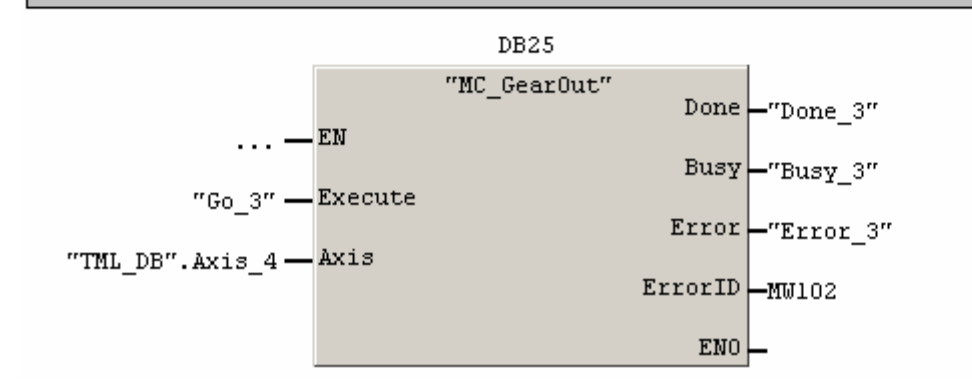

© Technosoft 2007
# 3.6.18 FB MC\_CamTableSelect

### Symbol:

| MC_CamTableSelect |         |  |  |
|-------------------|---------|--|--|
| <br>EN            | Done    |  |  |
| <br>Execute       | Busy    |  |  |
| <br>SlaveAbsolute | Error   |  |  |
| <br>Master        | ErrorID |  |  |
| <br>Slave         |         |  |  |
| <br>CamTable      | ENO     |  |  |

### Parameters description:

|              | Parameters    | Data type | Description                                                             |
|--------------|---------------|-----------|-------------------------------------------------------------------------|
|              | EN            | BOOL      | Enable function execution                                               |
| Input        | Execute       | BOOL      | Send motion commands at rising edge                                     |
|              | SlaveAbsolute | BOOL      | Specifies the electronic camming type: Absolute<br>= 1 Relative = 0     |
|              | Master        | STRUCT    | Master axis information                                                 |
| Input/Output | Slave         | STRUCT    | Slave axis information                                                  |
|              | CamTable      | ARRAY     | Cam table reference                                                     |
|              | Done          | BOOL      | Commanded position reached                                              |
| Output       | Busy          | BOOL      | Signal the function block is waiting for motion complete                |
|              | Error         | BOOL      | Signal if an error has occurred in the execution of the function block. |
|              | ErrorID       | WORD      | Information about the error occurred                                    |
|              | ENO           | BOOL      | Status of function block execution                                      |

**Description:** The function block sets the cam table used by the slave drive/motor in electronic camming and the electronic camming type: absolute or relative. In the relative mode (SlaveAbsolute = 0), the output of the cam table is added to the slave actual position. in the absolute mode (SlaveAbsolute = 1), the output of the cam table it's the slave target position.

The cam tables are first downloaded into the EEPROM memory of the drive/motor, then, calling **MC\_CamTableSelect**, the selected cam table is copied from the EEPROM memory into the drive/motor RAM memory.

Through **CamTable** you select the active cam table. The **CamTable** is an array with two elements; the first represents the drive/motor EEPROM address where the cam table was downloaded, the second is the drive/motor RAM address where the cam table is copied. These addresses are drive/motor specific.

If you are using EasyMotion Studio to create and/or download the cam tables, in **Application General Information** open **Memory Settings** dialogue If you have more than one cam table their addresses are obtained adding the cam length to the addresses reported in Memory Settings.

© Technosoft 2007

63

#### Remarks:

- The function must be called before enabling the electronic camming
- During electronic camming slave mode, only one cam table can be active at time

64

### Example:

Network 7: Select cam table

The function block selects the cam table defined in CamSinus array.

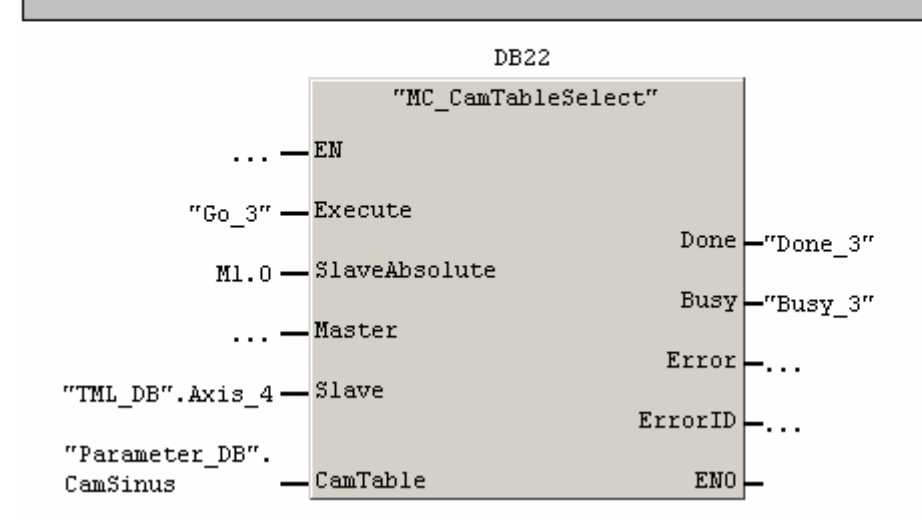

© Technosoft 2007

## 3.6.19 FB TS\_CamIn

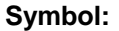

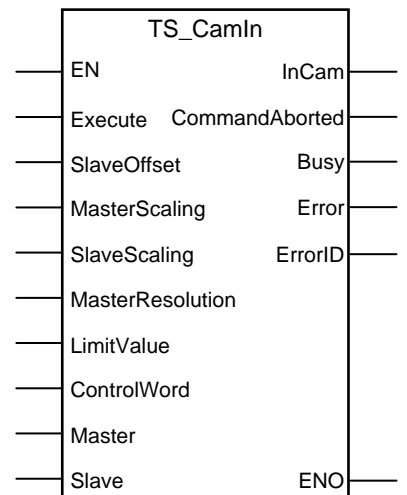

## Parameter description:

|              | Parameter         | Data type | Description                                          |
|--------------|-------------------|-----------|------------------------------------------------------|
|              | EN                | BOOL      | Enable function execution                            |
|              | Execute           | BOOL      | At rising edge the command is sent                   |
|              | SlaveOffset       | REAL      | Cam table offset expressed in TML position units     |
|              | MasterScaling     | REAL      | CAM table input scaling factor                       |
| Input        | SlaveScaling      | REAL      | CAM table output scaling factor                      |
|              | MasterPesolution  |           | Master's position sensor resolution expressed in     |
|              | Master Resolution | REAL      | encoder counts                                       |
|              | LimitValue        | REAL      | Speed limit value expressed in TML speed units       |
|              | ControlWord       | WORD      | Selects the block options                            |
| Input/Output | Master            | STRUCT    | Master axis information                              |
| mputoutput   | Slave             | STRUCT    | Slave axis information                               |
|              | InCam             | BOOL      | Signal the cam is engaged for the first time         |
|              |                   | BOOL      | The motion command is aborted by another             |
|              | CommandAborted    | DOOL      | motion command                                       |
| Output       | Busy              | BOOL      | The function block is processing the command         |
| Output       | Error             | BOOL      | Is set if drive's/motor's error register is received |
|              |                   | BOOL      | while <b>!InCam</b>                                  |
|              | ErrorID           | WORD      | Information about the error occurred                 |
|              | ENO               | BOOL      | Enable output                                        |

**Description:** The function block programs a drive/motor to operate as slave in electronic camming. The slave drive/motor executes a cam profile function of the master drive/motor position. The cam profile is defined by a cam table – a set of (X, Y) points, where X is cam table input i.e. the master position and Y is the cam table output i.e. the corresponding slave position. Between the points the drive/motor performs a linear interpolation.

© Technosoft 2007

65

The slave can get the master position in two ways:

- 1. Via a communication channel (ControlWord.5 = 0), from a drive/motor set as master with function block TS\_SetMaster
- Via an external digital reference of type pulse & direction or quadrature encoder (ControlWord.5 = 1)

When master position is provided via the external digital interface, the slave computes the master position by counting the pulse & direction or quadrature encoder signals. The initial value of the master position is set by default to 0. Use function block TS\_WriteLongParameter to change its value by writing the desired value in the TML variable APOS2 (long@0x091C).

### Remarks:

- 1. The function block requires drive/motor position loop to be closed. During the drive/motor setup select **Position** at Control Mode and perform the position controller tuning.
- 2. If the application requires switching between synchronized motion (position control) and continuous motion (speed control), i.e. use MC\_CamOut, you must also close the speed loop and perform the tuning of the speed controller.
- 3. When the reference is read from second encoder or pulse & direction inputs you don't need to program a drive/motor as master in electronic camming

Through input **SlaveOffset** you can shift the cam profile versus the master position, by setting an offset for the slave. The cam table input is computed as the master position minus the cam offset. For example, if a cam table is defined between angles 100 to 250 degrees, a cam offset of 50 degrees will make the cam table to execute between master angles 150 and 300 degrees.

The electronic camming can be relative or absolute. In the relative mode, the output of the cam table is added to the slave actual position. In the absolute mode, the output of the cam table is the target position to reach, TML variable TPOS (long@0x02B2). The electronic camming mode is set with function block MC\_CamTableSelect

You can compress/extend the cam table input. Specify through input **MasterScaling** the correction factor by which the cam table input is multiplied. For example, an input correction factor of 2, combined with a cam offset of 180 degrees, will make possible to execute a cam table defined for 360 degrees of the master in the last 180 degrees.

You can also compress/extend the cam table output. Specify through input **SlaveScaling** the correction factor by which the cam table output is multiplied. This feature addresses the applications where the slaves must execute different position commands at each master cycle, all having the same profile defined through a cam table. In this case, the drive/motor is programmed with a unique normalized cam profile and the cam table output is multiplied with the relative position command updated at each master cycle.

On detecting a rising edge at the **Execute** input the function block starts sending the motion commands and sets the **Busy** output. The function block sends the motion commands according with the selections made through **ControlWord** input. **Busy** remains set until the drive/motor signals coupling completed, moment when the function block sets the **InCam** output and resets **Busy**.

While the output **InCam** is not set, the function checks:

• If other motion function blocks start sending commands to the same drive/motor. In this case the function is aborted and the output **CommandAborted** is set

© Technosoft 2007

66

• If the error register is received from the drive/motor. In this case the function block sets the output **Error**. The value of error register is transferred at the output **ErrorID**.

All outputs remain set until **Execute** input is reset, but at least for one block call.

| Bit  | Value | Description                                                                           |
|------|-------|---------------------------------------------------------------------------------------|
| 0    | 0     | Send the cam table input scaling factor                                               |
| 0    | 1     | Don't send the cam table input scaling factor                                         |
| 1    | 0     | Send the cam table input scaling factor                                               |
|      | 1     | Don't send the cam table input scaling factor                                         |
| 2    | 0     | Send the cam table offset                                                             |
| 2    | 1     | Don't send the cam table offset                                                       |
| 2    | 0     | Send the master resolution                                                            |
| 3    | 1     | Don't send the master resolution                                                      |
| 4    | 0     | Use master resolution read from input MasterResolution                                |
| 4    | 1     | Master resolution is 0x80000001                                                       |
| 5    | 0     | Master position is received via communication channel                                 |
| 5    | 1     | Master position is read from 2 <sup>nd</sup> encoder or pulse & direction inputs      |
|      | 0     | Target Update Mode 1 (TUM1). Generates new trajectory starting from the actual values |
| 6    | 0     | of position and speed reference                                                       |
| Ū    | 1     | Target Update Mode 0 (TUM0). Generates new trajectory starting from the actual values |
|      | '     | of load/motor position and speed                                                      |
| 7    | 0     | The slave speed is not limited in absolute electronic camming                         |
| '    | 1     | Limit the slave speed in absolute electronic camming                                  |
| 8-14 | 0     | Reserved                                                                              |
| 15   | 0     | The motion commands are sent to a one drive/motor                                     |
| 10   | 1     | The motion commands are sent to a group of drives/motors.                             |

### Table 3.18. ControlWord bits description

© Technosoft 2007

TML\_LIB\_S7 – User Manual

67

Network 14 : Select electronic camming table

The function block selects the cam table defined in Parameters\_DB.CamSinus array. DB15 "MC\_CamTableSelect" ... — EN "Go\_1" — Execute Done \_"Done\_1" "AbsoluteCam" — SlaveAbsolute Busy -"Busy\_1" ... — Master Error -"Error\_1" "TML\_DB".Axis\_4 - Slave ErrorID -MW100 "Parameter\_DB". CamTable ENO CamSinus

Network 15: Set electronic camming slave

The function block enables the electronic camming slave mode on the drie defined in TML\_DB.Axis\_4.the master resplution is aperiodic.

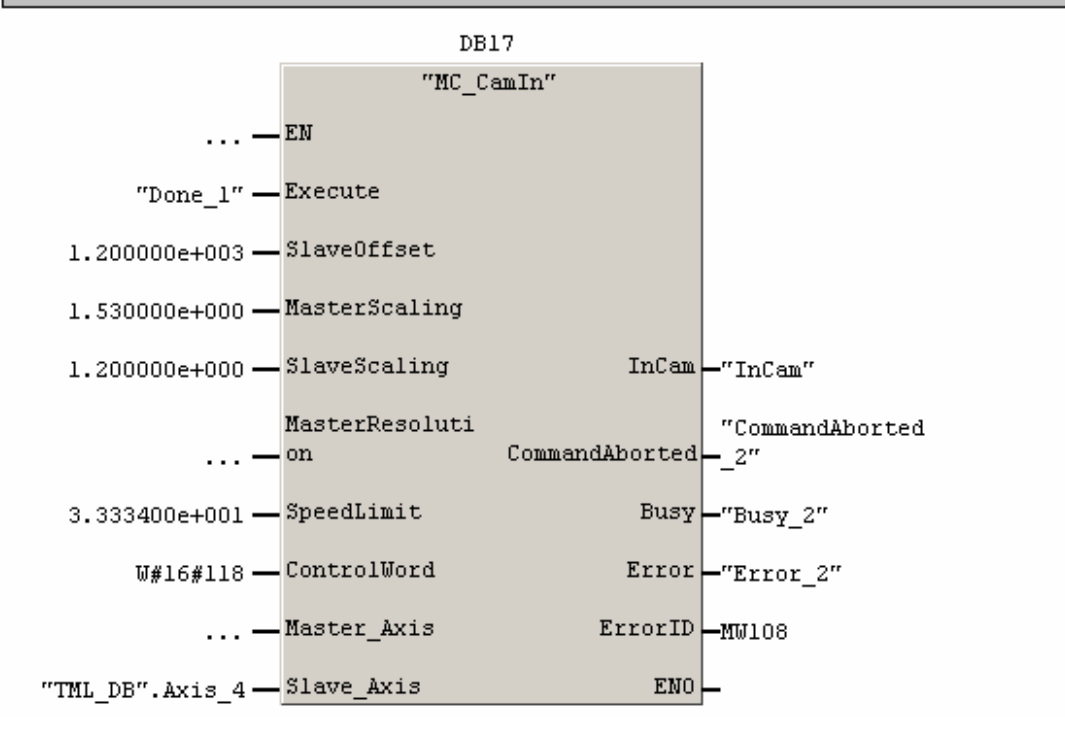

© Technosoft 2007

68

### 3.6.20 FB MC\_CamOut

### Symbol:

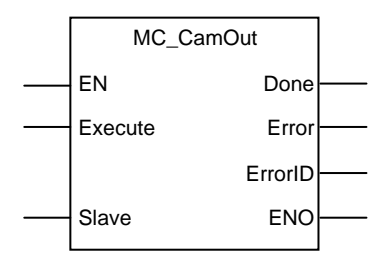

### Parameters description:

|              | Parameter | Data type | Description                                             |
|--------------|-----------|-----------|---------------------------------------------------------|
| Input        | EN        | BOOL      | Enable function execution                               |
| input        | Execute   | BOOL      | Start disengaging process at rising edge                |
| Input/Output | Slave     | STRUCT    | Slave axis information                                  |
|              | Done      | BOOL      | Disengaging completed.                                  |
| Output       | Error     | BOOL      | Is set if the axis goes to ErrorStop while <b>!Done</b> |
|              | ErrorID   | WORD      | Information about the error occurred                    |
|              | ENO       | BOOL      | Status of function block execution                      |

**Description:** The function block decouples a slave drive/motor set in electronic camming from its master.

On detecting a rising edge at the input **Execute** the function block sends the motion commands for decoupling from the master and sets the **Busy** output. The **Done** output is set when the disengaging process was successfully executed.

The function block changes the slave state from **SynchronizedMotion** to **ContinuousMotion**, keeping the velocity from the moment when the function block was called.

If the drive's/motor's error register is received, while the output **Done** is not set, the output **Error** is set and its value is passed to **ErrorID**.

All outputs remain set until **Execute** input is reset, but at least for one block call.

### Remark:

The function block requires the drive/motor position and speed loops to be closed. During the drive/motor setup select **Position** at Control Mode and in **Advanced** dialogue choose option **Close Position, Speed and Current loop**. After the selection perform the controllers tuning.

© Technosoft 2007

TML\_LIB\_S7 – User Manual

69

Network 18 : Disable electronic camming slave

### Comment:

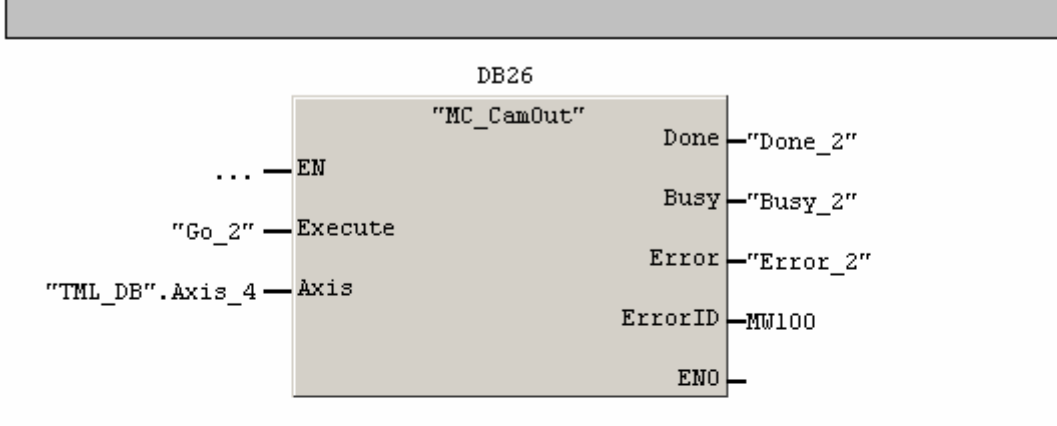

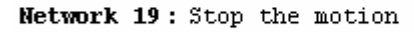

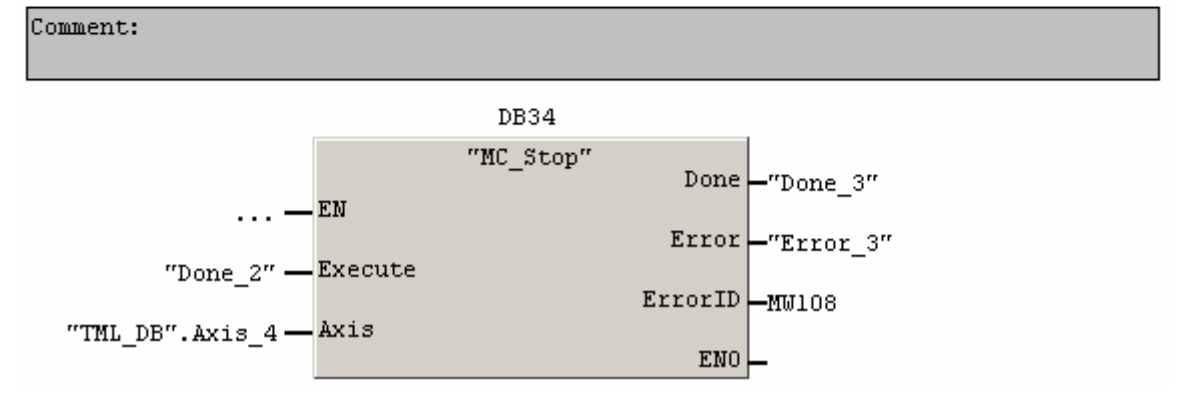

70

## © Technosoft 2007

## 3.6.21 FB TS\_SetMaster

Symbol:

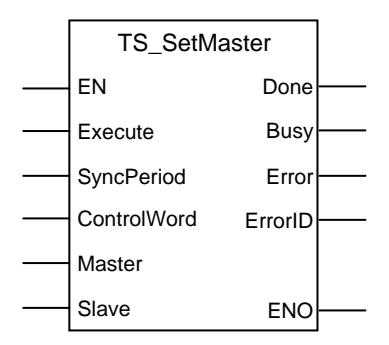

### Parameters description:

|              | Parameter   | Data type | Description                                                                   |
|--------------|-------------|-----------|-------------------------------------------------------------------------------|
|              | EN          | BOOL      | Enable function block execution                                               |
|              | Execute     | BOOL      | Send the stop command at rising edge                                          |
| Input        | SyncPeriod  | DINT      | Time period for synchronization messages expressed in TML time internal units |
|              | ControlWord | WORD      | Selects the block options                                                     |
| Innut/Outnut | Master      | STRUCT    | Master axis information                                                       |
| input/Output | Slave       | STRUCT    | Slave axis information                                                        |
|              | Done        | BOOL      | Master configuration commands sent                                            |
|              | Busy        | BOOL      | The function is processing the commands                                       |
| Output       | Error       | BOOL      | Not used                                                                      |
|              | ErrorID     | WORD      | Not used                                                                      |
|              | ENO         | BOOL      | State of function block execution                                             |

**Description:** The function block programs a drive/motor as master in electronic gearing or camming. The **Master** structure defines the master drive/motor, while the slave is defined in the **Slave** structure.

The master operation is enabled when the function block is called with ControlWord1=0 and disabled when the function block is called with ControlWord.0=1. In both cases, these operations have no effect on the motion executed by the master.

Once at each slow loop sampling time interval, the master sends either its load position (ControlWord.4 = 0) or its position reference (ControlWord.4=1) to the axis or the group of axes defined in the structure **Slave**.

When ControlWord.15=0 the **Slave** structure contains the axis ID of one slave. When ControlWord.15 =1 its content is interpreted as a group ID, i.e. the group of slaves to which the master should send its data.

**Remark:** You need to specify the Axis ID or the Group ID where master sends its position only the first time (after power on) when a drive is set as master. If the master mode is later on disabled (function block called with ControlWord.0 = 1), then enabled (function block called with

© Technosoft 2007

71

ControlWord.1 = 0) again, there is no need to set again the Axis ID or the Group ID, as long as they remain unchanged. In this case, set the ControlWord.2 = 1.

When ControlWord.5=1 you can change the synchronization procedure between the master and the slave axes. The synchronization procedure is enabled when ControlWord.6=0, the time interval between synchronization messages is read from SyncPeriod input, or disabled when ControlWord.6=1. Recommended starting value is 20ms. When synchronization procedure is active, the execution of the control loops on the slaves is synchronized with those of the master within a 10s time interval.

In electronic gearing if the master activation is done AFTER the slaves are set in electronic gearing mode and its position is different from zero, set ControlWord.3=0 when the function block is called. This determines the master to send an initialization message to the slaves. In electronic camming the ControlWord.3 **must be set**.

On detecting a rising edge at the input **Execute** the function block sends the configuration messages to the drive/motor defined in the structure Master. The function block sends the motion commands according with the selections made through **ControlWord** input. The **Done** output is set when the last message is sent. Outputs **Error** and **ErrorID** have no associated functionality.

| Bit            | Value                                                             | Description                                                                      |
|----------------|-------------------------------------------------------------------|----------------------------------------------------------------------------------|
| 0              | 0                                                                 | Nothing                                                                          |
| 0              | 1                                                                 | Disable operation as master in electronic gearing/camming                        |
| 1              | 0                                                                 | Enable the operation as master in electronic gearing/camming                     |
| 1              | 1                                                                 | Don't enable the operation as master in electronic gearing/camming               |
| 2              | 0                                                                 | Send the slave axis/group ID                                                     |
| 2              | 1                                                                 | Don't send the slave axis/group ID                                               |
| 2              | 0                                                                 | Initialize the slaves with actual/reference position in electronic gearing       |
| 3              | 1                                                                 | Don't initialize the slaves with actual/reference position in electronic gearing |
| 4              | 0                                                                 | The master sends its actual position                                             |
| 4              | 1                                                                 | The master sends its reference position                                          |
| Б              | 0                                                                 | Skip the synchronization procedure setup                                         |
| <sup>5</sup> 1 | Change the synchronization procedure according with ControlWord.7 |                                                                                  |
| 6              | 0                                                                 | Enable the synchronization procedure with time interval read from SyncPeriod     |
| 0              | 1                                                                 | Disable the synchronization procedure                                            |
| 7-14           | 0                                                                 | Reserved                                                                         |
|                | 0                                                                 | The master send its position to the drive/motor with axis ID read from Slave     |
| 15             | 0                                                                 | structure                                                                        |
| 10             | 1                                                                 | The master send its position to drives/motors members of group ID read from      |
|                | Slave structure                                                   |                                                                                  |

Table 3.19 ControlWord bits description

© Technosoft 2007

TML\_LIB\_S7 – User Manual

72

Network 8: Configure the Master drive/motor for electronic camming

The function block programs the drive/motor defined in structure TML\_DB.Axis\_1 as master in electonic camming. The slave drive/motor is defined in structure TML\_DB.axis\_4

73

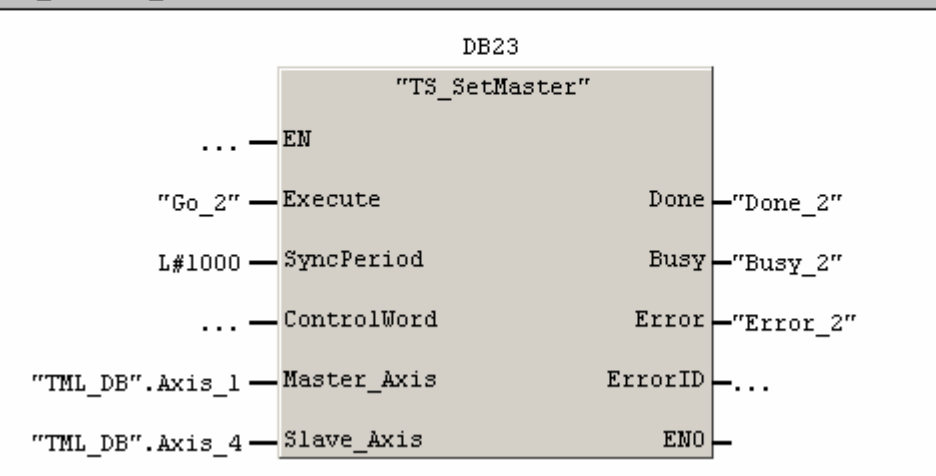

© Technosoft 2007

# 3.6.22 FB TS\_MotionSuperposition

### Symbol:

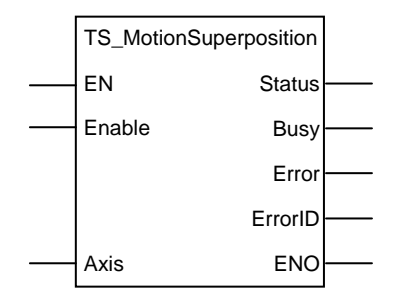

## Parameters description:

|              | Parameter | Data type | Description                                                              |
|--------------|-----------|-----------|--------------------------------------------------------------------------|
|              | EN        | BOOL      | Enable function execution                                                |
| Input        | Enable    | BOOL      | Enable = 1 enables motion superposition, 0 disables motion superposition |
| Input/Output | Axis      | STRUCT    | Axis information                                                         |
|              | Status    | BOOL      | Effective power stage state                                              |
|              | Busy      | BOOL      | Signal the function is waiting for power stage status                    |
| Output       | Error     | BOOL      | Not used                                                                 |
|              | ErrorID   | WORD      | Not used                                                                 |
|              | ENO       | BOOL      | Status of function block execution                                       |

**Description:** The function block enables/disables the superposition of the electronic gearing slave mode with a second motion mode. When this superposed mode activated, the position reference is computed as the sum of the position references for each of the 2 superposed motions.

You may enable the superposed mode at any moment, independently of the activation/deactivation of the electronic gearing slave. If the superposed mode is activated during an electronic gearing motion, any subsequent motion mode change is treated as a second move to be superposed over the basic electronic gearing move, instead of replacing it. If the superposed mode is activated during another motion mode, a second electronic gearing mode will start using the motion parameters previously set. This move is superposed over the first one. After the first move ends, any other subsequent motion will be added to the electronic gearing.

When you disable the superposed mode, the electronic gearing slave move is stopped and the drive/motor executes only the other motion. If you want to remain in the electronic gearing slave mode, set first the electronic gearing slave move and then disable the superposed mode.

On detecting a rising edge at **Enable** input the function block enables the motion superposition on the drive defined in structure Axis. The motion superposition is disabled when the **Enable** input is reset.

74

© Technosoft 2007

## 3.6.23 FB MC\_Power

Symbol:

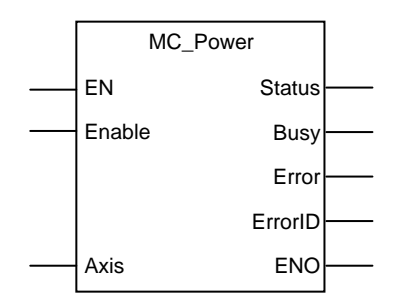

## Parameters description:

|              | Parameter | Data type | Description                                                            |
|--------------|-----------|-----------|------------------------------------------------------------------------|
| Input        | EN        | BOOL      | Enable function execution                                              |
| input        | Enable    | BOOL      | Enable = 1 enables power stage, 0 disables power stage                 |
| Input/Output | Axis      | STRUCT    | Axis information                                                       |
|              | Status    | BOOL      | Effective power stage state                                            |
|              | Busy      | BOOL      | Signal the function is waiting for power stage status                  |
| Output       | Error     | BOOL      | Signal if an error has occurred in the execution of the function block |
|              | ErrorID   | WORD      | Information about the error occurred                                   |
|              | ENO       | BOOL      | Status of function block execution                                     |

**Description:** The function block enables/disables (AxisOn/AxisOff) the power stage of the drive/motor with axis ID read from structure **Axis**.

On detecting a rising edge at **Enable** input the function block enables the power stage. If no error occurs the axis is transferred from **Disable** state to **Standstill**. If the drive/motor responds with an error message the axis is transferred from **Disable** to **Errorstop**. The power stage of the drive/motor is disabled when the **Enable** input is reset and the axis is transferred to **Disable** state.

The output **Status** reflects the effective power stage state. If power fails, i.e. during operation the input **Enable** is set and the drive/motor power stage is disabled, the axis is transferred to **Errorstop** state, the **Error** output is set and **ErrorID** becomes equal with 0xFFFF.

**Remark:** The function TS\_AxisInit **must** be executed prior MC\_Power call, in order to initialize the automatic messages feature of the drive/motor from the selected axis.

© Technosoft 2007

TML\_LIB\_S7 – User Manual

75

Network 2: AxisOn/AxisOff

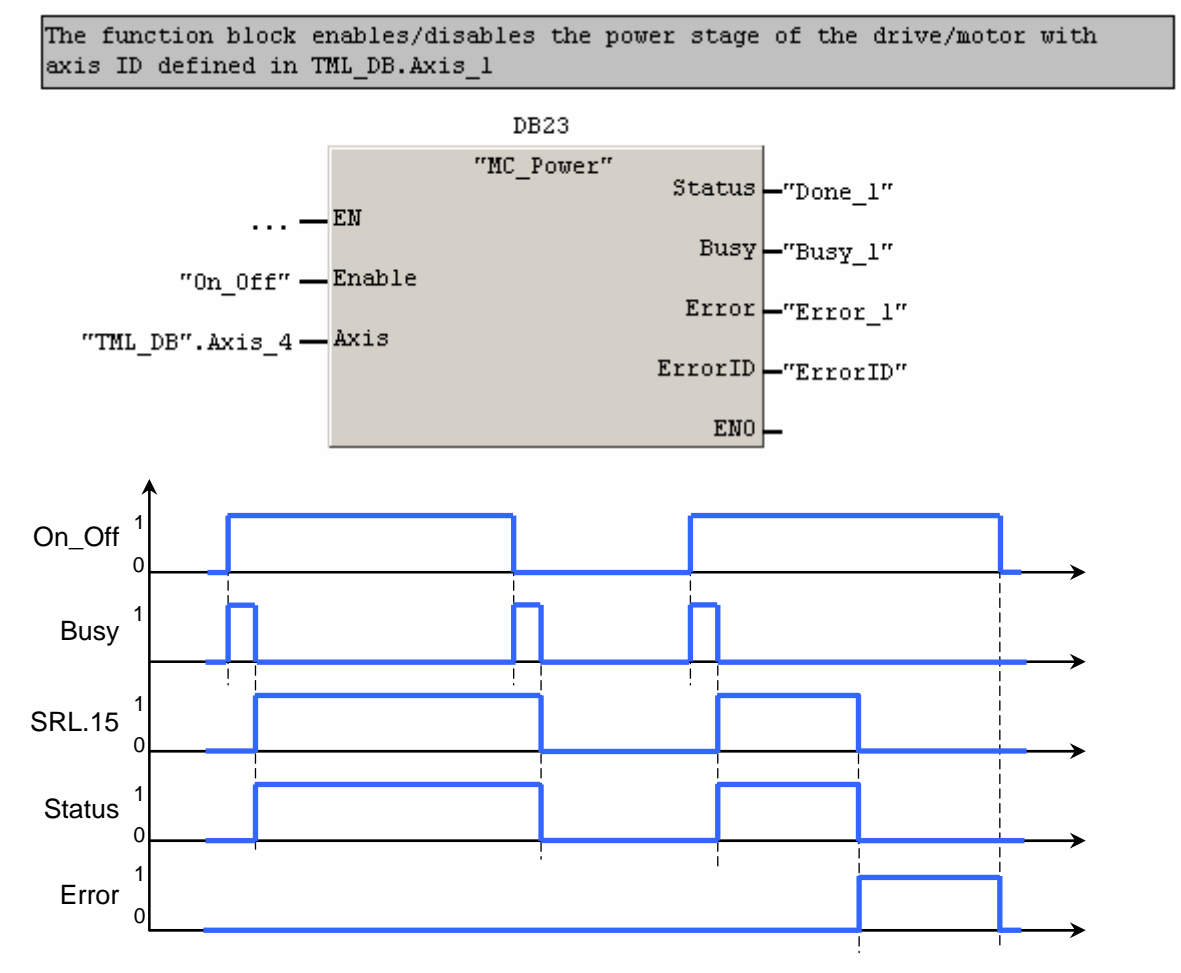

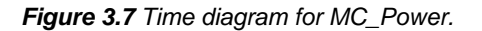

76

© Technosoft 2007

## 3.6.24 FB MC\_Reset

Symbol:

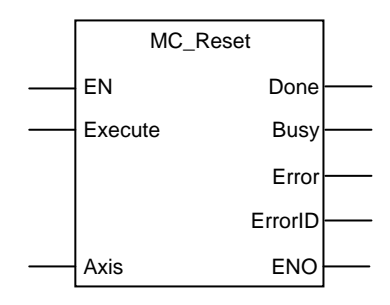

## Parameters description:

|              | Parameter | Data type | Description                                                                   |
|--------------|-----------|-----------|-------------------------------------------------------------------------------|
| Innut        | EN        | BOOL      | Enable function execution                                                     |
| mput         | Execute   | BOOL      | Reset the axis at the rising edge                                             |
| Input/Output | Axis      | STRUCT    | Axis information                                                              |
|              | Done      | BOOL      | The drive/motor reached StandStill state                                      |
|              | Busy      | BOOL      | The function block is waiting for drive/motor power stage to<br>be re-enabled |
| Output       | Error     | BOOL      | Signal if an error has occurred in the execution of the function block        |
|              | ErrorID   | WORD      | Information about the error occurred                                          |
|              | ENO       | BOOL      | Status of function execution                                                  |

**Description:** The function block makes the transition from **ErrorStop** to **Standstill** by resetting drive/motor FAULT status. The function can be called only from **ErrorStop** state.

A drive/motor enters in the FAULT status, when an error occurs. In the FAULT status:

- The drive/motor is in AXISOFF with the control loops and the power stage deactivated
- The TML program execution is stopped and all the TML functions called are cancelled
- The error register MER (uint@0x08FC) shows the type of errors detected and the status register SRH.15 signals the fault condition
- Ready and error outputs (if present) are set to the not ready level, respectively to the error active level. When available, ready greed led is turned off and error red led is turned on.

**Remark:** The following conditions signaled in MER do not set the axis in **ErrorStop**:

- Command error
- Negative limit switch input on activate level
- Positive limit switch input on activate level
- Position wraparound
- Serial and CAN bus communication errors

On detecting a rising edge at the **Execute** input the function block sends the reset commands and sets the **Busy** output. **Busy** remains set until the drive/motor power stage is re-enabled,

© Technosoft 2007

77

moment when the function block sets the **Done** output and resets the **Busy.** The axis is transferred to **Standstill** state.

If the power stage is not enabled the axis remains in **ErrorStop** and the **Error** output is set. The value 0x0001 is transferred to **ErrorID** output.

The function can be called only from ErrorStop state.

### Example:

Network 6: Reset the drive/motor

The function resets the drive.motor interal errors. After the reset the axis is transfered to Standstill state

78

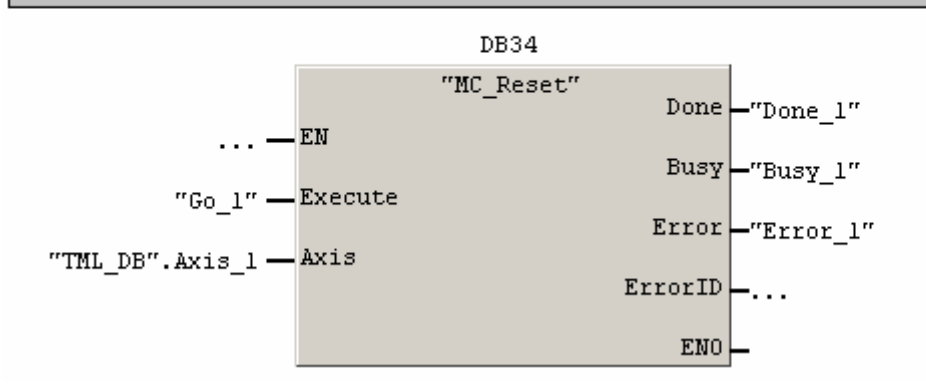

© Technosoft 2007

## 3.6.25 FB TS\_ResetDrive

### Symbol:

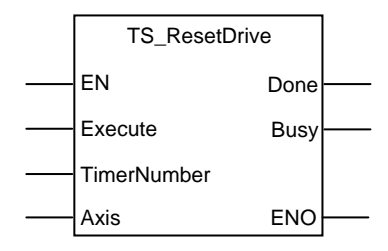

## Parameters description:

|              | Parameter   | Data type | Description                            |
|--------------|-------------|-----------|----------------------------------------|
|              | EN          | BOOL      | Enable function execution              |
| Input        | Execute     | BOOL      | Send the commands at rising edge       |
|              | TimerNumber | TIMER     | Timer number                           |
| Input/Output | Axis        | STRUCT    | Axis information                       |
|              | Done        | BOOL      | Signal drive velocity zero.            |
| Output       | Busy        | BOOL      | The function waits for status register |
|              | ENO         | BOOL      | Status of function execution           |

**Description:** Function block makes the transition from **ErrorStop** to **Disable** by resetting the drive drive/motor defined in structure **Axis**.

After a reset operation the drive/motor requires a time period (typically 20 ms) for initialization during which the communication is not available. The timer used internally by the function block is read from input **TimerNumber**.

**Remark:** The function block reinitializes the drive/motor with the setup data found in EEPROM. If you changed the values of drive/motor parameters during normal operation and want to use the same values after the reset call TS\_SaveParameters prior function block TS\_ResetDrive

On detecting a rising edge at the **Execute** input the function block sends the reset commands and sets the **Busy** output. When the timer has elapsed, after 20ms, the function sends initialization messages. **Busy** remains set until the last message is sent, moment when the function block sets the **Done** output and resets the **Busy**. The axis is transferred to **Disable** state.

© Technosoft 2007

TML\_LIB\_S7 – User Manual

79

## 3.6.26 FB TS\_AxisStatus

### Symbol:

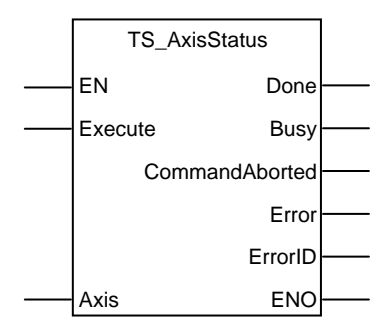

### Parameters description:

|              | Parameter      | Data type | Description                                            |
|--------------|----------------|-----------|--------------------------------------------------------|
| Input        | EN             | BOOL      | Enable function execution                              |
| input        | Execute        | BOOL      | Send stop command at rising edge                       |
| Input/Output | Axis           | STRUCT    | Axis information                                       |
|              | Done           | BOOL      | Signal drive velocity zero.                            |
|              | CommandAborted | BOOL      | Another motion command was sent to the axis.           |
| Output       | Error          | BOOL      | Signal if an error message was received from the drive |
|              | ErrorID        | WORD      | Information about the error occurred                   |
|              | Busy           | BOOL      | The function waits for status register                 |
|              | ENO            | BOOL      | Status of function block execution                     |

**Description:** With the rising edge of **Execute** the function block TS\_AxisStatus monitors the messages received from the drive/motor and changes the status of the axis accordingly. It must be used when a motion command is sent to a group of axes.

The function block should be called for each group member in order to have up to date information about axis status.

The **CommandAborted** is set if another function block starts sending motion commands. If a drive's motion error register information is received during the execution of the function block, the output **Error** is set and its value is passed to **ErrorID**.

The **Done** output is set and Busy is reset if the motion command ended successfully for the selected axis.

© Technosoft 2007

TML\_LIB\_S7 – User Manual

80

# 3.6.27 FB TS\_WriteLongParameter

### Symbol:

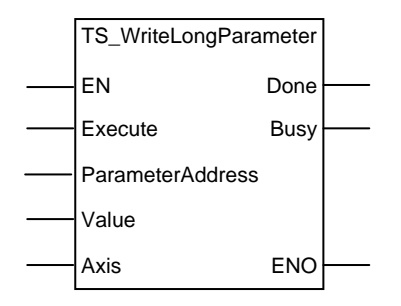

## Parameters description:

|              | Parameter        | Data type | Description                                         |
|--------------|------------------|-----------|-----------------------------------------------------|
|              | EN               | BOOL      | Enable function block execution                     |
| Innut        | Execute          | BOOL      | Write long parameter at the rising edge             |
| mpar         | ParameterAddress | WORD      | Data memory address where the value will be written |
|              | Value            | DINT      | Value to be written                                 |
| Input/Output | Axis             | STRUCT    | Axis information                                    |
|              | Done             | BOOL      | Is set when the write data message is sent          |
| Output       | Busy             | BOOL      | The function block is processing the command        |
|              | ENO              | BOOL      | Status of function block execution                  |

**Description:** The function block sends a "write long/ulong data" message to the drive/motor with axis ID read from **Axis** structure. When the drive/motor receives the message it will write the **Value** in the data memory location **ParameterAddress**.

The TML uses the following data types:

- int 16-bit signed integer
- uint 16-bit unsigned integer
- fixed 32-bit fixed-point data with the 16MSB for the integer part and the 16LSB for the factionary part
- **long** 32-bit signed integer
- ulong -32-bit unsigned integer

The data type uint or ulong are reserved for the TML predefined data. The user-defined variables are always signed. Hence you may declare them of type: int, fixed or long.

Each TML data (parameters, variables or registers) has an associated address. This represents the address of the data memory location where the TML data exists. Address ranges for TML data are from 0x0200 to 0x03AF and from 0x0800 to 0x09FF. For user-defined variables the address range is between 0x03B0 and 0x03FF.

On detecting a rising edge at the **Execute** input, the function block sends the "write data" message and sets the **Busy** output. The **Busy** output remains set for one function block call, in

© Technosoft 2007

81

the next call, the function block sets the **Done** output and resets **Busy**. The output **Done** remain set until **Execute** input is reset.

Example:

Network 5: Write long parameter

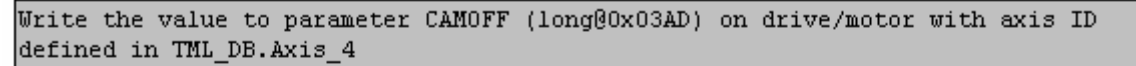

82

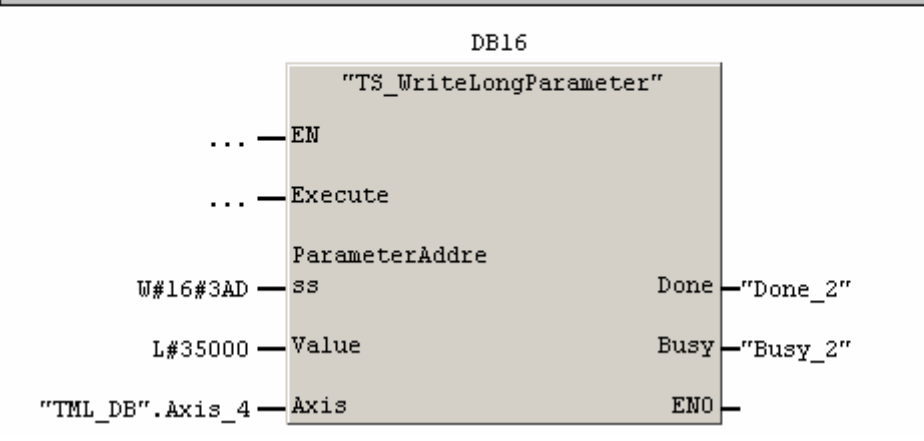

© Technosoft 2007

# 3.6.28 FB TS\_WriteFixedParameter Symbol:

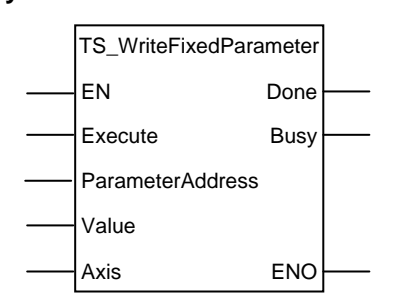

# Parameters description:

|              | Parameter        | Data type | Description                                         |
|--------------|------------------|-----------|-----------------------------------------------------|
|              | EN               | BOOL      | Enable function execution                           |
| Innut        | Execute          | BOOL      | Write fixed parameter with the rising edge          |
| mpat         | ParameterAddress | WORD      | Data memory address where the value will be written |
|              | Value            | REAL      | Value to be written                                 |
| Input/Output | Axis             | STRUCT    | Axis information                                    |
|              | Done             | BOOL      | Is set when the write data message is sent          |
| Output       | Busy             | BOOL      | The function block is processing the command        |
|              | ENO              | BOOL      | Status of function block execution                  |

**Description:** The function block sends a "write fixed data" message to the drive/motor with axis ID read from **Axis** structure. When the drive/motor receives the message it will write the **Value** (converted to 32-bit fixed-point) in the data memory location **ParameterAddress**.

The TML uses the following data types:

- int 16-bit signed integer
- uint 16-bit unsigned integer
- **fixed** 32-bit fixed-point data with the 16MSB for the integer part and the 16LSB for the factionary part
- long 32-bit signed integer
- ulong –32-bit unsigned integer

The data type uint or ulong are reserved for the TML predefined data. The user-defined variables are always signed. Hence you may declare them of type: int, fixed or long.

Each TML data (parameters, variables or registers) has an associated address. This represents the address of the data memory location where the TML data exists. Address ranges for TML data are from 0x0200 to 0x03AF and from 0x0800 to 0x09FF. For user-defined variables the address range is between 0x03B0 and 0x03FF.

On detecting a rising edge at the **Execute** input, the function block converts the real value read from **Value** input to 32-bit fixed-point data with the 16MSB for the integer part and the 16LSB for the factionary part. After the conversion, the "write fixed data" message is sent and the **Busy** output is set. **Busy** will remain set for one function block call, in the next call, the function block sets the **Done** output and resets **Busy**. The output **Done** remain set until **Execute** input is reset.

© Technosoft 2007

83

### Network 6: Write fixed parameter

Write the value to parameter CAMX (fixed@0x0903) on drive/motor with axis ID defined in TML\_DB.Axis\_4

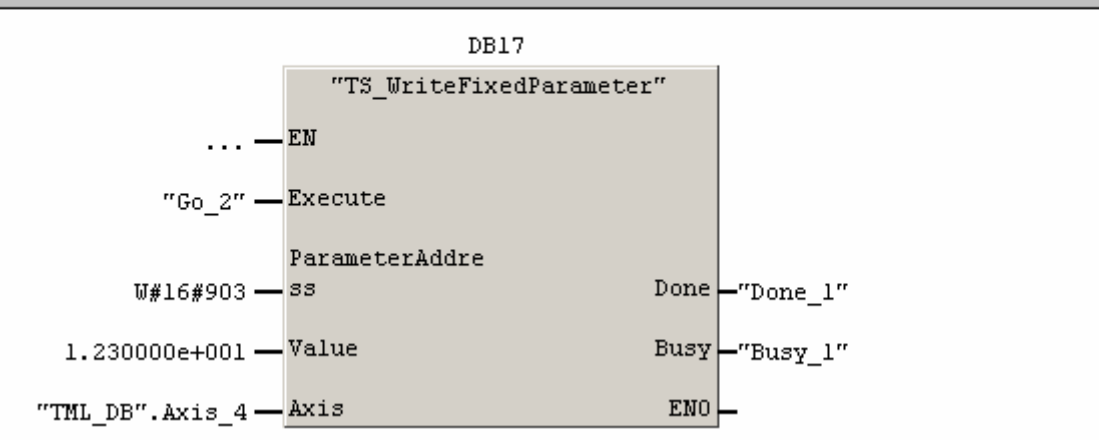

84

© Technosoft 2007

# 3.6.29 FB TS\_WriteIntegerParameter Symbol:

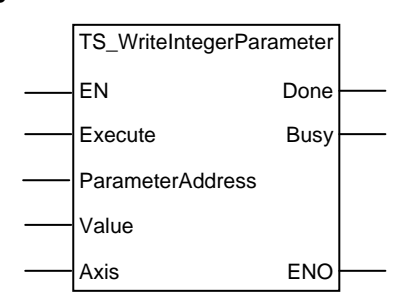

# Parameters description:

|              | Parameter        | Data type | Description                                         |
|--------------|------------------|-----------|-----------------------------------------------------|
|              | EN               | BOOL      | Enable function block execution                     |
| Input        | Execute          | BOOL      | Write the parameter with the rising edge            |
| Input        | ParameterAddress | WORD      | Data memory address where the value will be written |
|              | Value            | INT       | Value to be written at the specified address        |
| Input/Output | Axis             | STRUCT    | Axis information                                    |
|              | Done             | BOOL      | Is set when the write data message is sent          |
| Output       | Busy             | BOOL      | The function is processing the command              |
|              | ENO              | BOOL      | Status of function block execution                  |

**Description:** The function block sends a "write integer data" message to the drive/motor with axis ID read from **Axis** structure. When the drive/motor receives the message it will write the **Value** in the data memory location **ParameterAddress**.

The TML uses the following data types:

- int 16-bit signed integer
- uint 16-bit unsigned integer
- fixed 32-bit fixed-point data with the 16MSB for the integer part and the 16LSB for the factionary part
- long 32-bit signed integer
- ulong -32-bit unsigned integer

The data type uint or ulong are reserved for the TML predefined data. The user-defined variables are always signed. Hence you may declare them of type: int, fixed or long.

Each TML data (parameters, variables or registers) has an associated address. This represents the address of the data memory location where the TML data exists. Address ranges for TML data are from 0x0200 to 0x03AF and from 0x0800 to 0x09FF. For user-defined variables the address range is between 0x03B0 and 0x03FF.

On detecting a rising edge at the **Execute** input, the function block sends the "write integer data" message and sets the **Busy** output. **Busy** will remain set for one function block call, in the next call, the function block sets the **Done** output and resets **Busy**. The output **Done** remain set until **Execute** input is reset.

© Technosoft 2007

85

| <b>letwork 7:</b> Write integer parameter                                                                  |                 |             |           |  |
|----------------------------------------------------------------------------------------------------|-----------------|-------------|-----------|--|
| Jrite the value to TML parameter SATP (int@0x0265) on drive/motor with axis ID<br>defined in TML_DB.Axis_4 |                 |             |           |  |
|                                                                                                    | DB18            |             |           |  |
|                                                                                                    | "TS_WriteIntege | rParameter" |           |  |
| —                                                                                                    | EN              |             |           |  |
| "Go_3" —                                                                                                   | Execute         |             |           |  |
|                                                                                                    | ParameterAddre  |             |           |  |
| W#16#265 —                                                                                                 | 33              | Done        | -"Done_1" |  |
| 1234 —                                                                                                    | Value           | Busy        | -"Busy_1" |  |
| "TML DB".Axis 4 —                                                                                          | Axis            | ENO         | L-        |  |

86

© Technosoft 2007

# 3.6.30 FB MC\_ReadActualPosition

### Symbol:

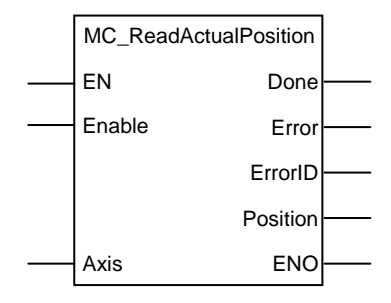

## Parameter description:

|              | Parameter | Data type | Description                                                           |
|--------------|-----------|-----------|-----------------------------------------------------------------------|
| Input        | EN        | BOOL      | Enable function block execution                                       |
| mpar         | Enable    | BOOL      | Request the value of actual position continuously while enabled       |
| Input/Output | Axis      | STRUCT    | Axis information                                                      |
|              | Done      | BOOL      | The actual position read successfully                                 |
|              | Busy      | BOOL      | The function block is waiting to receive the value of actual position |
| Output       | Error     | BOOL      | Not used                                                              |
| Output       | ErrorID   | WORD      | Not used                                                              |
|              | Position  | REAL      | Actual position expressed in TML position internal units              |
|              | ENO       | BOOL      | Status of function block execution                                    |

**Description:** The function block requests the value of the actual position from the drive/motor with axis ID found in **Axis** structure.

On detecting a rising edge at the **Enable** input, the function block sends the request message and sets the **Busy** output. **Busy** remains set until the requested value is available, moment when, the function block sets the **Done** output and resets **Busy**. The value received is converted to real and transferred to output **Position**. The output **Done** remain set until **Enable** input is reset.

Error and ErrorID outputs are reserved for future development and have no associated functionality.

87

© Technosoft 2007

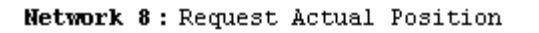

Request the value of actual position from drive/motor with axis ID defined in TML\_DB.Axis\_4

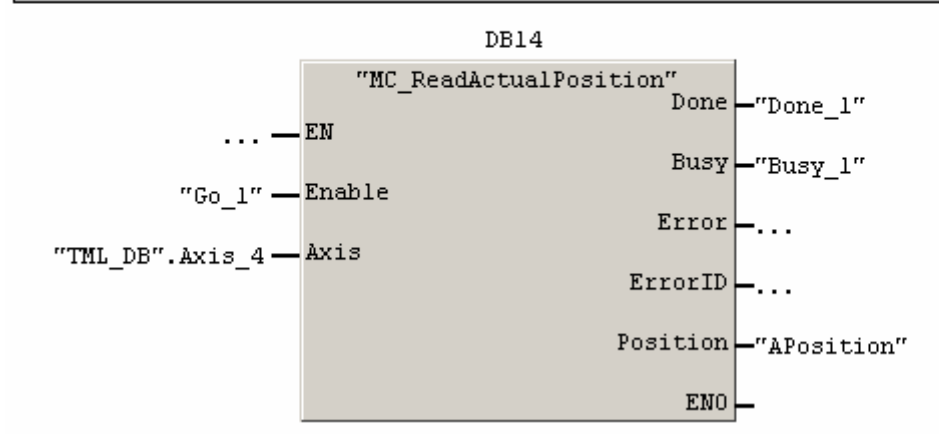

88

© Technosoft 2007

# 3.6.31 FB TS\_ReadLongParameter Symbol:

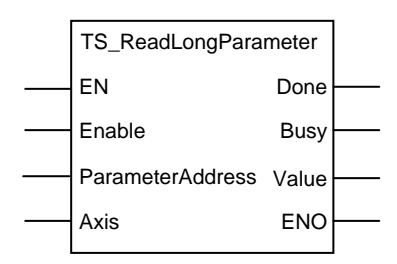

## Parameter descriptions:

|              | Parameter        | Data type | Description                                                  |
|--------------|------------------|-----------|--------------------------------------------------------------|
|              | EN               | BOOL      | Enable function block execution                              |
| Input        | Enable           | BOOL      | Get parameter continuously while Enable = 1                  |
|              | ParameterAddress | WORD      | Data memory address from where the value will be read        |
| Input/Output | Axis             | STRUCT    | Axis information                                             |
|              | Done             | BOOL      | Is set when the requested value is available                 |
| Output       | Busy             | BOOL      | The function block is waiting to receive the requested value |
|              | Value            | DWORD     | The requested variable content                               |
|              | ENO              | BOOL      | Status of function block execution                           |

**Description:** The function block requests the value of the TML variable/parameter with data memory **ParameterAddress**. The TML data can be of type long/ulong – 32-bit signed/unsigned integer. The request is sent to the drive/motor with axis ID found in **Axis** structure.

Each TML data (parameters, variables or registers) has an associated address. This represents the address of the data memory location where the TML data exists. Address ranges for TML data are from 0x0200 to 0x03AF and from 0x0800 to 0x09FF. For user-defined variables the address range is between 0x03B0 and 0x03FF.

On detecting a rising edge at the **Enable** input, the function block sends the request message and sets the **Busy** output. **Busy** remains set until the requested value is available, moment when, the function block sets the **Done** output and resets **Busy**. The value received is transferred to output **Value**. The output **Done** remain set until **Enable** input is reset.

### Example:

© Technosoft 2007

TML\_LIB\_S7 – User Manual

89

Network 10 : Request long parameter

Request the value of TML parameter TPOS (long@0x02B2) from drive/motor with axis ID defined in TML\_DB.Axis\_4

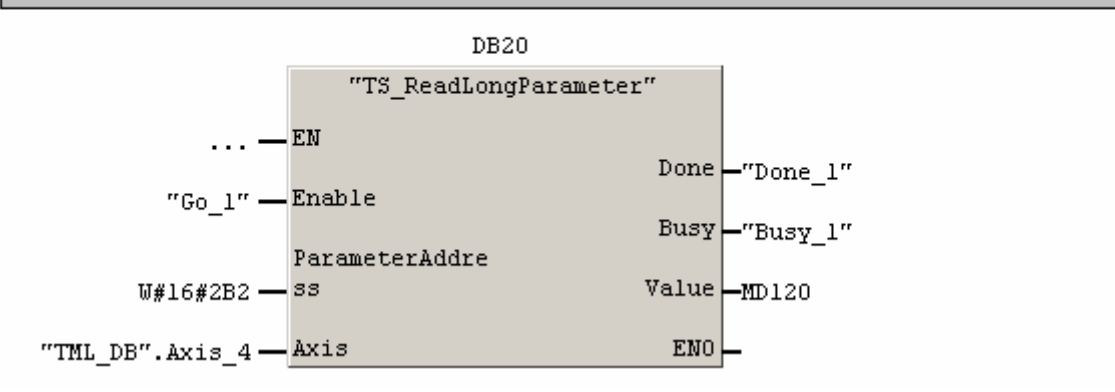

90

© Technosoft 2007

# 3.6.32 FB TS\_ReadFixedParameter

### Symbol:

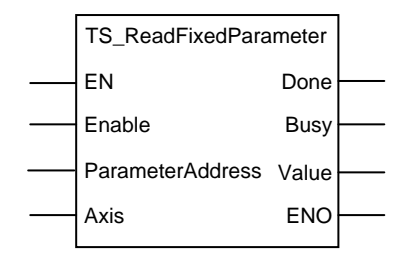

### Parameter descriptions:

|              | Parameter        | Data type | Description                                            |
|--------------|------------------|-----------|--------------------------------------------------------|
|              | EN               | BOOL      | Enable function block execution                        |
| Input        | Enable           | BOOL      | Get parameter continuously while Enable = 1            |
|              | ParameterAddress | WORD      | Data memory address from where the value will be read  |
| Input/Output | Axis             | STRUCT    | Axis information                                       |
|              | Done             | BOOL      | Is set when the requested value is available           |
| Output       | Busy             | BOOL      | The function is waiting to receive the requested value |
|              | Value            | DWORD     | The requested variable content                         |
|              | ENO              | BOOL      | Status of function block execution                     |

**Description:** The function block requests the value of the TML variable/parameter with data memory **ParameterAddress**. The TML data can be of type fixed – 32-bit fixed-point data with the 16MSB for the integer part and the 16LSB for the factionary part. The request is sent to the drive/motor with axis ID found in **Axis** structure.

Each TML data (parameters, variables or registers) has an associated address. This represents the address of the data memory location where the TML data exists. Address ranges for TML data are from 0x0200 to 0x03AF and from 0x0800 to 0x09FF. For user-defined variables the address range is between 0x03B0 and 0x03FF.

On detecting a rising edge at the **Enable** input, the function block sends the request message and sets the **Busy** output. **Busy** remains set until the requested value is available, moment when, the function block sets the **Done** output and resets **Busy**. The value received is converted to real and transferred to output **Value**. The output **Done** remain set until **Enable** input is reset.

91

© Technosoft 2007

## Network 3: Request fixed parameter

Request the value of TML parameter ASPD (fixed@0x022C) from drive/motor with axis ID defined in TML\_DB.Axis\_4

|                   | DB11                    |           |
|-------------------|-------------------------|-----------|
|                   | "TS_ReadFixedParameter" |           |
| —                 | EN                      |           |
| <b>1</b> 10- 011  | Done                    | -"Done_2" |
| "GO_2" —          | Busy                    | -"Busy 2" |
|                   | ParameterAddre          |           |
| W#16#22C —        | ss Value                | -MD202    |
| "TML_DB".Axis_4 — | Axis ENO                | -         |

92

© Technosoft 2007

# 3.6.33 FB TS\_ReadIntegerParameter

### Symbol:

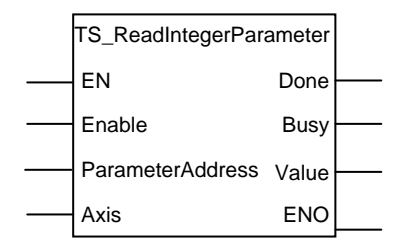

### Parameters descriptions:

|              | Parameter        | Data type | Description                                            |
|--------------|------------------|-----------|--------------------------------------------------------|
|              | EN               | BOOL      | Enable function block execution                        |
| Input        | Enable           | BOOL      | Get parameter continuously while Enable = 1            |
|              | ParameterAddress | WORD      | Data memory address from where the value will be read  |
| Input/Output | Axis             | STRUCT    | Axis information                                       |
|              | Done             | BOOL      | Is set when the requested value is available           |
| Output       | Busy             | BOOL      | The function is waiting to receive the requested value |
|              | Value            | INT       | The requested variable content                         |
|              | ENO              | BOOL      | Status of function block execution                     |

**Description:** The function block requests the value of the TML variable/parameter with data memory **ParameterAddress**. The TML data can be of type fixed – 32-bit fixed-point data with the 16MSB for the integer part and the 16LSB for the factionary part. The request is sent to the drive/motor with axis ID found in **Axis** structure.

Each TML data (parameters, variables or registers) has an associated address. This represents the address of the data memory location where the TML data exists. Address ranges for TML data are from 0x0200 to 0x03AF and from 0x0800 to 0x09FF. For user-defined variables the address range is between 0x03B0 and 0x03FF.

On detecting a rising edge at the **Enable** input, the function block sends the request message and sets the **Busy** output. **Busy** remains set until the requested value is available, moment when, the function block sets the **Done** output and resets **Busy**. The value received is transferred to output **Value**. The output **Done** remain set until **Enable** input is reset.

93

© Technosoft 2007

### Network 4 : Request integer parameter

Request the value of TML parameter KII (int@0x0273) from drive/motor with axis ID defined in TML\_DB.Axis\_4

|                 | DB12                      |           |
|-----------------|---------------------------|-----------|
|                 | "TS_ReadIntegerParameter" |           |
|                 | EN                        |           |
|                 | Done                      | -"Done_3" |
| "Go_3" —        | Enable<br>Busy            | -"Busy_3" |
|                 | ParameterAddre            |           |
| W#16#273 —      | ss Value                  | -MW204    |
| "TML_DB".Axis_4 | Axis ENO                  | <u> </u>  |

94

© Technosoft 2007

### 3.6.34 FB MC\_ReadStatus

Symbol:

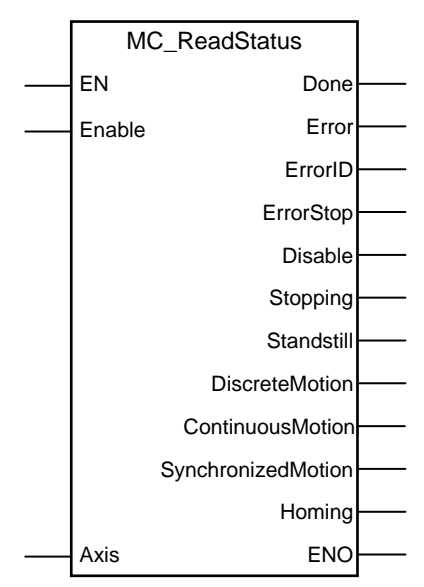

### Parameter description:

|              | Parameter          | Data type | Description                                      |
|--------------|--------------------|-----------|--------------------------------------------------|
| Input        | EN                 | BOOL      | Enable function block execution                  |
| mput         | Enable             | BOOL      | Return the axis state while enabled              |
| Input/Output | Axis               | STRUCT    | Axis information                                 |
|              | Done               | BOOL      | The position read successfully                   |
|              | Error              | BOOL      | Not used                                         |
|              | ErrorID            | WORD      | Not used                                         |
|              | Errorstop          | BOOL      | Set when the axis is in Errorstop state          |
|              | Disable            | BOOL      | Set when the axis is in Disable state            |
| Output       | Stopping           | BOOL      | Set when the axis is in Stopping state           |
| Culput       | Standstill         | BOOL      | Set when the axis is in Standstill state         |
|              | DiscreteMotion     | BOOL      | Set when the axis is in DiscreteMotion state     |
|              | ContinuousMotion   | BOOL      | Set when the axis is in ContinuousMotion state   |
|              | SynchronizedMotion | BOOL      | Set when the axis is in SynchronizedMotion state |
|              | Homing             | BOOL      | Set when the axis is in Homing state             |
|              | ENO                | BOOL      | Status of function block execution               |

**Description:** As long as the **Enable** input is true, the function returns the axis state, defined at PLC level, through the corresponding output. **Done** output is set if valid outputs are available.

All outputs remain set until Enable input is reset, but at least for one block call.

Error and ErrorID outputs are reserved for future development and have no associated functionality.

© Technosoft 2007

95

Network 6 : Read axis status

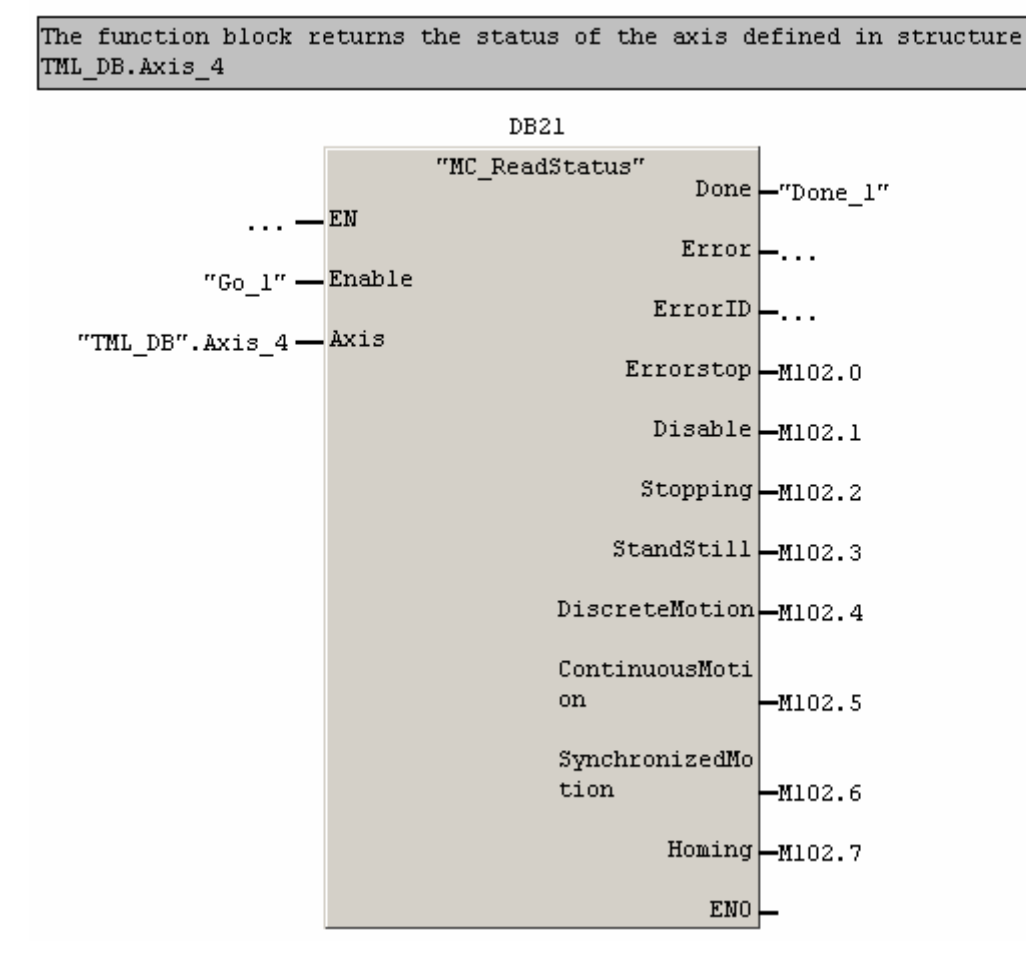

96

© Technosoft 2007

# 3.6.35 FB TS\_SetGroupID

### Symbol:

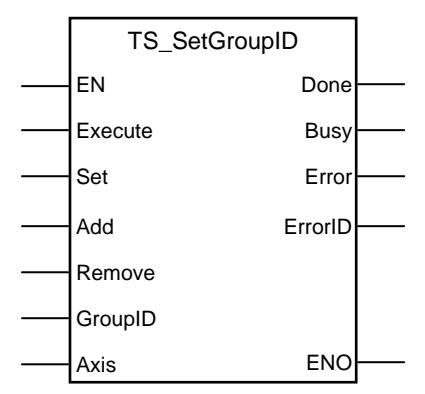

### Parameter description:

|              | Parameter | Data type | Description                                             |
|--------------|-----------|-----------|---------------------------------------------------------|
|              | EN        | BOOL      | Enable function block execution                         |
|              | Execute   | BOOL      | On rising edge the configuration command is sent        |
| Input        | Set       | BOOL      | Set the GroupID of the axis                             |
| input        | Add       | BOOL      | Add the GroupID to the axis                             |
|              | Remove    | BOOL      | Remove the GroupID from the selected axis               |
|              | GroupID   | BYTE      | The value of GroupID used by the selected operation     |
| Input/Output | Axis      | STRUCT    | Axis information                                        |
|              | Done      | BOOL      | The position read successfully                          |
|              | Busy      | BOOL      | The function is processing the commands                 |
| Output       | Error     | BOOL      | Is set if an error has occurred in the execution of the |
| Output       | EII0      | BOOL      | function block                                          |
|              | ErrorID   | WORD      | Information about the error occurred                    |
|              | ENO       | BOOL      | Status of function block execution                      |

**Description:** The function block changes the group ID of the drive/motor defined in structure **Axis**. Each drive/motor can be programmed to be member of one or several of the 8 possible groups.

The group ID of an axis can have any value between 1 and 255. For example if the group ID is 11 (1011b) this means that the axis will receive all messages sent to groups 1, 2 and 4.

All changes (set/add/remove) of group ID are executed with the rising edge of **Execute** input using the value read from **GroupID** input. The function block tests the inputs **Set**, **Add**, **Remove** and executes the operation associated to the **first input found set**. **Busy** will remain set for one function block call, in the next call, the function block sets the **Done** output and resets **Busy**. The output **Done** remain set until **Enable** input is reset.

The inputs **Set/Add/Remove** must be set, according with the requested operation, before the transition of **Execute** input occurs. If none of the inputs **Set**, **Change** or **Remove** is set when **Execute** transition low to high occurs the output **Error** is set and the **ErrorID** becomes equal with 0x8000.

© Technosoft 2007

97

### Network 9: Change the groupID

The function changes the group id of the drive/motor with axis ID defined in TML\_DB.Axis\_1. The drive/motor will belong to groups: 2, 5 and 7.

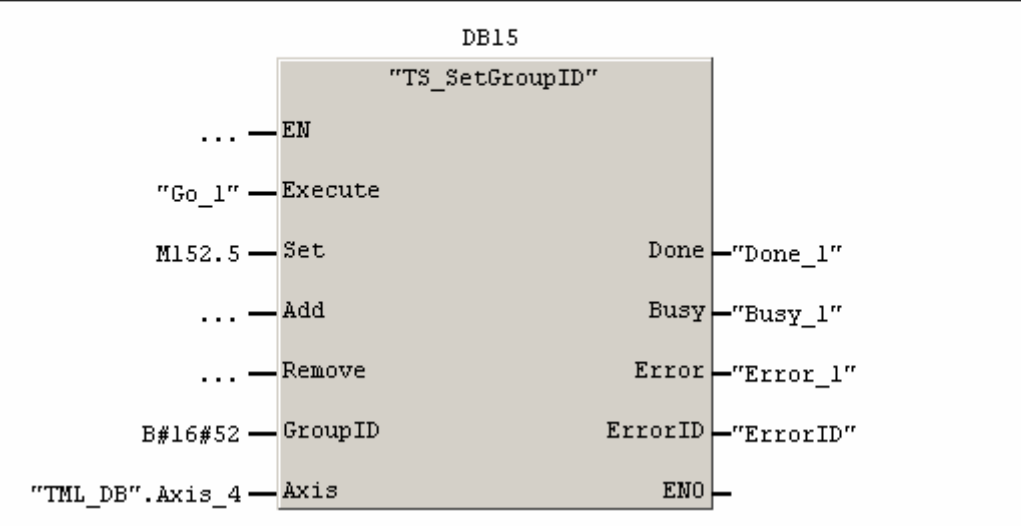

98

© Technosoft 2007
## 3.6.36 FC TS\_MessageBuilder

The library's function blocks use internally the TS\_MessageBuilder to build the CAN messages. No parameters are required from the user.

**Remark:** The TS\_MessageBuilder function has 2 source files, TS\_MessageBuilder\_11\_bit.awl and TS\_MessageBuilder\_29\_bit.awl, one for each CAN-bus protocol supported by the library. The name of the source files are suffixed with the length of the CAN identifier for easier identification of the protocol supported, i.e. for TechnoCAN protocol (11-bit CAN identifier) the name of the source file will be TS\_MessageBuilder\_11\_bit. Add the source file corresponding to the actual CAN protocol used in the Step7 project before compiling the TS\_MessageBuilder function.

99

© Technosoft 2007

## 3.6.37 FC TS\_MessageInterpreter

Symbol:

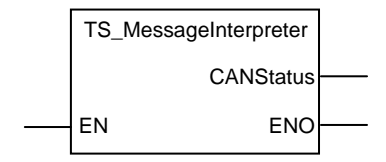

Parameter description:

|              | Parameters | Data type | Description                                         |
|--------------|------------|-----------|-----------------------------------------------------|
| Input        | EN         | BOOL      | Enable function execution                           |
| Input/Output | -          | _         | -                                                   |
| Output       | CANStatus  | BYTE      | CAN module status returned by function FC111–CANRCV |
|              | ENO        | BOOL      | Status of function execution                        |

**Description:** The function interprets CAN-bus messages and saves the data received in the **TML\_DB** data block. The function should be called periodically (in every PLC cycle) at the beginning of the main program so that the last information received be available, in the same PLC cycle, for the other function blocks.

**Remark:** The function processes only one CAN message per call. Use CANStatus.5 to monitor the status of **CAN300** receive buffer. The CANStatus.5 is set when the receive buffer is more than half full; the overflow being imminent you should call the function in a loop in order to process more messages in one PLC cycle.

The function block is executed every time is called and input **EN** is set or left opened.

**Remark:** The TS\_MessageInterpreter function has 2 source files, TS\_MessageInterpreter\_11\_bit.awl and TS\_MessageInterpreter\_29\_bit.awl, one for each CANbus protocol. The name of the source files are suffixed with the length of the CAN identifier for easier identification of the supported protocol, i.e. for TMLCAN protocol (29-bit CAN identifier) the name of the source file will be TS\_MessageInterpreter\_29\_bit. Add the source file corresponding to the actual CAN protocol used in the Step7 project before compiling the TS\_MessageInterpreter function.

100

© Technosoft 2007

#### Example:

Network 1: Interpret the CAN-bus messages

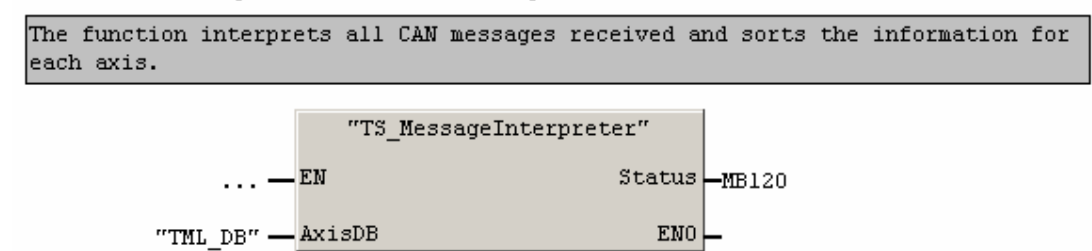

Network 2: AxisOn/AxisOff

The function block enables/disables the power stage of the drive/motor with axis ID defined in TML\_DB.Axis\_l

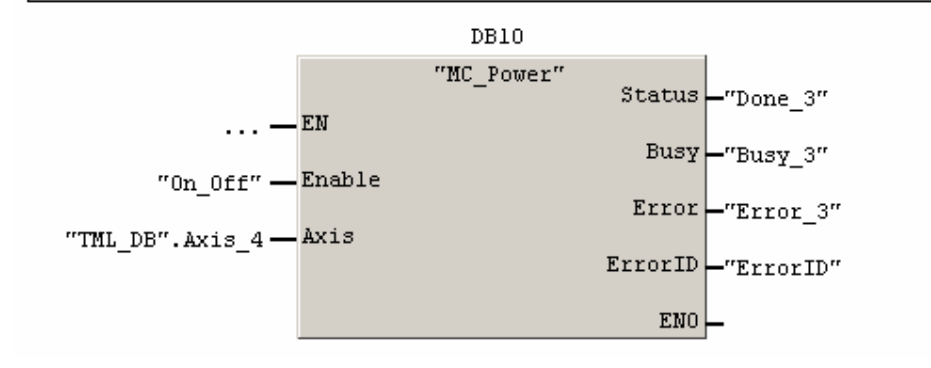

© Technosoft 2007

101

## 3.6.38 FC TS\_AxisInit

### Symbol:

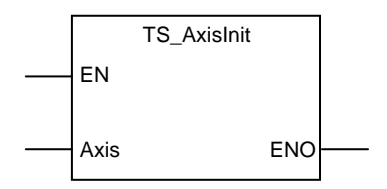

### Parameter description:

|              | Parameter | Data type | Description                  |
|--------------|-----------|-----------|------------------------------|
| Input        | EN        | BOOL      | Enable function execution    |
| Input/Output | Axis      | STRUCT    | Axis information             |
| Output       | ENO       | BOOL      | Status of function execution |

**Description:** The function enables the drive/motor to send messages automatically when its state changes. This feature is required for correct operation of the TML\_LIB\_S7.

The function must be executed every time you power on the drive/motor. It can be placed in startup organizational block (OB100) to perform drive initialization when the drives/motors are powered prior PLC program starts

102

#### Example:

Network 1: Initialize the drive/motor

```
Initialize the drive/motor with axis ID defined in TML_DB.Axis_4
```

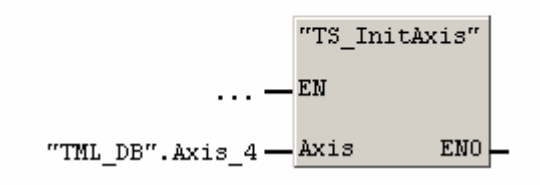

© Technosoft 2007

# 3.6.39 FC TS\_SendCommand

### Symbol:

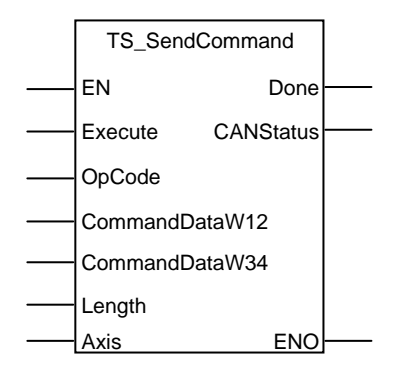

## Parameters description:

|              | Parameter      | Data type | Description                                                |
|--------------|----------------|-----------|------------------------------------------------------------|
|              | EN             | BOOL      | Enable function execution                                  |
| Input        | Execute        | BOOL      | Send stop command at rising edge                           |
|              | OpCode         | WORD      | TML command operation code                                 |
|              | CommandDataW12 | DWORD     | Data words 1 and 2 of TML command                          |
|              | CommandDataW34 | DWORD     | Data words 3 and 4 of TML command                          |
|              | Length         | BYTE      | Number of data bytes                                       |
| Input/Output | Axis           | STRUCT    | Axis information                                           |
|              | Done           | BOOL      | The TML command sent                                       |
| Output       | CANStatus      | BYTE      | The status of CAN module returned by function FC111–CANRCV |
|              | ENO            | BOOL      | Status of function execution                               |

Description: The function sends a TML command to the drive/motor defined in structure Axis.

With the rising edge of **Execute** the function block builds and sends a TML command from it binary code. The binary code can be found with Binary code viewer a tool integrated in EasyMotion Studio. The **Done** output is when the command is sent successfully

**Remark:** Use CANStatus.4 to monitor the status of **CAN300** send buffer. The CANStatus.4 is set when the send buffer is more than half full; the overflow being imminent you should not call the function.

103

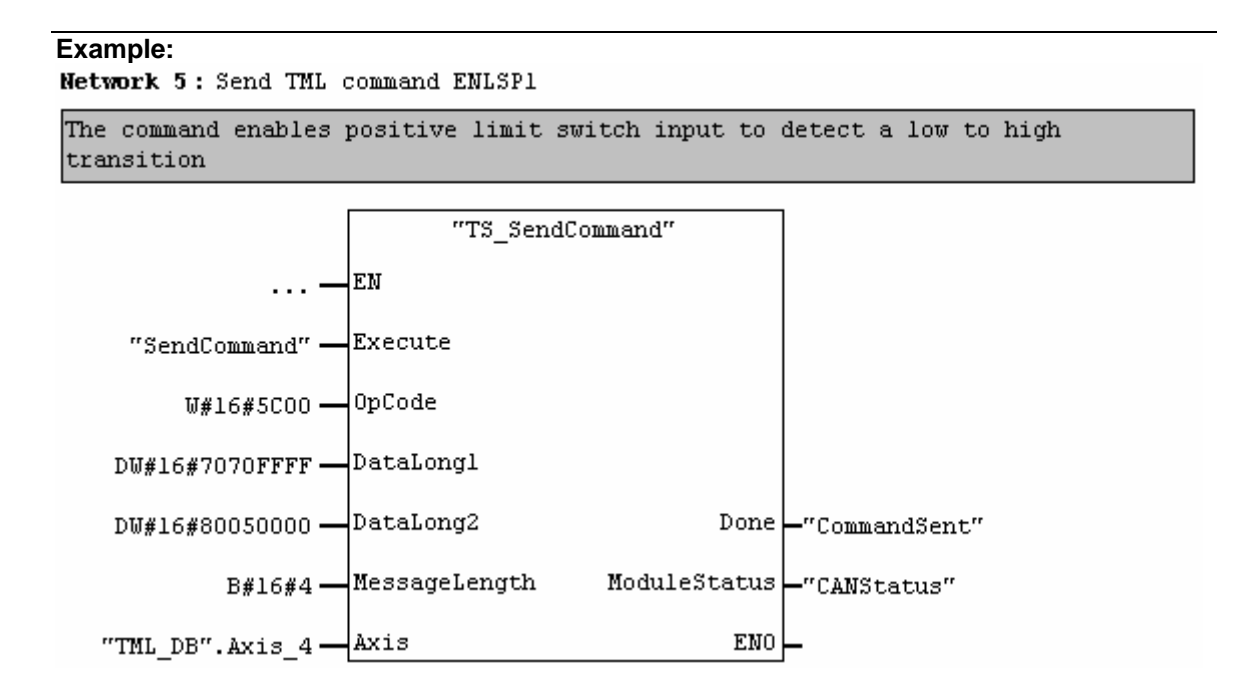

© Technosoft 2007

104

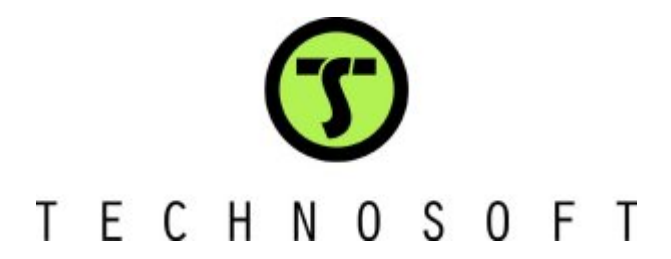